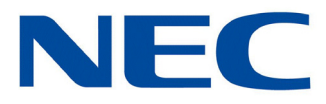

# **NMC XMP Meeting Center**

**User Guide** 

NDA-31754 ISSUE 1.0

NEC Corporation of America reserves the right to change the specifications, functions, or features at any time without notice.

NEC Corporation of America has prepared this document for use by its employees and customers. The information contained herein is the property of NEC Corporation of America and shall not be reproduced without prior written approval of NEC Corporation of America.

*D<sup>term</sup>*, NEAX and UNIVERGE are registered trademarks of NEC Corporation and Electra Elite is a registered trademark of NEC America, Inc. Windows, Outlook, Excel and Internet Explorer are registered trademarks of Microsoft Corporation. Adobe, Flash and Reader are registered trademarks of Adobe Systems, Incorporated in the United States and/or other countries. Google is a trademark of Google Inc. Google Play and Google Chrome are trademarks for Google Inc. Mozilla and Firefox are registered trademarks of the Mozilla Foundation. XOP Networks and the XOP Networks logo are registered trademarks of XOP Networks Inc. in the United States of America and other jurisdictions. Acision is a trademark of Acision B.V.

Copyright 2017

NEC Corporation of America 3929 W. John Carpenter Freeway Irving, TX 75063-9406

Communications Technology Group

# TABLE OF CONTENTS

# Chapter 1 Getting Started

| Section 1 Intro | oduction                       | 1-1  |
|-----------------|--------------------------------|------|
| Section 2 NM    | C XMP Web Portal               | 1-2  |
| 2.1             | The Home Page                  | 1-3  |
| 2.2             | Account Profile                | 1-4  |
| 2.3             | Edit Account Profile           | 1-5  |
| 2.4             | Resources Menu                 | 1-6  |
|                 | 2.4.1 Accounts                 | 1-6  |
|                 | 2.4.2 Address Book             | 1-6  |
|                 | 2.4.3 Users                    |      |
|                 | 2.4.4 Groups                   | 1-7  |
|                 | 2.4.5 Audio Files              | 1-7  |
|                 | 2.4.6 Schedules                | 1-7  |
| 2.5             | Services Menu                  | 1-7  |
|                 | 2.5.1 Conferences              | 1-7  |
|                 | 2.5.2 Mass Notifications       | 1-7  |
| 2.6             | RealView                       | 1-7  |
| 2.7             | Reports Menu                   | 1-8  |
|                 | 2.7.1 Service Reports          |      |
|                 | 2.7.2 Usage Reports            |      |
|                 | 2.7.3 System Status            |      |
|                 | 2.7.4 System Events            |      |
|                 | 2.7.5 Current Logins           | 1-8  |
| 2.8             | Help                           | 1-9  |
| 2.9             | Networking Setup               | 1-9  |
| Section 3 Sys   | tem Setup                      | 1-10 |
| 3.1             | System Identification Settings | 1-10 |
| 3.2             | Voice Settings                 | 1-10 |

### NEC

|           | 3.3  | Resource Constraints            | 1-11 |
|-----------|------|---------------------------------|------|
|           | 3.4  | VoIP Settings                   | 1-11 |
| Section 4 | Serv | vice Settings                   | 1-12 |
|           | 4.1  | Basic Settings                  | 1-12 |
| Section 5 | Role | es and Privileges               | 1-13 |
| Section 6 | Circ | uit Group                       | 1-13 |
| Section 7 | Mair | ntenance                        | 1-14 |
|           | 7.1  | Backup/Restore Functions        | 1-14 |
|           | 7.2  | Process Management Functions    | 1-14 |
|           | 7.3  | Diagnostic Generation Functions | 1-14 |
| Section 8 | Lice | nsing                           | 1-15 |

# Chapter 2 Meeting Center Users

| Section 1 | Crea | ating Users                                    | 2-1 |
|-----------|------|------------------------------------------------|-----|
|           | 1.1  | Working with Users                             | 2-1 |
|           | 1.2  | Add A User                                     | 2-2 |
|           | 1.3  | Edit a User                                    | 2-2 |
|           | 1.4  | Delete a User                                  | 2-2 |
| Section 2 | Crea | ating Groups                                   | 2-3 |
|           | 2.1  | Working with Groups                            | 2-3 |
|           | 2.2  | Add a Group                                    | 2-4 |
|           | 2.3  | Edit a Group                                   | 2-4 |
|           | 2.4  | Delete a Group                                 | 2-4 |
|           | 2.5  | Uploading a Group/Multiple-Group Call-Out List | 2-4 |
| Section 3 | Man  | aging Your Profile                             | 2-7 |
|           | 3.1  | Edit Account Profile                           | 2-7 |

# **Chapter 3 Conferences**

| Section 1 | Crea | ating Conferences                   | 3-1  |
|-----------|------|-------------------------------------|------|
|           | 1.1  | Available Conference Types          | 3-1  |
|           |      | 1.1.1 On-Demand                     | 3-1  |
|           |      | 1.1.2 Scheduled                     | 3-1  |
|           |      | 1.1.3 Booked                        | 3-2  |
|           | 1.2  | Managing Conferences                |      |
|           | 1.3  | Add Conference                      | 3-3  |
|           | 1.4  | Basic Settings                      |      |
|           |      | 1.4.1 Access Codes                  | 3-4  |
|           |      | 1.4.2 Audio Messages and Hold Music | 3-4  |
|           |      | 1.4.3 Audio Options                 | 3-4  |
|           |      | 1.4.4 Security Options              | 3-6  |
|           |      | 1.4.5 Callout Options               |      |
|           |      | 1.4.6 Recording Options             |      |
|           | 1.5  | Scheduled Conference                | 3-9  |
|           |      | 1.5.1 Quick Schedule                | 3-9  |
|           |      | 1.5.2 Use Pre-defined Schedules     | 3-10 |
|           | 1.6  | Inviting Users to Your Conference   | 3-10 |
|           | 1.7  | Accepting an Invitation             |      |
| Section 2 | Usir | ng Audio Conferences                | 3-12 |
|           | 2.1  | Join a Conference                   | 3-12 |
|           | 2.2  | Conference Dial-out                 | 3-13 |
|           | 2.3  | Restore a Conference                | 3-13 |
|           | 2.4  | In Conference DTMF Controls         | 3-13 |
|           |      | 2.4.1 Mute and Unmute               | 3-13 |
|           |      | 2.4.2 Mute All and Unmute All       | 3-13 |
|           |      | 2.4.3 Self-Mute All                 | 3-14 |
|           |      | 2.4.4 Start and Stop Recording      | 3-15 |
|           |      | 2.4.5 Lock and Unlock a Conference  | 3-15 |
|           |      | 2.4.6 Using Sub-Conference Rooms    | 3-15 |
|           |      | 2.4.7 Voting                        | 3-16 |
|           |      | 2.4.8 Disconnect a Conference       | 3-16 |

### NEC

| Issue | 1.0 |
|-------|-----|
|       |     |

|           |      | 2.4.9 View the End of Conference Summary Report               | 3-17 |
|-----------|------|---------------------------------------------------------------|------|
|           | 2.5  | Moderator DTMF Controls                                       | 3-17 |
|           | 2.6  | Participant DTMF Controls                                     | 3-18 |
| Section 3 | Fire | oar/Call-out Conferencing                                     | 3-19 |
|           | 3.1  | Creating Call-out Members                                     | 3-20 |
|           | 3.2  | Triggering a Call to Call-out Members                         | 3-22 |
|           | 3.3  | Uploading a Group/Multiple-Group Call-out List                | 3-24 |
| Section 4 | Mass | s Notification                                                | 3-26 |
|           | 4.1  | Setting up a Mass Notification Call-out List                  | 3-27 |
|           | 4.2  | Setting-up a Mass Notification Session                        | 3-29 |
|           | 4.3  | Triggering a Mass Notification Call-out Session               | 3-30 |
|           | 4.4  | Setting-up a Mass Notification Call-out List                  | 3-32 |
|           | 4.5  | Upload a Mass Notification Group/Multiple Group Call-out List | 3-33 |
| Section 5 | Web  | Conferencing                                                  | 3-35 |
|           | 5.1  | Downloading the Webcast Client                                | 3-37 |
|           | 5.2  | Using Web Collaboration Application                           | 3-39 |
|           |      | 5.2.1 Method 1:                                               | 3-39 |
|           |      | 5.2.2 Method 2:                                               | 3-39 |
|           | 5.3  | The Web Collaboration Portal                                  | 3-41 |
|           | 5.4  | Using Desktop Sharing                                         | 3-43 |
|           | 5.5  | Using Application Sharing                                     | 3-44 |
|           | 5.6  | Using Whiteboard                                              | 3-45 |
|           | 5.7  | Using Webinar Mode                                            | 3-45 |
|           | 5.8  | Dual Monitor Support – Detachable Windows                     | 3-45 |
|           | 5.9  | Connection Speed                                              | 3-46 |
|           | 5.10 | Help                                                          | 3-47 |
| Section 6 | Usin | g the RealView Portal                                         | 3-48 |
|           | 6.1  | RealView Overview                                             | 3-48 |
|           | 6.2  | Muting Participants                                           | 3-49 |
|           | 6.3  | Disconnecting Participants                                    | 3-49 |
|           | 6.4  | Recording Conferences                                         | 3-49 |
|           | 6.5  | Locking Conferences                                           | 3-50 |
|           | 6.6  | Transferring Participants                                     | 3-50 |

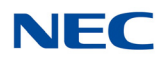

| Section 1 | Rep | orts                        | . 4-1 |
|-----------|-----|-----------------------------|-------|
|           | 1.1 | The Service Reports Page    | 4-1   |
|           | 1.2 | Listening to a Conference   | 4-2   |
|           | 1.3 | Viewing a Conference Report | 4-2   |
|           | 1.4 | Viewing a Conference Log    | . 4-3 |

# Chapter 5 Help and Troubleshooting

| Section 1 | Online Help          | 5-1 |
|-----------|----------------------|-----|
| Section 2 | Troubleshooting Help | 5-2 |

Issue 1.0

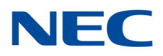

# LIST OF FIGURES AND TABLES

## Chapter 1 Getting Started

| Figure 1-1  | NMC XMP Default Landing Screen  | 1-2  |
|-------------|---------------------------------|------|
| Figure 1-2  | NMC XMP Conference Login Screen | 1-2  |
| Figure 1-3  | Conferences – Home Page         | 1-3  |
| Figure 1-4  | Account Profile Page            | 1-4  |
| Figure 1-5  | Account Profile Page            | 1-5  |
| Figure 1-6  | Resources Menu                  | 1-6  |
| Figure 1-7  | Services Menu                   | 1-7  |
| Figure 1-8  | Reports Menu                    | 1-8  |
| Figure 1-9  | Network Setup                   | 1-9  |
| Figure 1-10 | System Settings Page            | 1-10 |
| Figure 1-11 | Service Settings Page           | 1-12 |
| Figure 1-12 | Roles and Privileges Page       | 1-13 |
| Figure 1-13 | Circuit Group Page              | 1-13 |
| Figure 1-14 | Maintenance Page                | 1-14 |
| Figure 1-15 | License Page                    | 1-15 |

### **Chapter 2 Meeting Center Users**

| Figure 2-1 | Users – Home Page         | 2-1 |
|------------|---------------------------|-----|
| Figure 2-2 | Add User Page             | 2-2 |
| Figure 2-3 | Edit User Page            | 2-2 |
| Figure 2-4 | Groups Page               | 2-3 |
| Figure 2-5 | Add Group Page            | 2-4 |
| Figure 2-6 | Example of Multiple-Group | 2-5 |
| Figure 2-7 | Bulk Upload               | 2-5 |

### NEC

| Figure 2-8  | Upload Groups and Users | 2-6 |
|-------------|-------------------------|-----|
| Figure 2-9  | Example of Groups Page  | 2-6 |
| Figure 2-10 | Account Profile Page    | 2-7 |

# **Chapter 3 Conferences**

| Figure 3-1  | Services – Conference Page                     | 3-2    |
|-------------|------------------------------------------------|--------|
| Figure 3-2  | Add Conference Page                            | 3-3    |
| Figure 3-3  | Conference Scheduling Page                     | 3-9    |
| Figure 3-4  | Example of Calendar Message                    | 3-11   |
| Figure 3-5  | Example of Conference Summary Report           | 3-17   |
| Table 3-1   | Moderator Control Codes                        | . 3-17 |
| Table 3-2   | Participant Control Codes                      | . 3-18 |
| Figure 3-6  | Call-out Conferencing Diagram                  | 3-19   |
| Figure 3-7  | Call-out Members Screen                        | 3-20   |
| Figure 3-8  | Ad-hoc Members Screen                          | 3-21   |
| Figure 3-9  | Example of Saved Call-out Members Screen       | 3-21   |
| Figure 3-10 | Example of Members for Firebar Conference      | 3-21   |
| Figure 3-11 | Edit Conference – Basic Settings Screen        | 3-22   |
| Figure 3-12 | Edit Conference – Send Now                     | 3-22   |
| Figure 3-13 | Edit Conference – Scheduling Screen            | 3-23   |
| Figure 3-14 | SMS Call-out Conferencing Diagram              | 3-23   |
| Figure 3-15 | Example of .CSV File                           | 3-24   |
| Figure 3-16 | Example of Groups Screen                       | 3-24   |
| Figure 3-17 | Example of Upload Groups and Users Screen      | 3-25   |
| Figure 3-18 | Example of Updated Groups Screen               | 3-25   |
| Figure 3-19 | Multi-modal Mass Notification Diagram          | 3-26   |
| Figure 3-20 | Edit Mass Notification Screen                  | 3-27   |
| Figure 3-21 | Edit Mass Notification – Ad-hoc Members Screen | 3-28   |
| Figure 3-22 | Example of Service Updated                     | 3-28   |
| Figure 3-23 | Example of Members for Mass Notification Test  | 3-28   |

## NEC

| Figure 3-24 | Mass Notifications Screen                   | 3-29 |
|-------------|---------------------------------------------|------|
| Figure 3-25 | Edit Mass Notifications Screen              | 3-29 |
| Figure 3-26 | Mass Notifications – Service Updated Screen | 3-30 |
| Figure 3-27 | Mass Notification – Access Code             | 3-30 |
| Figure 3-28 | Edit Mass Notification – Send Now           | 3-31 |
| Figure 3-29 | Edit Mass Notification – Submit             | 3-31 |
| Figure 3-30 | Edit Mass Notification – Call-out Members   | 3-32 |
| Figure 3-31 | Edit Conference – Ad-hoc Members            | 3-32 |
| Figure 3-32 | Example of Mass Notifications – Users       | 3-33 |
| Figure 3-33 | Example of Call-out Members                 | 3-33 |
| Figure 3-34 | Example of .CSV File                        | 3-33 |
| Figure 3-35 | Example of Groups Screen                    | 3-34 |
| Figure 3-36 | Example of Upload Groups and Users Screen   | 3-34 |
| Figure 3-37 | Example of Updated Groups Screen            | 3-35 |
| Figure 3-38 | Basic Settings – Enable Web Conferences     | 3-36 |
| Figure 3-39 | Download Client                             | 3-37 |
| Figure 3-40 | My Profile – Install Webcast Client         | 3-38 |
| Figure 3-41 | Conferences Screen                          | 3-39 |
| Figure 3-42 | Moderator Login                             | 3-39 |
| Figure 3-43 | Example of Conference Invitation            | 3-40 |
| Figure 3-44 | Web Collaboration Portal Screen             | 3-41 |
| Figure 3-45 | Share Screen                                | 3-43 |
| Figure 3-46 | Share Screen – Desktop Drop-Down Menu       | 3-44 |
| Figure 3-47 | Example of Whiteboard Display               | 3-45 |
| Figure 3-48 | Enable Detachable Windows                   | 3-46 |
| Figure 3-49 | Example of Detachable Windows               | 3-46 |
| Figure 3-50 | Example of Frequently Asked Questions       | 3-47 |
| Figure 3-51 | RealView Page                               | 3-48 |
| Figure 3-52 | Example of RealView Transfer Screens        | 3-51 |

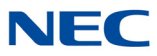

# **Chapter 4 Meeting Center Reports**

| Figure 4-1 | Example of Service Reports Page | 4-1 |
|------------|---------------------------------|-----|
| Figure 4-2 | Example of Conference Report    | 4-2 |
| Figure 4-3 | Example of Conference Log       | 4-3 |

# Chapter 5 Help and Troubleshooting

| Figure 5-1 | Help Page             | 5-1 |
|------------|-----------------------|-----|
| Table 5-1  | Troubleshooting Codes | 5-2 |

### **Getting Started**

# Chapter 1

### SECTION 1 INTRODUCTION

The Meeting Center NMC XMP Server supports Audio and Web Conferencing applications. This User Guide explains the use of the following audio capabilities:

- Reservation-less Meet Me conference
- Reservation based Meet Me conference
- Dialed Number based conference
- Dial-out from conference
- Recurring conference
- □ Firebar/Call-out Conferencing
- Mass Notification

The system ships with a web-accessible, graphical user interface. A personal computer connected to the company's LAN or the Internet can be used to launch the user interface.

#### **Audio Conferencing Features**

Audio conference services include the following features:

- U Web portal and phone based in-conference controls
- Sending of Conference Invitations via Microsoft Outlook<sup>®</sup> iCalendar
- Dynamic Port allocation per conference for audio participants
- Loudest Talker display on web portal
- Conference specific entry tones
- Participant Recorded Names as Entry / Exit notification
- Conference recording and replay
- Participant transfer between conferences
- Conference selectable exit tones
- Merging of conferences via web portal
- Detailed call logs via web portal

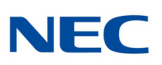

- **End of session summary usage report**
- Class room mode
- Analyst mode

### SECTION 2 NMC XMP WEB PORTAL

Access the user interface through a standard web browser (Internet Explorer<sup>®</sup> 8.0 or higher, Firefox<sup>®</sup> or Chrome<sup>™</sup>). Type the server's IP address (default 192.168.0.207) in your browser's URL (Universal Resource Locator) field. The system should display the Log in page as shown below.

The NMC XMP Conference Center allow the ability to manage user account preference and web conference settings.

| Figure 1-1 NMC XMP Default Landing | world NEC           |
|------------------------------------|---------------------|
| Conference                         | Center              |
| Choose Your A                      | pplication          |
| Manage Your Account                | Join Web Conference |
| Manage Account                     | Web Conference      |

To manage your account, select the **Manage Accoun**t button and continue with Figure 1-2 NMC XMP Conference Login Screen below.

To join the web conference, select the **Web Conference** button and proceed to Section 5 Web Conferencing on page 3-35.

Figure 1-2 NMC XMP Conference Login Screen

| Orchestratir          | ng a brighter world                      | NEC |
|-----------------------|------------------------------------------|-----|
|                       | Conference Center<br>Manage Your Account |     |
| <b>Q</b> <sub>o</sub> | Account Name Sign Password               | In  |

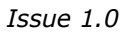

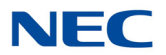

To login to the User web portal

- 1. Enter the Login Name (provided by your System Administrator).
- 2. Enter your **Passcode** (provided by your System Administrator).
- 3. Select Manage Services

The system displays the Home Page which is pointed to list of Defined Conferences in your user account by default.

#### 2.1 The Home Page

The Home page allows you to access various tabs associated with managing your profile and creating conferences. The home page also lists the existing conference rooms in your account.

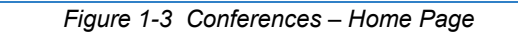

| ad | min                                                 | Confer                                                                       | rence Center |           |       |       | 20    | 16-07-26 08 | :47 Sie | gn Out |
|----|-----------------------------------------------------|------------------------------------------------------------------------------|--------------|-----------|-------|-------|-------|-------------|---------|--------|
| м  | y Profile                                           | Resources * Services * Real View Reports * Administration * Additions * Help |              |           |       |       |       |             |         |        |
|    | Last login: 2016-07-26 08:43:24 from 172.24.242.207 |                                                                              |              |           |       |       |       |             |         |        |
| Ac | id                                                  | Conferences                                                                  |              |           | Find  | 🕱 On  | Date  |             | × [     | Delete |
| No |                                                     |                                                                              |              |           |       |       |       |             |         | Select |
| 1  | admin                                               | Conference for admin                                                         | iCal         | 1 Members | 71745 | 07277 | 67252 | Send Now    | Meet    |        |
| 2  | nuser                                               | Conference for nuser                                                         | iCal         | 1 Members | 11111 | 22222 | 02131 | Send Now    | Meet    |        |

The following sections explain the different tabs and associated drop down menus:

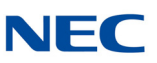

#### 2.2 Account Profile

The Account Profile tab shows the various items associated with your moderator account. These include your contact information, service privileges associated with your account and other service defaults.

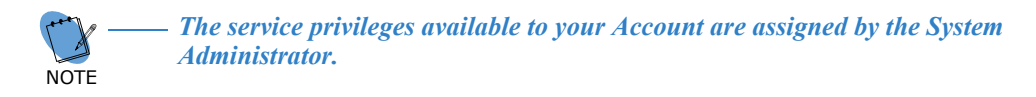

Figure 1-4 Account Profile Page

| Professional land   Presended land   Presended land      Presended land   Presended land Presended land Presended land | admin Conference Center                                                                                                    | 2016-07-26 08:44 Sign Out                                                                                                    |  |  |  |
|----------------------------------------------------------------------------------------------------|----------------------------------------------------------------------------------------------------|----------------------------------------------------------------------------------------------------|--|--|--|
| cited thy Politic     Cooling     Light admin        Light admin     Cooling Wee Passwood        Cooling Wee Passwood   Cooling Wee Passwood   Cooling Wee Passwood   First Names   Middo tames   Middo tames   Mid                                                                                                    | Manna Markan Carlos Anterna Markan Carlos Anterna Markan Carlos Anterna Carlos Anterna Carlos Antern<br>Anterna Carlos Anterna Carlos Anterna Carlos Anterna Carlos Anterna Carlos Anterna Carlos Anterna Carlos Anterna Carlos Anterna Carlos Anterna Carlos Anterna Carlos Anterna Carlos Anterna Carlos Anterna Carlos Anterna Carlos Anterna Ca |                                                                                                    |  |  |  |
| Personal Info       Login [dmin]         New Password                                                                                                    | Cancel My Profile                                                                                                    | Submit                                                                                                    |  |  |  |
| Login gene   New Password   Confirm tere Password   First Name genin   Hide Name   Last Name genin   Hide Name   Nicking Name   Primary Phone 022500211   Hide Name   Nicking Name   Primary Phone 022500211   Aternate Phone 2   Nicking Name   Nicking Name                                                                                                    | Personal Info                                                                                                    | Service Privileges                                                                                                    |  |  |  |
| Authentication OPlain @Login Ocram-MD5                                                                                                    | Personal Info   Login admin  New Password  Confirm New Password  First Name admin  Nickname  Primary Phone 9725900211  Alternate Phone 3  Primary Phone 9725900211  Alternate Phone 3  Alternate Phone 3  Alternate Phone 3  Pager Address  Pager Address  Pager Address  Pager Address  Common Second Second S    | Service Privileges Audio Conferencing (view) Conference Recording Conference Recording Conference Dialout New De Conference source to represent the service Defaults Conferences source to represent the service Defaults Conferences source to represent the service Defaults Conferences source to represent the service Defaults Conferences source to represent the service Defaults Conferences source to represent the service Defaults Conferences source to represent the service Defaults Conferences source to represent the service Defaults Conferences source to represent the service Defaults Conferences source to represent the service Defaults Conferences source to represent the service Defaults Conferences source to represent the service Defaults Conferences source to represent the service Defaults Conferences source to represent the service Defaults Conferences Source To old message Conferences for Defaults the service Defaults NetWebcasting Install Webcast Client |  |  |  |
|                                                                                                    | Authentication OPlain @Login OCram-MD5                                                                                                    |                                                                                                    |  |  |  |

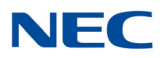

#### 2.3 Edit Account Profile

To modify your profile, including changing your password, select **Account Profile**. The system displays the Account Profile page, shown below.

| a desta                                                                                                    |                                                                                                    |
|----------------------------------------------------------------------------------------------------|----------------------------------------------------------------------------------------------------|
| admin Control of the Control of Control of C | 2016-07-26 08:44 Sigh Out                                                                                                    |
| Cancel My Profile                                                                                                    | Submit                                                                                                    |
| Personal Info                                                                                                    | Service Privileges                                                                                                    |
| Personal Info       Login admin         New Password                                                                                                    | Service Privileges Audio Conferencing (view) Audio Conferencing (add/delete) Conference Recording Conference Dialout Web Conference Dialout Conferences wait for moderator Conferences disconnect tone participants Conferences stop when moderator disconnects Conferences play About-To-Join message Conferences play About-To-Join message Conferences drop dial-out calls when all dial-in callers disconnect Webcasting Install Webcast Client |

*For added security, change your password at the earliest opportunity.* 

- 1. Confirm your Personal Information. Required information includes:
  - O Either a First or Last name
  - O At least one phone number or Email/SMS/pager address
- 2. Select your home time zone from the Time Zone drop down list.
- 3. The Privileges on the right side identify the services that are turned on by the System Administrator for your account.
- 4. Select or deselect the Defaults as applicable from the following. These Defaults will apply to any new conference added by you.
  - Check the Conferences wait for Moderator box to indicate that conferences will have the Wait for moderator to join option selected as the default.
  - Check the Conferences play Wait-for-Conference message box to indicate conferences will have the Play Wait -For-Conference announcement option selected as the default.

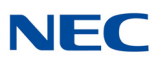

- Check the Conferences play About-to-Join message box to indicate conferences will have the Play About-To-Join announcement option selected as the default.
- Check the Conferences drop dial out calls when all dial in calls disconnect box to indicate that conferences will have the Drop Dial out calls when all dial in callers disconnect option selected as the default.

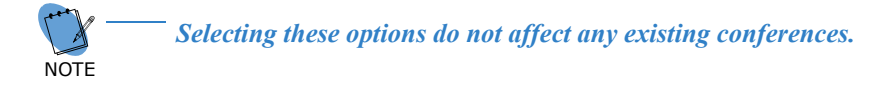

- 5. Select your preferred Summary Email Options.
- 6. Select **Submit** to save changes to your profile information or **Cancel** to ignore the changes and return to the Home page.

#### 2.4 Resources Menu

The Resources menu shows Users, Audio Files and Schedules associated with your moderator account.

Resources 
Accounts
Address Book
Users
Groups
Audio Files
Schedules

#### 2.4.1 Accounts

The Accounts Page lists any moderators you have previously defined.

#### 2.4.2 Address Book

Figure 1-6 Resources Menu

The system allows loading of a company's Address Book into the system. All members in the Address Book are referred to as 'Users'. The information from a User's profile is used by different applications available on the system.

#### 2.4.3 Users

Click on the Users tab to create users for your conference account. When a participant dials into your conference and his/her caller ID matches the number on the associated User profile then his/her name will be displayed on the RealView portal. If the participant's name is not in the User list then only the participant's caller ID is displayed.

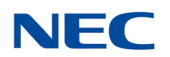

#### 2.4.4 Groups

Click on this tab to organize your Users into one or more Groups. Having Groups makes it easy when using Dial out conferencing and Mass Notification applications.

#### 2.4.5 Audio Files

These are customized greetings, join messages, and hold music or messages recorded to personalize your conference rooms.

#### 2.4.6 Schedules

These are your personal schedules (e.g., My Vacation etc) that are used to support scheduled conferences.

#### 2.5 Services Menu

This menu shows the services associated with your Moderator account.

Figure 1-7 Services Menu

Services 
Conferences
Mass Notifications

#### 2.5.1 Conferences

This will display a summary page of all of the conferences created under your moderator account.

#### 2.5.2 Mass Notifications

This will display list of Mass Notification sessions associated with your moderator account.

#### 2.6 RealView

This is a real time view of your conferences. It will open in a separate browser window. On the screen will be Conference Controls and information about the participants in your conference(s). For more information, refer to Chapter 3 Section 6 Using the RealView Portal on page 3-48.

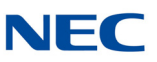

#### 2.7 Reports Menu

The Reports Menu shows Service Reports and Usage Reports for your conferences. For a complete description, refer to Chapter 4 Section 1 Reports.

Figure 1-8 Reports Menu

| Reports 💌       |
|-----------------|
| Service Reports |
| Usage Reports   |
| System Status   |
| System Events   |
| Current Logins  |
|                 |

#### 2.7.1 Service Reports

A Service Report is a per instance report for each conference conducted in one of your conference rooms. There are two reports available under service reports. The Summary report provides a quick view on participants that joined the conference. The detail report is a CSV file that provides a Call Detail Record (CDR) for each caller that joined the conference. The Log shows all call activity, DTMF controls used etc. during a given conference.

#### 2.7.2 Usage Reports

A Usage Report allows you to see details of conferences conducted during a definable time period. For example, if you wanted to know how much time you spent in conferences in a given month, week or day, the usage report will give you a total in summary form.

#### 2.7.3 System Status

The System Status page show the following information:

Version numbers of the software components. An indication of the status of the voice processor software component. Port status (green if the port has been opened successfully). A count of the number of invalid web login attempts and locked web accounts.

#### 2.7.4 System Events

The system display the details on system events logs.

#### 2.7.5 Current Logins

The system displays the details on the current web users page:

The current web users shown by system admin only, unprivileged accounts are not able to view the current web users.

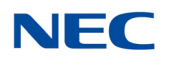

#### 2.8 Help

The Help tab provides context sensitive help.

#### 2.9 Networking Setup

Use the Network Set up page to change any Network Settings, System Clock and Timezone, NTP Server and the Email Relay. After making the appropriate changes press Reboot. It will take about 5 minutes for the new settings to get enabled.

Figure 1-9 Network Setup

| twork Settings                                | Email Relay                    |
|-----------------------------------------------|--------------------------------|
| Hostname NMC                                  | Relay Server                   |
| Ip Address 128.191.249.109                    | User Name your_email_ID        |
| Gateway 128.191.249.1                         | Password ••••••••••            |
| SubNetmask 255.255.0                          | Authentication PLAIN V         |
| Primary DNS 8.8.8                             | Apply                          |
| Secondary DNS 192.168.0.64                    | ← Test Email Address           |
| Арріу                                         | Email Address                  |
|                                               | Test Email                     |
| stem Clock and Timezone                       | ONTP Server                    |
| System clock 2016 V July V 26 V - 09 V : 41 V | IP Address centos.pool.ntp.org |
| System timezone (GMT-06:00) America/Chicago   |                                |
|                                               | Apply                          |
| Apply                                         |                                |
|                                               |                                |

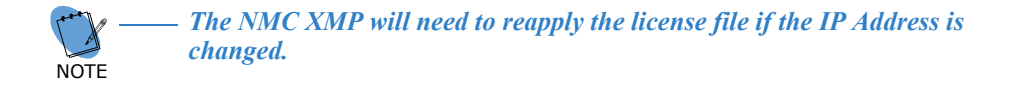

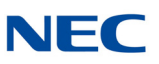

### SECTION 3 SYSTEM SETUP

To configure system parameters, select System Settings from the Administration Menu. The system displays the System Settings page.

| Figure 1-10 | System | Settings Page |
|-------------|--------|---------------|
|-------------|--------|---------------|

| admin                                                                              | Conference Center | 2016-07-26 09:41 Sign Out                                      |
|------------------------------------------------------------------------------------|-------------------|----------------------------------------------------------------|
| My Profile Resources • Services • Real View Reports • Administration • Additions • | Help              |                                                                |
| Cancel                                                                             | System Settings   | Submit                                                         |
| System Identification                                                              |                   | Resource Constraints                                           |
| System description Conference Center                                               |                   | Keep history data for (days) 90                                |
| Server name 128.191.249.109                                                        |                   | Web session expiration time 1 day $\checkmark$ or 1440 minutes |
| Dial-in number 214-262-9105                                                        |                   |                                                                |
| Time zone (GMT-06:00) Central Time (US & Canada)                                   | ×                 |                                                                |
| Upload new logo Browse                                                             | Clear logo        |                                                                |
| Upload new welcome prompt Browse                                                   |                   |                                                                |
| Voice Settings                                                                     |                   |                                                                |
| Internal extension length 4                                                        |                   |                                                                |
| Dial-out prefix for external calls 8                                               |                   |                                                                |
| Default originating number 8175612003                                              |                   |                                                                |
| Maximum allowed dial-out digits 11                                                 |                   |                                                                |
| Minimum required digits in phone numbers 4                                         |                   |                                                                |
| Answer timeout (sec) 5                                                             |                   |                                                                |
| Inter-call delay (sec) 10                                                          |                   |                                                                |
| Use rightmost $4 \lor$ digits for incoming number ANY $\lor$ length                |                   |                                                                |

#### 3.1 System Identification Settings

- 1. The **System Name** field defines the text that is displayed on the top bar of the user interface.
- 2. The **Server Name** field defines the URL for accessing the server's web portal over LAN/Internet.
- 3. The **Dial-in Number** field allows you to define a system-wide dial-in number for accessing Meeting. This field is used in the iCal to populate the dial-in number in the outgoing messages. All participants will dial this number to obtain access to the conferences on the system.
- 4. **Time Zone**. This field assigns the time zone of the server.
- 5. To Upload New Logo, select the Browse button to open a Choose File dialog. Select the file located on your computer and select Open. The system replaces the default logo on the user interface. To clear the logo without replacing it, check the Clear Logo box and press submit.

#### 3.2 Voice Settings

1. Enter a number in the **Internal Extension length** field to define the length of PBX extensions. When making outbound calls from the system, this length is used to determine if a dial-out prefix (for example, digit 9) should be pre-pended to the number being dialed. For numbers longer than the internal extension length, the dial out prefix is appended.

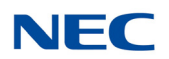

- 2. Enter a **Dial out Prefix** to define a string of digits to be dialed before an outside, Public Switched Telephone Network (PSTN) number is dialed.
- 3. Enter the **Default Originating** Number to indicate the ANI on outgoing calls. This field is used to populate the From field in the SIP invite so it should be just numerals.
- 4. Enter a number in the Maximum Allowed Dial-out Digits field to restrict the dialing out of calls. Depending on the length defined, calls can be limited to:
  - O Internal extensions only (length = 6)
  - O Internal extensions and local PSTN numbers only (length = 10)
  - O Internal extensions, local PSTN, and domestic long distance (length = 11)
  - O Internal extensions, local PSTN, and domestic long distance and international calls (length = 17)
- 5. Enter a time (in seconds) in the **Answer Timeout** field to determine the time period for which the system will ring the dialed telephone before declaring it "No Answer."
- 6. Enter a time (in seconds) in the **Inter-call Delay** field to specify a delay parameter in seconds (for example, 1 second) that will be inserted between calls sent on the same port.
- 7. Enter the **Number of significant digits for incoming calls** to match the ANI for certain services

#### 3.3 Resource Constraints

1. Enter a number (in days) in the **Keep History data** field to indicate the number of days for which the Call Detail Records are kept in the system. A typical value is 30 days.

#### 3.4 VoIP Settings

- 1. Select SIP UDP as the VoIP Protocol.
- 2. Enter the system's IP address in the Stack Address field.
- 3. Enter the SIP Port (i.e., 6060 etc.) that the IPedge will be listening on in the **Stack Port** field.

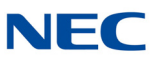

### SECTION 4 SERVICE SETTINGS

The Service Settings tab allows you to define system-wide default settings associated with various services. A Moderator can override these settings in their personal accounts.

Figure 1-11 Service Settings Page

| Cancel                                                                                                    | Service Settings                                     | Submit |
|----------------------------------------------------------------------------------------------------|------------------------------------------------------|--------|
| Basic Settings       Maximum access code retries       Default access code Length       Setault maximum services for moderators       Image: Set Set Set Set Set Set Set Set Set Set |                                                      |        |
| Conferencing Settings                                                                                                    |                                                      |        |
| Default Values                                                                                                    | Global Settings                                      |        |
| Participants wait for moderator to join                                                                                                    | ☑ Allow blast call-out                               |        |
| Play Wait-For-Conference announcement                                                                                                    | ☑ Allow progressive call-out                         |        |
| Play About-To-Join announcement                                                                                                    | Maximum conference recording length minutes 60       |        |
| Disconnect lone participants                                                                                                    | Speech energy threshold 300 [recommended value: 150] |        |
| Stop conference when moderator disconnects                                                                                                    | Comfort noise level 0 [recommended values: 0 or 50]  |        |
| Drop dial-out calls when all dial-in callers disconnect                                                                                                    |                                                      |        |
| Scheduling Settings                                                                                                    | Line Quality Testing Settings                        |        |
| Lobby time (minutes) 0                                                                                                    | Perform line quality tests                           |        |
| Reserve ports for unscheduled conferences 0                                                                                                    | Log the test results                                 |        |
| Scheduled port over-subscription percentage 0                                                                                                    | Default noise threshold 40%                          |        |
| Play warning 5 minutes before end of scheduled time                                                                                                    |                                                      |        |
| ← Mass Notification Settings                                                                                                    |                                                      |        |
| Default number of dialout channels to use 6                                                                                                    |                                                      |        |

#### 4.1 Basic Settings

- 1. Maximum Access Code retries. This field specifies number times a caller will be prompted to enter the Access Code. This is a system wide setting. A typical number for this setting is 3.
- 2. Default Access Code Length. This field specifies the minimum length of access code expected by the system. A typical number for this setting is 5.
- 3. Send summary emails to Moderators. If checked, the Moderator will get a summary email after his/her conference is over.
- Restrict Moderator port usage. If checked, Moderator accounts can be created with port restrictions. For example, it is possible to create Moderator account with 'n' ports even though the system may have 'm' ports where m > n.
- 5. Schedule port usage check box. If checked, the system will allow scheduled conference calls.

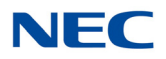

### SECTION 5 ROLES AND PRIVILEGES

To set the Moderator Default Privileges - Hover the mouse on Administration tab and then click on Role And Privileges link, System display the Role And Privileges Page.

Figure 1-12 Roles and Privileges Page

| Cancel                                                           | Roles and Privileges                                                                                   | Submit                                                                  |
|------------------------------------------------------------------|----------------------------------------------------------------------------------------------------|-------------------------------------------------------------------------|
| Audio Conferencing (view)     Conference Dialout     Audio Files | <ul> <li>✓ Audio Conferencing (add/delete)</li> <li>✓ Web Conferencing</li> <li>✓ Real/View</li> </ul> | <ul> <li>☑ Conference Recording</li> <li>☑ Mass Notification</li> </ul> |

Following privileges display on role and privileges page to set as moderators default privileges:

- 1. Audio Conferencing (view)
- 2. Audio Conferencing (add/delete)
- 3. Conference Recording
- 4. Conference Dialout
- 5. Web Conferencing
- 6. Realview

System administrator can select/unselect any service privilege from the above list to set moderators default privileges and save the changes by click on submit button.

### SECTION 6 CIRCUIT GROUP

The Circuit Group page lists any Circuit Groups you have previously defined.

Figure 1-13 Circuit Group Page

| Add | dd Circuit Groups |                      |            |     |        |  |  |  |  |  |  |
|-----|-------------------|----------------------|------------|-----|--------|--|--|--|--|--|--|
| No. |                   |                      |            |     | Select |  |  |  |  |  |  |
| 1   | <u>SV9100</u>     | 128.191.249.100:5070 | SIP Phones | N/A |        |  |  |  |  |  |  |

The system displays the following information related to Circuit groups:

- The system generated serial No. for Circuit Groups.
- The Circuit Group name.
- The Address for the Circuit Group.
- The Type of Circuit Groups.
- A Select check box to delete the saved Circuit Group.

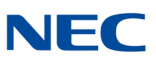

To add a new circuit group Click on 'Add'. To edit a circuit group, Click on the name associated with the circuit group.

| SECTION 7       | MAINTENANCE        |                                                                         |
|-----------------|--------------------|-------------------------------------------------------------------------|
|                 |                    |                                                                         |
|                 |                    |                                                                         |
| Figure 1-1      | 4 Maintenance Page |                                                                         |
|                 |                    | Last backup completion: No current backup events.                       |
| - Create Backun |                    | System Maintenance Functions Choose Maintenance Operation Create Backup |
|                 |                    | Create Backup                                                           |
|                 |                    |                                                                         |

The System Maintenance page supports these functions:

- □ backup/restore
- process management
- diagnostic generation

#### 7.1 Backup/Restore Functions

These functions support generation of backup files on the server, download of the backup files, upload of backup files, and database restore from a backup file.

#### 7.2 Process Management Functions

The functions support starting and stopping the voice application.

#### 7.3 Diagnostic Generation Functions

The functions support the generation and download of system diagnostic files.

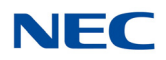

### SECTION 8 LICENSING

The Licensing shows the current set of features licensed, and allows the installation of a new license file.

| Figure 1-15 Licen                                    | se Page                                              |                           |
|------------------------------------------------------|------------------------------------------------------|---------------------------|
| admin<br>My Profile Resources • Services • Real Virw | Conference Center                                    | 2016-07-29 11:01 Sign Out |
|                                                      | Hardware Address<br>000268127282 / 00:02:68:12:72:82 |                           |
| Upload New License                                   | Upload New License Browse Up                         | haa                       |
| Installed License Values                             | Voice Conferencing 🤣                                 |                           |
|                                                      | Mass Notification 🤣<br>Web Conferencing 🧭            |                           |
|                                                      | Audio Ports 8<br>Web Ports 8                         |                           |

To request a license, please supply the shown Hardware Address to your license supplier.

Also, a count of the number of ports for port-related features is shown.

After receiving the license file, next use 'Choose File' to point to the license file on your PC and then click on 'Upload'.

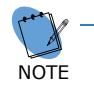

The license file name contains six numerals that match the least significant 3 octets of the MAC address of the system. This helps an associate in determining that a correct license file pertaining to the USN at hand is being loaded.

The upload process takes approximately three minutes. After the license is successfully uploaded, the portal will self-refresh and the purchased number of application ports will be displayed as shown below.

Issue 1.0

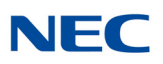

## **Meeting Center Users**

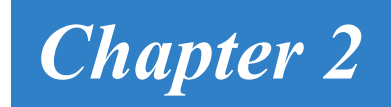

### SECTION 1 CREATING USERS

This chapter explains how to set up your users. Creating users is useful if you want to view conference participants by name, based on their source number.

Moderators must manually add users. The system administrator can also import users into the address book via active directory synchronization or bulk upload via CSV file.

#### 1.1 Working with Users

If you set up your users, the system displays the user's name on the RealView page for your active conferences.

The system displays the following information related to the users:

- O A system-generated number for the user
- O The name of the user, with a link to edit the user's personal information
- O A check box to delete the user

The previous, next and page numbers at the bottom allow you to navigate to different pages in the list of users.

Figure 2-1 Users – Home Page

| 5 | upta DIG                                                 | TTAL COLLABORATION BRIDGE 2014-08-26 10:4 | Logout |
|---|----------------------------------------------------------|-------------------------------------------|--------|
| 1 | ccount Profile Resources Services Real View Reports Help |                                           |        |
| ^ | ld .                                                     | Users                                     | Delete |
| N | o. Name                                                  | Group Hembership                          | Select |
|   | Bussey, Chris                                            | Groups                                    |        |
| 1 | Jacobs, Doug                                             | Groups                                    |        |
| ; | Park, James                                              | Groups                                    |        |
|   | Pattist, Lance                                           | <u>Groups</u>                             |        |

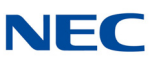

#### 1.2 Add A User

To add a user, click the **Add** button on the Defined Users page. The Add User page, shown below, will be displayed. Fill in the information for each user.

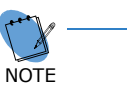

There can be up to four phone numbers for each user. These numbers are used in the reports to match a name to a caller-id, so it is best to include numbers the user is likely to call from in their profile.

When finished, click **Submit** to save the user record.

Figure 2-2 Add User Page

| admin             |                |            |           |           |                  |                   | Cor        | nference Center                                                           | 2016-07-26 10:12 Sign Out |
|-------------------|----------------|------------|-----------|-----------|------------------|-------------------|------------|---------------------------------------------------------------------------|---------------------------|
| My Profile R      | tesources 🝷    | Services * | Real View | Reports * | Administration + | Additions 👻       | Help       |                                                                           |                           |
| Cancel            |                |            |           |           |                  |                   |            | Add User                                                                  | Submit                    |
| First Name        | John           |            |           |           |                  |                   |            |                                                                           |                           |
| Middle Name       | e M.           |            | _         |           |                  |                   |            |                                                                           |                           |
| Nickname          | le Doe         |            |           |           |                  |                   |            |                                                                           |                           |
| Primary Phone     | e              |            |           |           |                  | At least one of F | irst name  | and Last name is required.                                                |                           |
| Alternate Phone 1 | 1 2142622000   |            |           |           |                  | At least one pho  | ne numbe   | er or email/sms/pager address is also required.                           |                           |
| Alternate Phone 2 | 2              |            |           |           |                  |                   |            |                                                                           |                           |
| Alternate Phone 3 | 3              |            |           |           |                  | Pager addresses   | are of the | e format phone number @service_provider (Example: 8005551212@verizon.net) |                           |
| Primary Emai      | iil JohnDoe@ne | c.com      | ×         |           |                  |                   |            |                                                                           |                           |
| Secondary Emai    | il 🗌           |            |           |           |                  |                   |            |                                                                           |                           |
| SMS Address       | is             |            |           |           |                  |                   |            |                                                                           |                           |
| Pager Address     | is             |            |           |           |                  |                   |            |                                                                           |                           |

#### 1.3 Edit a User

To edit a user, click on their name on the Defined Users Page. Their user profile will be displayed. Make the desired edits, and then click **Submit** to save the changes.

Figure 2-3 Edit User Page

| admin           |                 |            |           |             |                  |                   | Con        | nference Center                                                           | 2016-07-26 10:14 Sign Out |
|-----------------|-----------------|------------|-----------|-------------|------------------|-------------------|------------|---------------------------------------------------------------------------|---------------------------|
| My Profile      | Resources 💌     | Services * | Real View | / Reports * | Administration 👻 | Additions •       | Help       |                                                                           |                           |
| Cancel          |                 |            |           |             |                  |                   |            | Edit User                                                                 | Submit                    |
| First Nan       | me John         |            |           |             |                  |                   |            |                                                                           |                           |
| Middle Nan      | me M.           |            |           |             |                  |                   |            |                                                                           |                           |
| Last Nan        | ne Doe          |            |           |             |                  |                   |            |                                                                           |                           |
| Nicknan         | me              |            |           |             |                  |                   |            |                                                                           |                           |
| Primary Pho     | ne              |            |           |             |                  | At least one of F | rst name   | and Last name is required.                                                |                           |
| Alternate Phone | 1 2142622000    |            |           |             |                  |                   |            |                                                                           |                           |
| Alternate Phone | 9 2             |            |           |             |                  | At least one pho. | ie numbe   | er or email/sms/pager address is also required.                           |                           |
| Alternate Phone | 8.3             |            |           |             |                  | Pager addresses   | are of the | e format phone number @service_provider (Example: 8005551212@verizon.net) |                           |
| Primary Em      | iail JohnDoe@ne | c.com      |           |             |                  |                   |            |                                                                           |                           |
| Secondary Em    | ail             |            |           |             |                  |                   |            |                                                                           |                           |
| SMS Addre       | 255             |            |           |             |                  |                   |            |                                                                           |                           |
| Pager Addre     | 255             |            |           |             |                  |                   |            |                                                                           |                           |

#### 1.4 Delete a User

To remove a user or users, **check the box** next to the user(s) in the Select column on the right. Then click the **Delete** button at the top of the column. There will be a confirmation message to confirm the deletion.

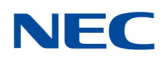

### SECTION 2 CREATING GROUPS

This section explains how to set up your groups. Creating groups is useful if you want to launch a dial-out conference or a mass notification session to a group of users.

Moderators can add groups manually or via bulk upload of a CSV file. The system administrator can also populate groups via synchronization with an external Microsoft Active Directory.

#### 2.1 Working with Groups

The system displays the following information related to the groups:

- O A system-generated number for the user.
- O Number of Users in each group. Click on the link to see the users associated with the group.
- O The Account field shows the login information of the moderator to whom the group belongs.

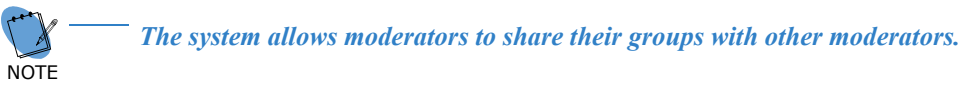

- O The Type field indicates **Internal** if the group was created manually or via bulk upload using a CSV file. The Type field indicates **External** if the group was created by a system administrator via synchronization with external Microsoft Active Directory and was shared with all moderators.
- O The Name field displays the name of the group.
- O A check box is available under column **Share**. If checked, the moderator will share the group with other moderators on the system.
- O A check box is available under **Delete** column. If you want to delete a group, check the appropriate box and then click on **Apply Changes**.

Figure 2-4 Groups Page

| Ny Profile Resources - Services - Real View Reports - Help |       |           |          |                   |      |   |         |        |  |
|------------------------------------------------------------|-------|-----------|----------|-------------------|------|---|---------|--------|--|
| Ad                                                         | d Bu  | ik Upload |          | Groups            | Find | 8 | Apply C | hanges |  |
| No.                                                        | Users | Account   | туре     | Name              |      |   | Share   | Delete |  |
| - 1                                                        | 2     | sgupta    | Internal | Back Office Group |      |   |         | 0      |  |
| 2                                                          | 2     | sgupta    | Internal | Marketing Group   |      |   |         | 0      |  |
| 3                                                          | 4     | sgupta    | Internal | Sales Group       |      |   | 0       |        |  |

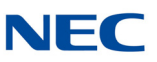

#### 2.2 Add a Group

To add a group, click the **Add** button on the Groups page. The Add Group page, shown below, will be displayed. Select the users that need to be part of the group. You can pick group members from your personal Users list or from the Global Address Book created by the System Administrator. You can also share your group with other fellow Moderators. When finished, click **Submit** to save the Group record.

| Fiaure | 2-5 | Add       | Group | Page  |
|--------|-----|-----------|-------|-------|
|        |     | , , , , , | 0,000 | , age |

| sgupta     |             |            |           |           | Unive   | rsal Services No  | de                 |  | 2016-07-15 10:03             | Sign Out |  |
|------------|-------------|------------|-----------|-----------|---------|-------------------|--------------------|--|------------------------------|----------|--|
| My Profile | Resources • | Services • | Real View | Reports • | Help    |                   |                    |  |                              |          |  |
| Cancel     |             |            |           |           | Submit  |                   |                    |  |                              |          |  |
|            |             |            |           | Group Na  | ame Teo | chnical Support ( | Froup              |  | Shared with other moderators |          |  |
|            |             |            |           |           |         | Users             | Address Book Users |  |                              |          |  |
|            |             |            |           |           |         | 🗏 Chitra Gupta    | 🗹 hugh Cell        |  |                              |          |  |
|            |             |            |           |           |         | 🗏 chirag gupta    | Sudhir Gupta       |  |                              |          |  |
|            |             |            |           |           |         | Chris Bussey      | Bhugh Le           |  |                              |          |  |
|            |             |            |           |           |         | Doug Jacobs       | Jeff Moran         |  |                              |          |  |
|            |             |            |           |           |         | 🗹 David Trusty    | 🗹 Janis Smits      |  |                              |          |  |
|            |             |            |           |           |         | 🗹 Ovi Mihut       | David Trusty       |  |                              |          |  |
|            |             |            |           |           |         | 🗏 ankur gupta     |                    |  |                              |          |  |

#### 2.3 Edit a Group

To edit a group, click on the name of the particular group on the Groups page, make desired changes and then press **Submit**.

#### 2.4 Delete a Group

To remove a group, check the appropriate delete box in the column labeled **Delete** and then press **Submit**. There will be a confirmation message to confirm the deletion.

#### 2.5 Uploading a Group/Multiple-Group Call-Out List

If you need to add users in bulk, use the CSV method. Files can include information for creating groups with multiple users for one group, or multiple users in multiple groups.

The following is an example of a multiple-group .CSV file that was created using Microsoft Excel:

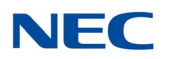

#### Figure 2-6 Example of Multiple-Group

|    | д                       | Б          | L        | U    | E             | r         | в         | п            | 1               | J         | ĸ         | L        | M           | 19      | U        | P    |
|----|-------------------------|------------|----------|------|---------------|-----------|-----------|--------------|-----------------|-----------|-----------|----------|-------------|---------|----------|------|
| 1  | Address                 | Group      | Location | Dept | First Names   | Middle Na | Last Name | Phone #      | Alternate Phone | Alternate | Alternate | Email    | Secondary   | SMS Ema | Pager en | natl |
| 2  | 1234 Maple Creek Lane   | Main       |          |      | Bobby         |           | Barron    | 972 123 4567 | 469 360 2524    |           |           | bobby@   | nowhere.co  | m       |          |      |
| 3  | 2345 Maple Creek Lane   | Main       |          |      | Sheila        |           | Bata      | 972 672 4590 |                 |           |           | sheila@  | verizon.net |         |          |      |
| 4  | 1234 Foxden             | Main       |          |      | Fred & Mary   |           | Novak     | 972 987 1234 |                 |           |           | f&m@s    | omewhere.c  | om      |          |      |
| 5  | 4567 North Park         | Main       |          |      | Joe & Linda   |           | Hughs     | 972 567 8765 |                 |           |           | JL@hug   | hs.com      |         |          |      |
| 6  | 2468 park Bend          | Main       |          |      | Jim           |           | Huggins   | 972 465 1245 |                 |           |           | jim@hu   | ggins.com   |         |          |      |
| 7  | 1234 Hickory Creek Lane | Main       |          |      | Trish         |           | Bowling   | 214 123 6789 |                 |           |           | trish@n  | nac.com     |         |          |      |
| 8  | 67891 Highland Creek    | BOD        |          |      | John          |           | Campbell  | 972 987 6543 | 702 339 7033    |           |           | john@t   | k.rr.com    |         |          |      |
| 9  | 2345 Highland Ln.       | BOD        |          |      | John          |           | Danis     | 972 652 4798 |                 |           |           | danis@   | gmail.com   |         |          |      |
| 10 | 1234 Glenbrook Road     | BOD        |          |      | Leslie        |           | Staggs    | 972 867 8780 |                 |           |           | leslie@  | verizon.net |         |          |      |
| 11 | 1234 Maple Creek Drive  | BOD        |          |      | Paul & Jan    |           | Brunt     | 972 569 5421 |                 |           |           | quickdra | aw@zone.ne  | et      |          |      |
| 12 | 1234 Highland Ln.       | Crimewatch |          |      | John & Sylvia | а         | Faletti   | 972 620 6446 |                 |           |           | thefalet | tis@gmail.c | m       |          |      |
| 13 | 5678 Highland Creek     | Crimewatch |          |      | Sarah         |           | Wild      | 214 454 6584 | 214 234 5678    |           |           | wild@n   | owhere.com  |         |          |      |
| 14 | 2143 Highland Creek     | Crimewatch |          |      | Bill          |           | Gates     | 469 644 6061 |                 |           |           | billg@m  | is.com      |         |          |      |
| 15 |                         |            |          |      |               |           |           |              |                 |           |           |          |             |         |          |      |

Note that column "A" must be a unique identifier, such as employee number or street address. Also there must be at least one phone number, or one email address for each contact record.

Once you have created the spread sheet in MS Excel, save the file as a coma-delineated file (.CSV).

To upload the file to the NMC XMP Server under your Moderator/User account, go to the tab **Resources**, select **Groups** then **Bulk Upload** and press the link:

#### Figure 2-7 Bulk Upload

| admin      |             | Conference Center |           |           |                  |             |      |  |      | 2016- <b>07-26 15:5</b> 5 |   |       | Sign Out  |
|------------|-------------|-------------------|-----------|-----------|------------------|-------------|------|--|------|---------------------------|---|-------|-----------|
| My Profile | Resources * | Services *        | Real View | Reports * | Administration * | Additions 🝷 | Help |  |      |                           |   |       |           |
| Add Bulk   | Upload      |                   |           |           | Groups           |             |      |  | Find |                           | X | Apply | y Changes |

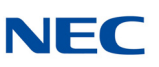

#### The following screen will be visible:

Figure 2-8 Upload Groups and Users

| admin                                                                                                    |                                                                                                    |            |           | Col                           | nference Center                                   |                                           |                        | 2016-07-26 13:35 Sign Out                                                  |  |  |  |
|----------------------------------------------------------------------------------------------------|----------------------------------------------------------------------------------------------------|------------|-----------|-------------------------------|---------------------------------------------------|-------------------------------------------|------------------------|----------------------------------------------------------------------------|--|--|--|
| My Profile                                                                                                    | Resources •                                                                                                    | Services • | Real View | Reports •                     | Administration 💌                                  | Additions -                               | lelp                   |                                                                            |  |  |  |
| Cancel                                                                                                    |                                                                                                    |            |           |                               | Upload Group                                      | s and Users                               |                        | Submit                                                                     |  |  |  |
|                                                                                                    |                                                                                                    |            |           | ı                             | Upload Type: 🖲 Single                             | Group OAll Grou                           | ps                     | System wide group                                                          |  |  |  |
| File form                                                                                                    | File format: A comma separated file, with a header line and these fields:                                                                    |            |           |                               |                                                   |                                           |                        |                                                                            |  |  |  |
| • Us<br>• Gi<br>• Lo                                                                                                    | User Permanent ID     Note: For users to be uploaded into the address book, the group name should be specified as Address Book.     Location |            |           |                               |                                                   |                                           |                        |                                                                            |  |  |  |
| • D<br>• Fi<br>• M<br>• Ia                                                                                                    | epartment<br>rst Name<br>iddle name<br>ast Name                                                                                              |            |           | The User Per<br>identify pers | rmanent ID field canno<br>on 'A' in one group, an | t be blank, and mu<br>d person 'B' in and | ist uniqu<br>other gro | uely identify the user (For example, do not reuse the number 1 to<br>oup). |  |  |  |
| • Pł<br>• Er<br>• Al                                                                                                    | East mail address     Marchards and Last name and Last name is required.                                                                     |            |           |                               |                                                   |                                           |                        |                                                                            |  |  |  |
| • SI<br>• Pa                                                                                                    | SMS email address     At least one phone number or email address is also required.     Pager email address                                   |            |           |                               |                                                   |                                           |                        |                                                                            |  |  |  |
| <pre>Example #PERMANENT-ID.GROUP.LOCATION.DEPT.FIRST NAME.MIDDLE NAME.LAST NAME.PHONE1.PHONE2.PHONE3.PHONE4.EMAIL1.EMAIL2.SNS.PAGER employee001.police,Building-2.Security.John.Q.Public.S551212.S551213.,.abc8def.com.,sms8def.com.pager8def.com employee002.police,Building-3.Security.Mark.T.Wilson.S551214.S551215.,.abc20def.com.pager20def.com</pre> |                                                                                                    |            |           |                               |                                                   |                                           |                        |                                                                            |  |  |  |
|                                                                                                    | Warning: Any users not listed in the new CSV file will be removed from the group.                                                            |            |           |                               |                                                   |                                           |                        |                                                                            |  |  |  |
|                                                                                                    |                                                                                                    |            |           | U                             | pload                                             | Browse                                    |                        |                                                                            |  |  |  |

Select **All Groups** for a multiple Group list, or **Single Group** as applicable to the type of list to be uploaded. Then go to the **Browse** button to locate the .CSV file on your PC that you have previously created, then press **Submit**, and a screen similar to the following will be displayed.

Figure 2-9 Example of Groups Page

| cbus            | sey   |           |          | Universal Services Node 2015-01-14 09 | 9:22     | Logout |
|-----------------|-------|-----------|----------|---------------------------------------|----------|--------|
| Account Profile |       | ofile Re: | ources   | Services Real View Reports Help       |          |        |
| Add             | Bull  | k Upload  |          | Groups Find 🗴 🕅                       | Apply Cl | hanges |
| No.             | Users | Account   | Туре     | Name S                                | Share    | Delete |
| 1               | 4     | cbussey   | Internal | 800                                   |          |        |
| 2               | 3     | cbussay   | Internal | Crimevatch                            |          |        |
| 3               | 4     | Hotline   | Internal | Day                                   | <b>X</b> |        |
| 4               | 2     | cbussey   | Internal | Main                                  |          |        |
| 5               | 4     | Hotline   | Internal | liight                                | ×        |        |
| 6               | Q     |           | Internal | Test Groups                           |          |        |

Also, from this screen you can delete unwanted groups, and/or share the new groups with other users of the NMC XMP Server.

You have now set-up a number of Groups that may be used for the Call-out, or other NMC XMP applications, such as Mass Notification.
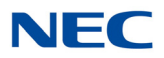

# SECTION 3 MANAGING YOUR PROFILE

This section explains how to update your profile. The Account Profile page allows you to control your personal information and view the privileges and defaults setup for your Moderator account.

## 3.1 Edit Account Profile

To modify your profile, including changing your password, select **Account Profile**. The system displays the Account Profile page, shown below.

Figure 2-10 Account Profile Page

| admin Conference Center                                                                 | 2016-07-26 10:16 Sign Out |
|-----------------------------------------------------------------------------------------|---------------------------|
| My Profile Resources • Services • Real View Reports • Administration • Additions • Help |                           |
| Cancel Edit /                                                                           | Account Submit            |
| Personal Info                                                                           | Service Privileges        |
| Concel       Login nuser         Personal Info       Login nuser         New Password   | ss is also required.      |
| Server Port 25                                                                          |                           |
| User Name                                                                               |                           |
| Password                                                                                |                           |
| Authentication O Plain O Cram-MD5                                                       |                           |
|                                                                                         |                           |

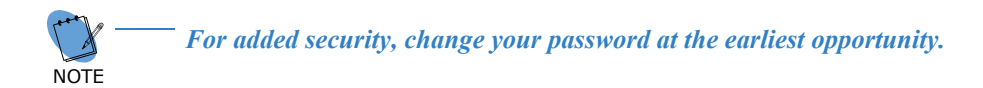

- 1. Confirm your Personal Information. Required information includes:
  - O Either a First or Last name
  - O At least one phone number or Email/SMS/pager address
- 2. Select your home time zone from the Time Zone drop down list.
- 3. The Privileges on the right side identify the services that are turned on by the System Administrator for your account.

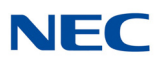

- 4. Select or deselect the Defaults as applicable from the following. These Defaults will apply to any new conference added by you.
  - Check the Conferences wait for Moderator box to indicate that conferences will have the Wait for moderator to join option selected as the default.
  - Check the Conferences play Wait-for-Conference message box to indicate conferences will have the Play Wait -For-Conference announcement option selected as the default.
  - Check the Conferences play About-to-Join message box to indicate conferences will have the Play About-To-Join announcement option selected as the default.
  - Check the Conferences drop dial out calls when all dial in calls disconnect box to indicate that conferences will have the Drop Dial out calls when all dial in callers disconnect option selected as the default.

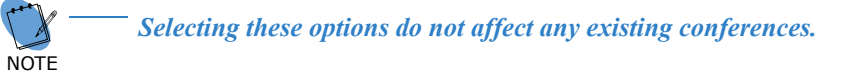

- 5. Select your preferred Summary Email Options.
- 6. Select **Submit** to save changes to your profile information or **Cancel** to ignore the changes and return to the Home page.

# Conferences

# Chapter 3

# SECTION 1 CREATING CONFERENCES

You can create one or more conference "room" in your account. A "room" is defined by the Moderator and Participant Access code pair. Each "room" on the system must have a unique Access Code pair. Conference rooms are required for audio, web, or audio plus web conferences. This section explains how to set up conference rooms.

## 1.1 Available Conference Types

There are three types of rooms, On-demand, Scheduled and Booked. Below is a summary of the differences between the types:

#### 1.1.1 On-Demand

The system's conference ports used by these conferences are on a first come first serve basis. The access codes are valid 24 x 7 x 365. Maximum number of participants in a given conference is limited to total number of ports on the system, or number of ports allocated to your Moderator account by the system administrator. On-Demand conferences are automatically terminated as necessary by the system to clear room for Scheduled Conferences. The on-demand conferences are supported on a "best effort" basis.

#### 1.1.2 Scheduled

The system's conference ports used by these conferences must be requested in advance. These ports will be held for the conference for the requested duration. The access codes are valid only during the scheduled duration. The conference cannot exceed the number of ports reserved. At the end of the scheduled duration, the conference automatically converts into an On-demand conference, until such time the system needs the ports for another Scheduled conference, hence permitting a scheduled conference to extend its duration, if system resources are still available.

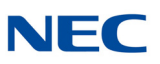

#### 1.1.3 Booked

This is a hybrid between On-Demand and Scheduled conferences. A Booked conference is created by setting the number of reserved ports to zero (0) in a Scheduled Conference. The conference behaves like an On-Demand conference but without any maximum number of participants defined. The Access Codes are valid only for the scheduled duration. The conference shows on the Conferences page as scheduled.

## 1.2 Managing Conferences

The Conferences page, found under the Services Menu, lists the conference "rooms" you have defined.

Figure 3-1 Services – Conference Page

| Му  | Profile | Resources • Services • Real View Reports • Administration • Additions • Help |      |           |           |             |         |          |      |        |
|-----|---------|------------------------------------------------------------------------------|------|-----------|-----------|-------------|---------|----------|------|--------|
| Add | ]       | Conferences                                                                  |      | Fit       | d         | 🗴 On        | Date    | •        | 8    | Delete |
|     |         | Subject                                                                      |      | Comments  | Moderator | Participant | Callout | Send Now | Web  | Select |
| 1   | admin   | Conference for admin                                                         | iCal | 1 Members | 71745     | 07277       | 67252   | Send Now | Meet |        |
| 2   | nuser   | Conference for nuser                                                         | iCal | 1 Members | 11111     | 22222       | 02131   | Send Now | Meet |        |

The system displays the following information related to the conferences:

- O No. A system-generated number for the conference.
- O Subject The conference name with a link to edit the conference details.
- O iCAL A link to invite conference participants via Microsoft Outlook iCalendar application or other calendar application.
- O Comments shows the start and stop times of the next scheduled conference in a conference room. If dial-out capability is licensed, then this column will also show a link that displays dial out contact details of the associated users.
- O Moderator The Moderator Access Code, which allows an external party to join the conference as a moderator
- Participant The Participant Code, which allows an external party to join the conference as a conference participant.
- Callout The Callout Code, which allows an external party to initiate a dial out conference. The Callout column is displayed only if Dial-out Conferencing (or Firebar conferencing) is licensed on the system.
- Send Now The Send Now is a link that a moderator can use to initiate a dial out conference. The Send Now column is displayed only if Dial-out Conferencing (or Firebar conferencing) service is licensed on the system.
- Web The 'Meet' is a link that can be used by the moderator to join a web conference in a given conference room. The Web column is displayed only if Web Conferencing service is licensed on the system.
- O A check box to delete the conference.

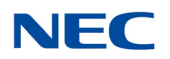

The previous, next, and page numbers at the bottom allow you to navigate to different pages in the list of conferences.

To filter the list of conferences, enter one or more characters in the field next to Find and select **Find**. A conference can also be searched for by date. The system displays any matching conferences.

To add a new conference, select **Add** to open the Add Conference Page.

To edit an existing conference, select the conference name to open the Edit Conference Page for the selected conference.

To invite Participants, click on iCal to open a Microsoft Outlook appointment window with the conference details already populated. The Outlook appointment will be emailed to selected invitees.

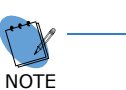

It is not necessary to schedule a conference in order to invite using Outlook. On most PCs, Outlook is the default program for opening the .Cal file. Some PCs may have other calendar applications specified, such as Lotus Notes.

To delete an existing conference, check the **Delete box** next to the conference and select **Delete**.

## 1.3 Add Conference

The Add Conference page allows you to set up a conference room for your conferences. Once a room is established, you can conduct on-demand conferences, scheduled conferences or booked conferences in that room. The scheduled reservation-based conferences can be set up as one time or recurring conferences. To open the Add Conference page, go to the Conferences page and select **Add**. The system displays the Add Conference page, shown below.

| admin Conference Center                                                                 | 2016-07-26 10:19 Sign Out                                                          |
|-----------------------------------------------------------------------------------------|------------------------------------------------------------------------------------|
| My Profile Resources • Services • Real View Reports • Administration • Additions • Help |                                                                                    |
| Cancel                                                                                  | Submit                                                                             |
| Subject Conference for nuser                                                            | Send Now [Account nuser]                                                           |
| Basic Settings Chosen Members Ad-hoc Members Output Media Scheduling                    |                                                                                    |
| Basic Settings                                                                          |                                                                                    |
| Access Codes                                                                            | Audio Messages and Music                                                           |
| Moderator Participant Callout Greeting 🕢                                                | Join Message 🕢 🛛 Hold Music 💽                                                      |
| 11111 22222 02131 Reset None                                                            | ✓ *About To Join* ✓ *System Music* ✓                                               |
| Audio                                                                                   | Options                                                                            |
| Entry tone beep V 🗉 Exit tone beep V 🛍                                                  | Entry/exit sound limits (minutes) Entry never $\checkmark$ Exit never $\checkmark$ |
| Play entry name as omitted                                                              | Play entry name at exit                                                            |
| Participants enter  OModerator-muted  Oself-muted                                       | Mute joiners with line noise greater than 100%                                     |
| ☑ Play Wait-For-Conference announcement                                                 | Play tone when attendee raises hand                                                |
| Securi                                                                                  | y Options                                                                          |
| ☑ Callout activator has moderator privileges                                            | Wait for moderator to join                                                         |
| □ Stop conference when moderator disconnects                                            | Disconnect lone participants                                                       |
| Maximum/Reserved attendees 0 [0 means unlimited]                                        |                                                                                    |
| Recordi                                                                                 | ng Options                                                                         |
| Record conferences                                                                      | Attach recordings to email summary                                                 |
| □ Notify attendees when recording starts                                                |                                                                                    |
| C                                                                                       |                                                                                    |
|                                                                                         |                                                                                    |
| Meeting Type   Group Collaboration   Webinar                                            |                                                                                    |
| Lobby/wait URL: Goodbye URL:                                                            |                                                                                    |
|                                                                                         |                                                                                    |

Figure 3-2 Add Conference Page

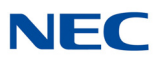

Enter the name of the conference room in the **Subject** field. This name will be used in the subject line of the invitation when you invite users to the conference room.

## 1.4 Basic Settings

#### 1.4.1 Access Codes

You can set a Moderator Access Code and separate Participant Access Code to an easily memorized number or you can leave as "reset". If left as reset, the system generates random Access Codes automatically. If needed, check the Reset box to create new Access Codes for every subsequent conference in the given conference room. If you choose to use this capability remember to send a new iCal invite to participants every time.

If needed, check the **Single Use** box. The selected access codes can only be used once.

#### 1.4.2 Audio Messages and Hold Music

Each conference room can have Customized .wav files associated with it. The "Greeting" is played after an participant enters an Access Code. The Join Message is played as the participant is placed into a conference. The Hold Music is played to the participants until the Moderator joins the conference. Customization of the Audio files is discussed in Section 2 Using Audio Conferences on page 12.

Select an Audio File from the drop down menu and select **(I)** to preview the audio file. (The web browser may require the file to be downloaded to be played in the default media player.)

#### 1.4.3 Audio Options

The audio options control the behavior of a conference as it is getting initialized (i.e., first few minutes of a conference).

#### 1.4.3.1 Entry and Exit Tones

Select an **Entry Tone**. This tone is heard by participants when a user enters the audio conference. Select to preview the sound. (The web browser may require the file to be downloaded to be played in the default media player.)

Select an **Exit Tone**. This tone is heard to participants when a user leaves the audio conference. Select to preview the sound. (The web browser may require the file to be downloaded to be played in the default media player.)

**Entry/exit sound limit** allows specification of time after which the entry and exit tones are not played. This allows late comers to join a conference or leave early without injecting a tone into an ongoing conference.

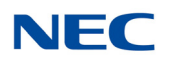

#### 1.4.3.2 Announce Participant Name

The Moderator and participants can record their name which is then played into the conference as they join or leave the conference. The following items control this function:

Select one of the following options for Play Entry Name:

**Omitted** - The participants will only hear the Entry and Exit tones and Audio Message(s) as selected.

\***Recorded**\* - After the greeting has been played, the participant will be prompted to record their name when joining the conference. Each participant will hear the recorded names of the other participants in addition to the selected Entry tone and Join Message. If the **Play entry name at exit** box is checked, the recorded name will be played when the participant exits the conference.

**Someone** - The participants will not be prompted to record their name, instead a message saying "Someone has joined the conference" will be played along with the selected Entry tone and Join Message.

If the **Play Wait-For-Conference announcement** is checked, then "wait for conference to begin" is automatically added to the Greeting message.

#### 1.4.3.3 Default Mute Control

The default setting for when participants enter the conference: **Unmuted**, **Moderator-muted** or **Self -Muted** should be selected. Commonly used selections are: Unmuted for normal conferencing, Moderator-muted for Analyst Mode and Self Muted for Classroom mode.

#### 1.4.3.4 Auto-Mute Noisy Lines

Add a number between 0 – 99 in the **Mute joiners with line noise greater than** field. A typical number to use is '40'. The system automatically checks for line noise when the initial welcome prompt is being played. If the noise level detected is greater than the noise threshold (e.g., 40%), the participant is added to the conference but in muted state. The participant is told "you are joining this conference muted, press 22# to unmute yourself".

#### 1.4.3.5 Hand Raising Control

Participants can send a DTMF tone to the moderator and turn on an indicator displayed in RealView to indicate that they have a question or wish to speak to the moderator. The moderator controls whether this tone is played using the **Play tone when participant raises hand** control.

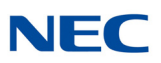

#### 1.4.4 Security Options

The security options are used by a Moderator to make the conference secure. The following controls are used to support this function:

#### 1.4.4.1 Callout Activator has Moderator Privileges

Check the **Callout Activator has moderator privileges** box to give all the Moderator privileges to the person activating the Dial-out Conference or a Mass Notification session. Moderator privileges are required for exercising Moderator DTMF controls.

#### 1.4.4.2 Stop Conference When Moderator Disconnects

Check the **Stop conference when moderator disconnects** box to end the conference when the moderator disconnects.

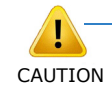

-Using this setting can cause problems if the moderator is using a cell phone and loses voice path due to inadvertent connection drop in the cellular network

#### 1.4.4.3 Chosen Call-in Members Wait for an Operator if Bad PINs Are Used

Check the **Chosen call-in members wait for an operator if bad PINs are used** box, if the System Administrator has set up a conference room for operator assistance. All participants that dial a bad pin are automatically entered into the operator assistance conference room. The operator then interacts with such visitors and then manually places them into the correct room by using the Transfer capability available on the RealView portal.

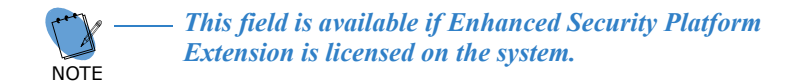

#### 1.4.4.4 Wait for Moderator to Join

Check the **Wait for Moderator to join** box to indicate that the conference cannot begin until at least one party joins the conference using the Moderator Access Code. The participants will hear the Hold Music until the moderator joins. If the field is not checked, Participants will join the conference as soon as they enter the Participant Access Code.

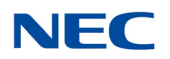

## 1.4.4.5 Only Chosen Members May Call In

This capability is enabled if the Enhanced Security platform extension is added to the system. With this capability a unique Security PIN code is added to the Users profile. After dialing into the conference bridge, participants are prompted to enter their Security PIN. If a correct ID is presented, then they are allowed to enter the Conference Access Code. This guarantees that only participants that know their Security PIN can dial into the conference.

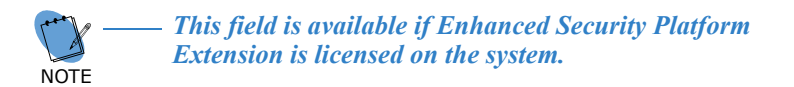

## 1.4.4.6 Moderators Must Use Their Own Phone

This capability is enabled if the Enhanced Security platform extension is added to the system. With this capability participants can only dial in from the phones whose number is included in the User's profile. This capability can be used independently or in conjunction with 'only chosen members may call in' capability to insure that only those participants that meet the eligibility criterion are able to dial in to the secure conference.

> This field is available if Enhanced Security Platform Extension is licensed on the system.

#### 1.4.4.7 Maximum/Reserved Participants

NOTE

Use this field to indicate number of participants that will be allowed to join the scheduled conference. By default '0' is selected which indicates up to the maximum number of ports configured for the Moderator's account.

#### 1.4.4.8 Disconnect Lone Participant

Check the **Disconnect lone participant** box to automatically disconnect the last Participant in the conference after the other Moderators and Participants have exited.

#### 1.4.4.9 Stop Conference When Moderator Disconnects

Check the **Stop conference when moderator disconnects** box to end the conference when the moderator disconnects.

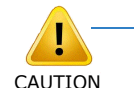

Using this setting can cause problems if the moderator is using a cell phone and loses voice path due to inadvertent connection drop in the cellular network.

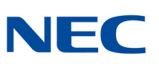

## 1.4.5 Callout Options

This option requires that the Moderator have the Conference Dial-out Privilege enabled on the account. Contact the System Administrator if needed.

- Check the **Progressive dial-out calls have Moderator privilege** box to give moderator privileges to any participant that is added using Progressive Dial out.
- □ Check the **Suppress tones for dial out calls** box to keep digits pressed (i.e., 31# etc.) from being played in the conference.
- Check the Drop dial-out calls when call-in participants depart box to have the system originate the call termination on all outbound calls when all the inbound callers disconnect. This feature is meant for minimizing toll charges associated with outbound calls.

#### 1.4.6 Recording Options

This option requires that the Moderator have the Conference Recording Privilege enabled on the account. Contact the System Administrator if needed.

- Check the **Record conferences** box to have recording start at the beginning of the conference automatically.
- ☐ Check the **Attach recordings to email summary** box to include the recording of the conferences, if made in this conference room, to be sent as an attachment to the email summary report generated at the end of the conference.
- Check the Notify attendees when recording starts box to play a short beep on periodic basis to notify attendees that the conference is being recorded.

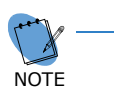

The Moderator must set his profile to send Summary Emails for Conferencing. The System Administrator must also configure the system to send summary emails.

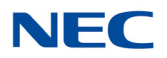

## 1.5 Scheduled Conference

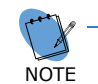

Conference Scheduling is a system level configuration item. It can be turned on by the system administrator.

A moderator can schedule a "one time" or a "recurring" conference in a given conference room. To schedule a conference, click on the **Scheduling** tab.

| admin                                                                          | Conference Center                                                                           | 2016-07-26 12:56 Sign Out          |
|--------------------------------------------------------------------------------|---------------------------------------------------------------------------------------------|------------------------------------|
| My Profile Resources • Services • R                                            | eal View Reports • Administration • Additions • Help                                        |                                    |
| Cancel                                                                         | Edit Conference                                                                             | Submit                             |
| Subject Confer                                                                 | ance for admin Send Now                                                                     | [Account admin]                    |
| Basic Settings Chosen Members                                                  | Ad-hoc Members Output Media Scheduling                                                      |                                    |
| <ul> <li>✓ Enable Scheduling</li> <li>✓ Enforce scheduled stop time</li> </ul> |                                                                                             |                                    |
|                                                                                | Quick Schedule                                                                              |                                    |
| ⊠Call-in □No call-i                                                            | n 🗌 Automatic call-out 🗌 No call-out Timezone ((GMT-06:                                     | 00) Central Time (US & Canada) 🛛 🗡 |
| Begin Date End Date                                                            | Duration                                                                                    | Recurrence                         |
| 07-26-2016                                                                     | Specific          1          00          PM          thru         2          00          PM | Week Dav(s) Y Su Mo Tu We Th Fr Sa |
|                                                                                |                                                                                             |                                    |
|                                                                                | Use Pre-defined Schedule(s)                                                                 |                                    |
|                                                                                | Schedule Call-in No call-in Automatic call-out No                                           | call-out                           |
|                                                                                | Holiday Schedule                                                                            |                                    |

There are two options for scheduling a conference. The first is to use the **Quick Schedule**. The second is to use a **Pre-defined Schedule**.

#### 1.5.1 Quick Schedule

Enter the maximum number of ports to reserve for the scheduled conference in Maximum ports field.

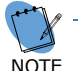

- The bridge will not allow more participants to join the conference than the number of ports reserved.

- **Enter the Start Date** by clicking on the desired date on the calendar.
- Enter the End Date by clicking on the desired date on the calendar. Alternately, for a recurring schedule with no end date, click the red X icon to clear the end date.
- Enter the Duration by choosing either Specific or All Day. For Specific, enter the desired Begin and End time.
- If the conference is recurring, select a Recurrence pattern (Once, WeekDay, Date and MonthDay).

Figure 3-3 Conference Scheduling Page

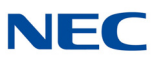

Once - indicates this is the only occurrence of the conference.

**WeekDay** – used to set recurrence on specific days of the week. Click on the days of the week to enable the conference during the scheduled time.

**Date** – used if the next occurrence of the conference is a specific date. This is easier than trying to specify that date using the WeekDay.

**MonthDay** – used if the conference recurs on the Nth Weekday of each month, e.g. the 1st Tuesday.

#### 1.5.2 Use Pre-defined Schedules

Pre-defined schedules are designed to allow more flexibility in recurrence, and also enable conferences to be blocked for specific time periods. For example, you could create a schedule called Vacation and put the days that you will be out of the office. Then for each conference you have scheduled, you would select **No Call** In for that schedule and the Access codes would be invalid during that schedule. The **Call In** is used to stack recurrences, for example there is a conference that occurs on the 1st and 3rd Tuesday of each month. The Quick Schedule will let you define one occurrence but not the other. The solution is to build two schedules, one for 1st Tuesday, and the other for 3rd Tuesday and enable them both. Select **Submit** to save the conference information or **Cancel** to ignore the changes and return to the Defined Conferences page.

#### 1.6 Inviting Users to Your Conference

The Audio and Web Conferencing Applications makes use of Microsoft's Outlook Calendaring application (or other iCal enabled application) for sending conference invitations.

When you use the web portal in conjunction with Microsoft Outlook to invite users to your conference, iCal becomes populated with your conference details. To invite participants to your conference, complete the following steps.

- 1. From the Conferences page, shown below, select iCal next to the conference room you want to use.
- The web browser will pop up a message asking to Save (Download) or open the file. Select **Open** to open the file in Microsoft Outlook. If you select **Save**, you can open the file in Microsoft Outlook later. Select **Cancel** to cancel the invitation and scheduling process.

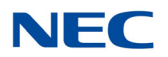

The system opens an appointment in your default calendar program, as shown below.

Figure 3-4 Example of Calendar Message

| Meeti                             | (≌ 🎄 🌣<br>ng 🛛 Inser         | )∓<br>t For             | Notifica<br>mat Text             | ition for               | Confere  | nce2 fo       | r sgupt     | a - Meeting                                                                                    |                        |                             | -                      |                             | × |
|-----------------------------------|------------------------------|-------------------------|----------------------------------|-------------------------|----------|---------------|-------------|------------------------------------------------------------------------------------------------|------------------------|-----------------------------|------------------------|-----------------------------|---|
| Cancel<br>Invitation              | Sho                          | intment<br>duling       | Meeting<br>Workspace<br>Attendee | 0<br>8/<br>4)~<br>5     | 🕶 🖬 B    | usy<br>inutes | •<br>•<br>• | <ul> <li>Recurren</li> <li>Time Zon</li> <li>Categoriz</li> </ul>                              | ce 🔒<br>es !<br>te * ↓ | ABC<br>Spelling<br>Proofing | Start<br>Inking<br>Ink | Meeting<br>Notes<br>OneNote | e |
| Invitations hav<br>Conflicts with | ve not been s<br>another app | ent for thi<br>ointment | s meeting.<br>on your Caler      | dar.                    |          |               |             |                                                                                                |                        |                             |                        |                             |   |
| Send                              | То                           | ipark@xo<br>cbussey@    | pnetworks.com<br>Dxopnetworks.   | n; <u>dtrust</u><br>com | y@xopne  | tworks.c      | :om; Doi    | uq Jacobs <c< td=""><td>louq@xoj</td><td>pnetworks.co</td><td>om≥;</td><td></td><td></td></c<> | louq@xoj               | pnetworks.co                | om≥;                   |                             |   |
|                                   | Subject:                     | Notificat               | ion for Confe                    | rence2 f                | or sgupt | 1             |             |                                                                                                |                        |                             |                        |                             |   |
| Account *                         | Location:                    | usn7.xop                | networks.com                     | n : 972-5               | 35-0366  | hen 888       | 88#         |                                                                                                |                        |                             |                        |                             | • |
|                                   | Start time:                  | Tue 9/2/2               | 014                              | -                       | 5:00 P   | м             | -           | 📃 All day e                                                                                    | vent                   |                             |                        |                             |   |
|                                   | End time:                    | Tue 9/2/2               | 014                              | -                       | 6:00 P   | м             | -           |                                                                                                |                        |                             |                        |                             |   |
| Conference                        | 2 for sgupt                  | а                       |                                  |                         |          |               |             |                                                                                                |                        |                             |                        |                             |   |
| To join the a                     | audio confe                  | rence, d                | ial 972-535-                     | 0366, t                 | hen ent  | eracce        | ess coo     | de 88888#.                                                                                     |                        |                             |                        |                             | = |
| To join the v                     | webcast, vi                  | sit <u>http://</u>      | usn7.xopne                       | tworks.                 | com/joi  | n?ipin=       | 88888       | , enter yo                                                                                     | ur nam                 | e and click                 | Enter.                 |                             | • |

The calendar entry includes the following information:

- O The name of the conference room in the Subject line
- O The dial in number of the main conference bridge
- O The participant Access Code for the audio conference bridge and the web conference
- O The scheduling and recurrence information, if applicable
- O A link to the web conference page, if applicable
- 3. Update the appointment information or email text as necessary. You can also add attachments, such as a document you want to discuss on the conference call.
- 4. Next, invite participants as described below.
  - Begin typing names or email addresses, or select your Outlook address book to select participants and invite to the conference. You can doubleclick on the names or highlight the names and select required.

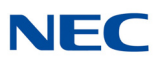

- When you have finished selecting participant's emails for the invitation, select **OK**. You can also enter email addresses that are not in your Outlook Contacts.
- When all the participant's email addresses are listed in the **To** field, select the **Send** button. The system will send email invitations to all users.

As the users accept their invitations, the appropriate conference-related information will be posted on their calendars. By default, the reminder is set to 15 minutes before the start of the conference. The Outlook calendaring application will remind all potential users when the conference start time approaches.

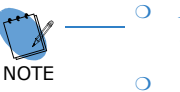

It is not required to create a scheduled conference in order to use iCal and Outlook to invite users to your conference.

• These steps are explained assuming the use of Microsoft Outlook. Other iCal applications will have similar, though slightly different, steps.

## 1.7 Accepting an Invitation

When you send an invitation through Outlook, all the participants you invited will receive an email message with the conference details. The participants can Accept or Decline the invitation, indicating (with a return email) to you whether they will be present at the conference or not.

# SECTION 2 USING AUDIO CONFERENCES

There are several in-conference controls available to enhance your conferencing experience. You can control conferences using the DTMF digit based phone controls or by using RealView based controls.

## 2.1 Join a Conference

You will need the phone number for the main conference bridge. Contact your System Administrator to provide the number.

To join a conference, dial the phone number of the main conference bridge. Enter your Access Code followed by # to enter the correct conference room. If you are the moderator, enter the Moderator Access Code. If you are a participant, enter the Participant Access Code. Depending on the settings, you may wait in a "lobby" until the moderator joins the conference. You may hear "entry tones" to indicate that other participants have joined or left the conference. If necessary, you can rejoin the call by dialing the number again and re- entering your Access Code.

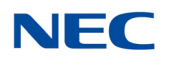

## 2.2 Conference Dial-out

You can add new participants during a conference call. This is a great way to add people or to call and check information with another person by "stepping out" of the conference room momentarily.

Using your phone keypad, dial 31#. This will give you a new dial tone. Dial the number of the person you want to add to the conference, followed by #. When you have made contact with the person and the participant is ready to join the conference, dial 32#. Both you and the new user will then join the conference call. If you cannot locate the person or the participant cannot join the conference, dial 33# to drop the dial-out call and return to the original conference.

## 2.3 Restore a Conference

Sometimes, after using dial out in-conference controls, you might lose track of the current conference state. This control allows you to restore the conference to its default state. Press \*\*# to restore the conference to its default state.

## 2.4 In Conference DTMF Controls

This section describes some of the DTMF based controls available to control the conference call.

Any DTMF control that is used with the SV9300 will send beep tones to all participants in a conference.

#### 2.4.1 Mute and Unmute

This control can be used by either Moderator or the Participants for muting and unmuting their own lines.

- Press **11#** on the phone keypad to mute yourself.
- Press **22#** on the phone keypad to unmute yourself.

A moderator can press 16# on the phone keypad to self mute all users. Using this option, the participants can use 22# to unmute themselves to ask a question or to make a comment.

#### 2.4.2 Mute All and Unmute All

- Press **43**# on the phone keypad to moderator-mute all participants.
- Press 44# on the phone keypad to moderator-unmute all participants.

A moderator can press 43# to mute all the participants. The moderator can subsequently press 44# to unmute all the participants. The participants cannot unmute themselves in this mode. This mode can be used when the Moderator wants to make a presentation and does not want to be interrupted by the participants asking questions.

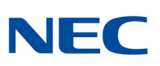

#### 2.4.3 Self-Mute All

Press **16#** to self-mute all participants.

A moderator can announce to the participants that can press 22# if they need to unmute themselves. Then the moderator can press 16# to place all participants in self-mute mode. The participants can unmute themselves by pressing 22# when they need to ask a question.

#### 2.4.3.1 Classroom Mode

Additional controls are available to Moderator and Participants that can be used to facilitate the use of conferencing in a class room setting. The use of these controls is described below:

To use classroom mode as a Moderator:

1. Press **16#** on the phone keypad to mute all Participants.

A tone will play to indicate that a participant has raised his or her hand. This tone is configured in the web portal.

- 2. Press **61#** on the phone keypad to unmute all with raised hands.
- 3. Press **16#** again to re-mute all Participants. Hands are automatically lowered.

To unmute or mute a particular participant, the moderator should use the RealView page.

To use classroom mode as a participant:

- 1. Press **14#** on the phone keypad to raise your hand. You will hear a confirmation tone that your hand is raised.
- 2. Press **15#** on the phone keypad to lower your hand. You will hear a confirmation tone that your hand is lowered.
- 3. Press **22#** on the phone keypad to unmute your line. You will be able to speak into the conference, without any action from the Moderator.

#### 2.4.3.2 Analyst Mode

Analyst mode allows participants to enter a conference automatically moderator- muted. Participants can raise their hands, which plays a tone to let the analyst know there is a comment or question. Participants cannot unmute themselves. The moderator can unmute all with raised hands.

To use analyst mode as a moderator:

- Press **43#** on the phone keypad to moderator-mute all participants.
- A tone will play to indicate that a participant has raised his or her hand. This tone is configured in the web portal.
- Press **61#** on the phone keypad to unmute all with raised hands.
- Press 43# again to re-mute all Participants. Hands are automatically lowered.

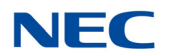

To use analyst mode as a participant:

- Press **14#** on the phone keypad to raise your hand. You will hear a confirmation tone that your hand is raised.
- Press 15# on the phone keypad to lower your hand. You will hear a confirmation tone that your hand is lowered. You cannot unmute yourself.

#### 2.4.4 Start and Stop Recording

When you add the conference room, you can indicate whether the system should record conferences. If conference recording is enabled in a room, the following controls will allow you to start and stop recording as needed during the conference.

- Press 41# on the phone keypad to start recording at any time during the conference.
- Press 42# on the phone keypad to stop recording at any time during the conference.

All recorded segments are accumulated in a file. The system places a link on your Reports page to allow you to listen to or download the recordings.

## 2.4.5 Lock and Unlock a Conference

If all of the necessary or a sufficient number of participants have joined, you can choose to lock the conference to additional participants. This prevents any users (authorized or unauthorized) from gaining access to the conference. This control is commonly used to prevent distractions by people arriving late to a conference. You can unlock a conference later as needed.

- Press **45**# on your phone keypad to lock the conference.
- Press **46#** on your phone keypad to unlock the conference.

## 2.4.6 Using Sub-Conference Rooms

If "allow sub-conferences" is enabled for the conference, the conference will support a maximum of nine sub-conference rooms.

While in a conference, a conference member may issue the DTMF command sequence:

#### 35<sub-conference room-number># (example: 351#)

Using a sub-conference room number of zero, or omitting the sub-conference room number will return the caller to the main room.

Sub-conference rooms are reported individually on the Service Reports page as "<main room name> - <sub-conference room-number>". Sub-conference rooms share the same properties as the main conference room.

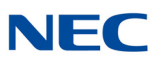

An participant may directly transfer from one sub-conference room to another, without needing to reenter the main room. For example, this command sequence is allowed:

**351#** (go to sub-conference room 1)

**357#** (go directly to sub-conference room 7)

All participants are allowed to leave the main room and enter subconference rooms.

#### 2.4.7 Voting

You can have conference participants vote on an issue by collecting their phone keypad responses. You must start the round of voting. Participants then enter their votes. Finally, you end the round of voting.

- 1. Using your phone pad, dial **54#**. This starts a round of voting.
- 2. To enter your vote (both Moderator and Participants), press **55#** on the phone keypad.
- 3. Using a maximum of eight digits, enter your vote.
- 4. Press #.
- 5. To end the round of voting, press **56#**.

#### 2.4.8 Disconnect a Conference

This control allows you to disconnect the conference to make the reserved ports available for other conference calls (e.g., a conference was scheduled for one hour, but completed in 30 minutes). Press **\*0#** to disconnect all participants and the moderator from the conference call.

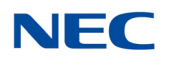

#### 2.4.9 View the End of Conference Summary Report

If the System Administrator has enabled the feature, and you have selected the option Send email summary reports under Email Settings in your Account Profile, you will receive an email with an end of conference summary report when your conference is over, as shown below.

Figure 3-5 Example of Conference Summary Report

| Below find the summary report for a conference that occurred under your account.                                                                                             |
|----------------------------------------------------------------------------------------------------|
| Conference Report                                                                                                    |
| Subject: XOP Marketing Room .<br>Started At: 2013-07-18 08:49:19 CDT.<br>Completed At: 2013-07-18 09:19:47 CDT.<br>Total Service Time: 90 min.<br>Number of Participants: 3. |
| For more details, please see the 'Reports' panel in your Moderator account.                                                                                                  |
| Thank you.                                                                                                    |
| Admin                                                                                                    |
|                                                                                                    |

#### 2.5 Moderator DTMF Controls

The table below describes the controls currently available on the system for moderators during a conference. Enter the code into your phone keypad, including #, for each action. Most of these controls are also available as web controls on the RealView page.

| Table 3-1 Moderato | r Control Codes                                                                                                    |
|--------------------|----------------------------------------------------------------------------------------------------|
| Code               | Description                                                                                                    |
| 11#                | Mute self.                                                                                                    |
| 22#                | Unmute self.                                                                                                    |
| 16#                | Self mute all users.                                                                                                    |
| 31#                | Initiate Dial out. Moderator will hear dial-tone. Next, dial external party's number followed by #. After conversing with the called party, use the following two controls: 32# or 33#. |
| 32#                | Bring external party into conference.                                                                                                    |
| 33#                | Drop external party and rejoin conference.                                                                                                    |
| 41#                | Start recording.                                                                                                    |

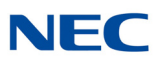

| Code                        | Description                                       |
|-----------------------------|---------------------------------------------------|
| 42#                         | Stop recording.                                   |
| 43#                         | Mute all.                                         |
| 44#                         | Unmute all.                                       |
| 45#                         | Lock conference.                                  |
| 46#                         | Unlock conference.                                |
| * * #                       | Restore original conference (abort dial out).     |
| 54#                         | Start a round of voting.                          |
| 55 <vote digits="">#</vote> | Enter a series of vote digits (maximum of eight). |
| 56#                         | End a round of voting.                            |
| 61#                         | Unmute all with raised hands.                     |
| 62#                         | Disable hand raise notifications.                 |
| * 0 #                       | Disconnect conference.                            |

## 2.6 Participant DTMF Controls

The table below describes the controls currently available on the system for participants during a conference. Enter the code into your phone keypad, including #, for each action.

| ble 3-2 Partici | pant Control Codes                                                                                                    |
|-----------------|----------------------------------------------------------------------------------------------------|
| Code            | Description                                                                                                    |
| 11#             | Mute self.                                                                                                    |
| 22#             | Unmute self.                                                                                                    |
| 14#             | Raise hand.                                                                                                    |
| 15#             | Lower hand.                                                                                                    |
| 35x#            | Go to Sub-conference room 'x', where 1 <x<9. back="" main="" participant="" room.<="" takes="" td="" to="" x="0"></x<9.> |
| 55#             | Enter voting mode. You can then enter vote digits, followed by #.                                                        |

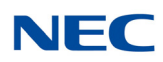

# SECTION 3 FIREBAR/CALL-OUT CONFERENCING

This section describes the Firebar or Call-out Conference capability. This capability allows the conference bridge to dial out to different members of a group and when answered, places them into a conference.

The Firebar conference can be triggered by a) an incoming phone call, or b) clicking on the conference dial-out web portal, or c) an incoming SMS message (requires SMS Platform Extension Package). The Firebar conference can be triggered at a scheduled time/day.

A Firebar conference is set up similar to a regular Dial-in/Meet-me conference, except that call out members are defined in advance. Firebar conferences may also be joined by calling into the bridge and entering the conference Access Code, either Moderator or Participant.

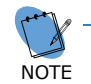

*Entering the Callout Access Code while the conference is in progress is equivalent to entering the Participant Access Code.* 

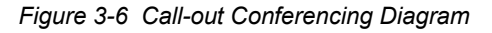

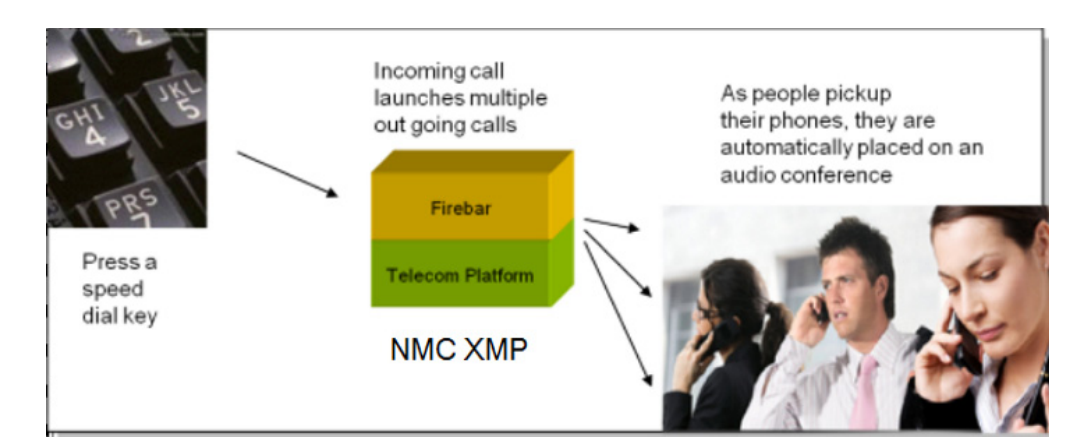

- Establish an audio conference with press of a "speed dial" key.
- Allow first responders to be reached over their land lines and/or cell phones.
- □ Increase probability of attendance based on built-in "find you" capability.
- Besides establishing an audio conference, send emails, SMS and Pager messages to first responders.

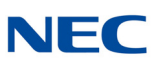

## 3.1 Creating Call-out Members

This section explains how to set up your Call-out members. There are five methods available for setting up the Call-out members:

- The first method is to upload a CSV file to the NMC XMP system a file, arranged in the specified format. It is composed of a list of Call Out members and their associated group(s). The uploaded file is private by default to the Moderator account, and is not visible to other users. The moderator can choose to make the call out group global. If the System Admin has uploaded the list, then it can be made globally available to all Moderator Accounts.
- 2. Manually enter each Call-out member into the private Moderator's Account User list.
- 3. Chose the Callout member from the system Address Book that is available to all account holders.
- 4. Enter Call-out contact details to an "Ad-hoc" list and then select from that list.

The following screen shot illustrates the three methods available under the Conferencing tab "Chosen Members".

|                                                                               |                                                                      |                                    |                 | Co        | onference Center |              |       |                                    | 2016-07-26 12:56 S      |
|-------------------------------------------------------------------------------|----------------------------------------------------------------------|------------------------------------|-----------------|-----------|------------------|--------------|-------|------------------------------------|-------------------------|
| rofile                                                                        | Resources *                                                          | Services •                         | Real View       | Reports 🔹 | Administration * | Additions *  | Help  |                                    |                         |
| el                                                                            |                                                                      |                                    |                 |           | Edit Cor         | ference      |       |                                    | 1                       |
|                                                                               |                                                                      | Subject Cor                        | nference for ad | min       |                  | Sene         | I Now |                                    | [Account admin]         |
| Basic S                                                                       | Settings Ch                                                          | nosen Membe                        | rs Ad-hoo       | Members   | Output Media     | Scheduling   |       |                                    |                         |
| ose Mei                                                                       | mbers                                                                |                                    | ,               |           |                  |              |       |                                    |                         |
| Choose                                                                        | Groups                                                               |                                    |                 |           |                  |              |       |                                    |                         |
|                                                                               |                                                                      |                                    |                 |           |                  |              |       | Call-out Settings                  | 5                       |
|                                                                               |                                                                      | Gro                                | ups             |           |                  | Call-out     |       | Moderator                          | Self-muted              |
| Alicens                                                                       | Test conferen                                                        | ice                                |                 |           |                  | $\checkmark$ |       |                                    |                         |
| NEC Pr                                                                        | oduct Manage                                                         | ment                               |                 |           |                  |              |       |                                    |                         |
| Choose                                                                        | Users                                                                |                                    |                 |           |                  |              |       |                                    |                         |
| Choose                                                                        | Users                                                                |                                    |                 |           |                  |              |       | Call-out Settings                  | 5                       |
| Choose                                                                        | : Users                                                              | Us                                 | ers             |           |                  | Call-out     |       | Call-out Settings<br>Moderator     | 5<br>Self-muted         |
| Choose<br>Emileig                                                             | <b>Users</b><br>h Pennington                                         | Us                                 | ers             |           |                  | Call-out     |       | Call-out Settings<br>Moderator     | Self-muted              |
| <b>Choose</b><br>Emileig<br>Stacey                                            | b <b>Users</b><br>The Pennington                                     | Us                                 | ers             |           |                  | Call-out     |       | Call-out Settings<br>Moderator     | S Self-muted            |
| Choose<br>Emileig<br>Stacey<br>NEC Se                                         | h Pennington<br>Thomas<br>ecretary Admir                             | Us                                 | ers             |           |                  | Call-out     |       | Call-out Settings<br>Moderator     | Self-muted              |
| Choose<br>Emileig<br>Stacey<br>NEC Se<br>Gail Ka                              | h Pennington<br>Thomas<br>ecretary Admir<br>sek                      | Us                                 | ers             |           |                  | Call-out     |       | Call-out Settings<br>Moderator     | Self-muted              |
| Choose<br>Emileig<br>Stacey<br>NEC Se<br>Gail Ka<br>Tammy                     | h Pennington<br>Thomas<br>ecretary Admir<br>sek<br>y loving          | Us                                 | ers             |           |                  | Call-out     |       | Call-out Settings<br>Moderator     | Self-muted              |
| Choose<br>Emileig<br>Stacey<br>NEC Se<br>Gail Ka<br>Tammy<br>John M           | h Pennington<br>Thomas<br>ecretary Admir<br>sek<br>/ loving<br>. Doe | Us                                 | ers             |           |                  | Call-out     |       | Call-out Settings<br>Moderator<br> | Self-muted              |
| Choose<br>Emileig<br>Stacey<br>NEC Se<br>Gail Ka<br>Tammy<br>John M           | h Pennington<br>Thomas<br>ecretary Admir<br>sek<br>/ loving<br>. Doe | Us                                 | ers             |           |                  | Call-out     |       | Call-out Settings<br>Moderator     | S Self-muted Self-muted |
| Choose<br>Emileig<br>Stacey<br>NEC Se<br>Gail Ka<br>Tammy<br>John M           | h Pennington<br>Thomas<br>ecretary Admir<br>sek<br>/ loving<br>. Doe | Us                                 | ers             |           |                  | Call-out     |       | Call-out Settings<br>Moderator     | Self-muted Self-muted   |
| Choose<br>Emileig<br>Stacey<br>NEC Se<br>Gail Ka<br>Tammy<br>John M<br>Choose | h Pennington<br>Thomas<br>ecretary Admir<br>sek<br>I loving<br>. Doe | Us<br>n<br>Users                   | ers             |           |                  | Cali-out     | Call  | Call-out Settings<br>Moderator     | Self-muted              |
| Choose<br>Emileig<br>Stacey<br>NEC Se<br>Gail Ka<br>Tammy<br>John M<br>Choose | h Pennington<br>Thomas<br>ecretary Admir<br>sek<br>/ loving<br>. Doe | Us<br>1<br>Users<br>Address Book U | ers             |           | Call-o           | Cali-out     | Call  | Call-out Settings<br>Moderator     | Self-muted              |

Figure 3-7 Call-out Members Screen

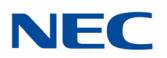

The fourth method of selecting a Call-out member is via the Ad-hoc tab, when an individual casual user can be added to the Call-out list:

| admir | 1              |                 | Co                  | onference Center |                    |           | 2016-07        | -26 12:56 Sign Ou |
|-------|----------------|-----------------|---------------------|------------------|--------------------|-----------|----------------|-------------------|
| Му Р  | rofile Resourc | es 🔹 Services 👻 | Real View Reports 🕶 | Administration   | Additions      Hel | P         |                |                   |
| Cance | el             |                 |                     | Edit C           | onference          |           |                | Submi             |
|       |                | Subject Cor     | nference for admin  |                  | Send Nov           | v         | [Account       | admin]            |
|       | Basic Settings | Chosen Members  | Ad-hoc Members      | Output Media     | Scheduling         |           |                |                   |
| Sele  | ct Ad-hoc Memb | ers             |                     |                  |                    |           | Call-out Setti | nas               |
|       | First Name     | Last Nar        | ne Phone            | Emi              | ail SM             | IS Call-o | out Moderator  | Self-muted        |
| 8     | Jami           | Doe             | 2142223535          | 5                |                    |           |                |                   |
| ۲     |                | ]               |                     |                  |                    |           |                |                   |
| ۲     |                | ]               |                     |                  |                    |           |                |                   |
| ۲     |                | ]               |                     |                  |                    |           |                |                   |
| ۲     |                |                 |                     |                  |                    |           |                |                   |
| ۲     |                | ]               |                     |                  |                    |           |                |                   |
| ۲     |                |                 |                     |                  |                    |           |                |                   |
| ۲     |                |                 |                     |                  |                    |           |                |                   |
| ×     |                |                 |                     |                  |                    |           |                |                   |
| X     |                | ]               |                     |                  |                    |           |                |                   |

Figure 3-8 Ad-hoc Members Screen

Once the Call-out members have been selected, press the **Submit** button and the conference will be saved with all of the selected Call-out Members:

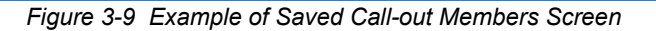

| adn | nin     |                        |           |           | Conference Center                                                |                            |             | 2       | 016-07-26 13 | :21 Si | gn Out |
|-----|---------|------------------------|-----------|-----------|------------------------------------------------------------------|----------------------------|-------------|---------|--------------|--------|--------|
| Му  | Profile | Resources • Services • | Real View | Reports • | Administration • Additions • Help                                |                            |             |         |              |        |        |
| Add | ]       |                        |           |           | Conferences                                                      | Find 🕅 🕅 🕅 🕅 🕅 🕅 🕅 🕅 🕅 🕅 🕅 |             |         | · 🗴          |        | Delete |
| No. |         | Subject                |           |           |                                                                  | Moderato                   | Participant | Callout |              | Web    | Select |
| 1   | admin   | Conference for admin   | iCal      | 2 Members | Starts at 2016-08-01 13:00 [CDT] Stops at 2016-08-01 14:00 [CDT] | 71745                      | 07277       | 67252   | Send Now     | Meet   |        |
| 2   | nuser   | Conference for nuser   | iCal      | 1 Members |                                                                  | 11111                      | 22222       | 02131   | Send Now     | Meet   |        |

In order to check that you have the correct list of Call-out Members click the **Members** link and the associated list will be displayed as shown in the following example with each member selected as "Call-out":

Figure 3-10 Example of Members for Firebar Conference

| adm | in                                   |            |               |                          | Conference Center | nter 2016-07-26 13:22 |  |           |  |           |            |  |  |  |
|-----|--------------------------------------|------------|---------------|--------------------------|-------------------|-----------------------|--|-----------|--|-----------|------------|--|--|--|
| Му  | Profile Resources • S                | Services 🔻 | Real View Rep | oorts • Administration • |                   |                       |  |           |  |           |            |  |  |  |
| Bac | ack Members for Conference for admin |            |               |                          |                   |                       |  |           |  |           |            |  |  |  |
| No. |                                      |            | Phone         |                          |                   | SMS                   |  | Moderator |  | Moderator | Self-muted |  |  |  |
| 1   | Pennington Emileigh                  |            | 2142625387    | JackRyan@DQADC           | .com              |                       |  |           |  |           |            |  |  |  |
| 2   | Doe Jami                             |            | 2142223535    |                          |                   |                       |  |           |  |           |            |  |  |  |

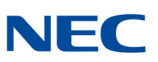

## 3.2 Triggering a Call to Call-out Members

There are five methods to trigger a call-out/Firebar Conference:

1. Dial-in to the NMC XMP system, and enter the Call-out Access Code as shown on the conference Basic set-up:

Figure 3-11 Edit Conference – Basic Settings Screen

| Cancel             |                | Subject Confere     | ence for admin |            | Edit Conference     |                               | Submit [Account admin]      |
|--------------------|----------------|---------------------|----------------|------------|---------------------|-------------------------------|-----------------------------|
| Basic Settings     | Chosen Members | Ad-hoc Members      | Output Media   | Scheduling |                     |                               |                             |
|                    | Access Cod     | les                 |                |            |                     | —— Audio Messages and Music — |                             |
| Moderator<br>71745 | 07277          | Callout<br>67252 Re | eset           | Non        | Greeting 💽<br>e 🗸 🗸 | Join Message 💽                | Hold Music 🗑 *System Music* |
|                    |                |                     |                |            | — Audio Options —   |                               |                             |

- Ask System Administrator to set up a service selection rule to trigger the Call-out conference. The service selection rules allow certain functions to execute based on a match with the dialed number, source number or both. See the Admin guide for more details. Using the service selection rule one can trigger a dial-out conference either based on dialed number, source number or both.
- 3. Trigger the Call-out from the conference set-up portal, press **Send Now** button:

| Figu               | re 3-12 Edi       |                    |                |            |                 |                              |                 |
|--------------------|-------------------|--------------------|----------------|------------|-----------------|------------------------------|-----------------|
| Cancel             |                   | Subject Confer     | ence for admin |            | Edit Conference | )                            | [Account admin] |
| Basic Settings     | Chosen Members    | Ad-hoc Members     | Output Media   | Scheduling |                 |                              |                 |
| - Basic Settings   | Access Co         | des                |                |            |                 | — Audio Messages and Music - |                 |
| Moderator<br>71745 | Participant 07277 | Callout<br>67252 R | eset           | Non        | Greeting 💷      | Join Message<br>None 🗸       | Hold Music f    |
|                    |                   |                    |                |            | Audio Options   |                              |                 |

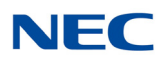

4. Set the Call-out to trigger at a predetermined day/time/occurrence via the Scheduling tab of the Conference set-up, then press **Submit**:

Figure 3-13 Edit Conference – Scheduling Screen

| admin     |               |          |            |           |              |                   | Conferen      | 2016-07-26 13:25                     | Sign Out                                          |                 |        |
|-----------|---------------|----------|------------|-----------|--------------|-------------------|---------------|--------------------------------------|---------------------------------------------------|-----------------|--------|
| My Profil | e Resource    | 15 🔻 8   | Services 🔹 | Real View | Reports •    | Administration    | Additions 🔻   | Help                                 |                                                   |                 |        |
| Cancel    |               |          |            |           |              |                   |               | Edit Con                             | ference                                           |                 | Submit |
|           |               |          |            | S         | ubject Confe | rence for admin   |               |                                      | Send Now                                          | [Account admin] |        |
| Basi      | : Settings    | Chose    | en Members | Ad-hoc M  | 1embers      | Output Media 🤇    | Scheduling    |                                      |                                                   |                 |        |
| nab       | e Scheduling  |          |            |           |              |                   |               |                                      |                                                   |                 |        |
| ⊻ E       | nforce schedu | uled sto | op time    |           |              |                   |               |                                      |                                                   |                 |        |
|           |               |          |            |           |              |                   |               | — Quick S                            | chedule ———                                       |                 |        |
|           |               |          |            | 🗹 Cal     | l-in □N      | o call-in 🗌 Autom | atic call-out | □No call-out                         | Timezone (GMT-06:00) Central Time (US & Canada) 💛 |                 |        |
|           | Begin Date    | a        |            | End Date  |              |                   |               |                                      | Duration                                          | Recurrence      |        |
|           | 08-01-2016    | 2        |            |           |              |                   |               | Specific $\checkmark$ 1 $\checkmark$ | 00 × PM × thru 2 × 00 × PM ×                      | Once 🗸          |        |
|           |               |          |            |           |              |                   |               |                                      |                                                   |                 |        |
|           |               |          |            |           |              |                   |               | se pre-define                        | a Schedule(s)                                     |                 |        |
|           |               |          |            |           |              | Sche<br>Holiday : | dule Call-    | in No call-i                         | Automatic call-out No call-out                    |                 |        |
|           |               |          |            |           |              |                   |               |                                      |                                                   |                 |        |

5. Trigger the Call-out from an incoming SMS message. This method requires that the NMC XMP be connected to a cellular SMSC (e.g., AT&T, Verizon etc.) using SMPP 3.4 protocol. With this feature a cell phone user can simply send a short message to the NMC XMP system to trigger the Call-out. For example, if the cell phone user sent a message that reads "IC Marketing", the NMC XMP will turn around and call everybody, including the initiator that has been defined as Call-out members of a group called Marketing. 'IC' here refers to a command that creates Instant Conference.

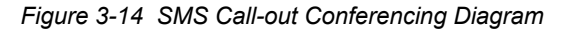

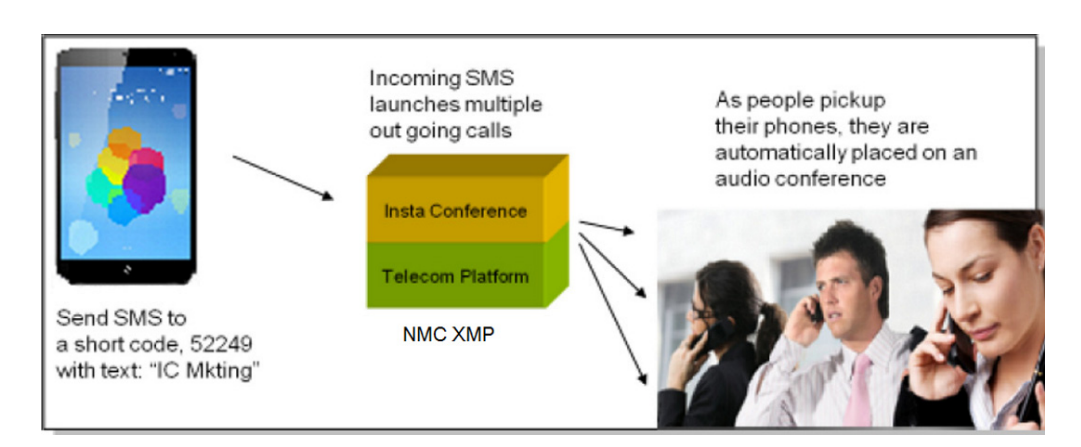

- O Support SMPP 3.4 protocol.
- O Inter-operates with a number of SMSC gateways (e.g., Acision<sup>™</sup>).
- Enhances multiple XOP<sup>®</sup> applications.
- Supports both MO and MT traffic.

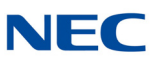

## 3.3 Uploading a Group/Multiple-Group Call-out List

If you need to add users in bulk, use the CSV method. Files can include information for creating groups, including multiple users for one group, or multiple users in multiple groups.

The following is an example of a multiple-group .CSV file that can be created in MS Excel<sup>®</sup>:

| Figure 3-15 Ex | ample of .CSV File |
|----------------|--------------------|
|----------------|--------------------|

| 1   | А                       | D          | L        | U    | E             | r         | U U       | п            | 1               | J         | ĸ         | L        | IVI         | IN       | U        | 11 0 |
|-----|-------------------------|------------|----------|------|---------------|-----------|-----------|--------------|-----------------|-----------|-----------|----------|-------------|----------|----------|------|
| 1   | Address                 | Group      | Location | Dept | First Names   | Middle Na | Last Name | Phone #      | Alternate Phone | Alternate | Alternate | Email    | Secondar    | SMS Emai | Pager em | att  |
| 2   | 1234 Maple Creek Lane   | Main       |          |      | Bobby         |           | Barron    | 972 123 4567 | 469 360 2524    |           |           | bobby@   | nowhere.co  | m        |          |      |
| 3   | 2345 Maple Creek Lane   | Main       |          |      | Sheila        |           | Bata      | 972 672 4590 |                 |           |           | sheila@  | verizon.net |          |          |      |
| 4   | 1234 Foxden             | Main       |          |      | Fred & Mary   |           | Novak     | 972 987 1234 |                 |           |           | f&m@s    | omewhere.c  | om       |          |      |
| 5   | 4567 North Park         | Main       |          |      | Joe & Linda   |           | Hughs     | 972 567 8765 |                 |           |           | JL@hug   | hs.com      |          |          |      |
| 6   | 2468 park Bend          | Main       |          |      | Jim           |           | Huggins   | 972 465 1245 |                 |           |           | jim@hu   | ggins.com   |          |          |      |
| 7   | 1234 Hickory Creek Lane | Main       |          |      | Trish         |           | Bowling   | 214 123 6789 |                 |           |           | trish@n  | nac.com     |          |          |      |
| 8   | 67891 Highland Creek    | BOD        |          |      | John          |           | Campbell  | 972 987 6543 | 702 339 7033    |           |           | john@t   | k.rr.com    |          |          |      |
| 9   | 2345 Highland Ln.       | BOD        |          |      | John          |           | Danis     | 972 652 4798 |                 |           |           | danis@   | gmail.com   |          |          |      |
| 10  | 1234 Glenbrook Road     | BOD        |          |      | Leslie        |           | Staggs    | 972 867 8780 |                 |           |           | leslie@  | verizon.net |          |          |      |
| 11  | 1234 Maple Creek Drive  | BOD        |          |      | Paul & Jan    |           | Brunt     | 972 569 5421 |                 |           |           | quickdra | aw@zone.ne  | t        |          |      |
| 12  | 1234 Highland Ln.       | Crimewatch |          |      | John & Sylvia |           | Faletti   | 972 620 6446 |                 |           |           | thefalet | tis@gmail.c | om       |          |      |
| 13  | 5678 Highland Creek     | Crimewatch |          |      | Sarah         |           | Wild      | 214 454 6584 | 214 234 5678    |           |           | wild@n   | owhere.com  | 1        |          |      |
| 14  | 2143 Highland Creek     | Crimewatch |          |      | Bill          |           | Gates     | 469 644 6061 |                 |           |           | billg@m  | ns.com      |          |          |      |
| 1.5 |                         |            |          |      |               |           |           |              |                 |           |           |          |             |          |          |      |

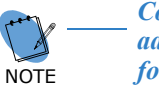

Column "A" must be a unique identifier, such as employee number or street address. Also, there must be at least one phone number, or one email address for each contact record.

Once you have created the spread sheet in MS Excel, save the file as a comma-delineated file (.CSV).

To upload the file to the NMC XMP System under your Moderator/User account, go to the tab **Resources**, then **Groups**, and lastly **Bulk Upload** and press the link:

Figure 3-16 Example of Groups Screen

| adm | lmin Conference Center 2 |          |          |                         |           |                       |              |      | 2016-07-26 1 | 3:38 Si      | ign Out |
|-----|--------------------------|----------|----------|-------------------------|-----------|-----------------------|--------------|------|--------------|--------------|---------|
| Му  | Profile                  | Resour   | ces 🔻    | Services • Real View    | Reports 🔹 | Administration - Addi | tions 🝷 Help |      |              |              |         |
| Add | Bulk                     | k Upload |          |                         |           | Groups                |              | Find | X            | Apply C      | hanges  |
| No. | Users                    | Account  | Туре     | Name                    |           |                       |              |      |              | Share        | Delete  |
| 1   | 1                        | admin    | Internal | Alicens Test conference |           |                       |              |      |              | $\checkmark$ |         |
| 2   | <u>3</u>                 | admin    | Internal | NEC Product Management  |           |                       |              |      |              |              |         |

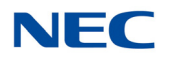

#### The following screen is displayed:

#### Figure 3-17 Example of Upload Groups and Users Screen

| admin                                                                                                    |                                                               |                                                       | Co                                                     | nference Center                                                                  |                                                             |                            | 2016-07-26 13:35 Sign Ou                                                 | ut |  |  |
|----------------------------------------------------------------------------------------------------|---------------------------------------------------------------|-------------------------------------------------------|--------------------------------------------------------|----------------------------------------------------------------------------------|-------------------------------------------------------------|----------------------------|--------------------------------------------------------------------------|----|--|--|
| My Profile Resources •                                                                                    | Services •                                                    | Real View                                             | Reports •                                              | Administration 🝷                                                                 | Additions 🝷                                                 | Help                       |                                                                          |    |  |  |
| Cancel                                                                                                    |                                                               |                                                       |                                                        | Upload Group                                                                     | s and Users                                                 |                            | Subm                                                                     | it |  |  |
|                                                                                                    |                                                               |                                                       | ı                                                      | Upload Type: 🖲 Single                                                            | e Group OAll Gro                                            | oups                       | System wide group                                                        |    |  |  |
| File format: A comma se                                                                                   | parated file, wi                                              | th a header lir                                       | ne and these f                                         | ields:                                                                           |                                                             |                            |                                                                          |    |  |  |
| User Permanent ID     Group Name     Location                                                             |                                                               |                                                       | Note: For us                                           | ers to be uploaded int                                                           | o the address boo                                           | ok, the grou               | up name should be specified as Address Book.                             |    |  |  |
| Department     First Name     Middle name                                                                 |                                                               |                                                       | The User Per<br>identify pers                          | rmanent ID field canno<br>on 'A' in one group, ar                                | ot be blank, and r<br>nd person 'B' in a                    | nust unique<br>nother grou | ely identify the user (For example, do not reuse the number 1 to<br>up). |    |  |  |
| <ul> <li>Last Name</li> <li>Phone 1 - Phone 4</li> <li>Email Address</li> </ul>                           | _                                                             |                                                       | At least one of First name and Last name is required.  |                                                                                  |                                                             |                            |                                                                          |    |  |  |
| <ul> <li>Alternate email address</li> <li>SMS email address</li> <li>Pager email address</li> </ul>       | s                                                             |                                                       | At least one                                           | phone number or ema                                                              | iil address is also                                         | required.                  |                                                                          |    |  |  |
| Example                                                                                                   |                                                               |                                                       |                                                        |                                                                                  |                                                             |                            |                                                                          |    |  |  |
| <pre>#PERMANENT-ID, GROUP, LOCATI<br/>employee001, police, Buildin<br/>employee002, police, Buildin</pre> | N, DEPT, FIRST NA<br>g-2, Security, Joh<br>g-3, Security, Mar | ME,MIDDLE NAME,<br>n,Q,Public,5551<br>k,T,Wilson,5551 | LAST NAME, PHONI<br>212,5551213,,,,<br>214,5551215,,,, | E1, PHONE2, PHONE3, PHONE4<br>abc@def.com,,sms@def.co<br>abc2@def.com,,sms2@def. | .,EMAIL1,EMAIL2,SM<br>m,pager@def.com<br>com,pager2@def.com | S, PAGER<br>m              |                                                                          |    |  |  |
|                                                                                                    |                                                               | Warning:                                              | Any users no                                           | ot listed in the new                                                             | CSV file will be                                            | removed                    | from the group.                                                          |    |  |  |
|                                                                                                    |                                                               |                                                       |                                                        | pload                                                                            | Browse                                                      |                            |                                                                          |    |  |  |

Select **All Groups** for a multiple Group list, or **Single Group** as applicable to the type of list to be uploaded. Select the **Browse** button and browse your PC for the .CSV file previously created. Press **Submit** and a screen similar to the following will be displayed.

Figure 3-18 Example of Updated Groups Screen

| cbu | isey    |           |          | Universal Services Node 2015-01-14 | 09:22    | Logout |
|-----|---------|-----------|----------|------------------------------------|----------|--------|
| Acc | ount Pr | ofile Re: | ources   | Services Real View Reports Help    |          |        |
| Add | Bull    | k Upload  |          | Groups Find 🛞                      | Apply C  | hanges |
| No. |         |           |          |                                    | Share    | Delete |
| 1   | 4       | cbussey   | Internal | 800                                |          |        |
| 2   | 3       | cbussey   | Internal | Crimewatch                         |          |        |
| 3   | 4       | Hotline   | Internal | Dey                                |          |        |
| 4   | £       | cbussey   | Internal | Main                               |          |        |
| 5   | 4       | Hotline   | Internal | Night                              |          |        |
| 6   | Q       |           | Internal | Test Groups                        | <b>V</b> |        |

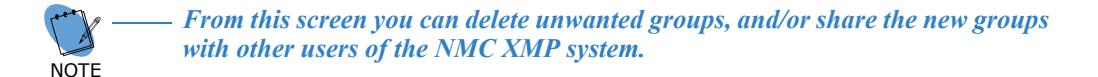

You have now set-up a number of Groups that may be used for the Call-out, or other NMC XMP applications, such as Mass Notification.

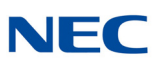

## SECTION 4 MASS NOTIFICATION

Mass Notification Application is designed to send multi-modal messages to tens, hundreds or thousands of people during emergency and non-emergency situations.

- Select communication medium to be used for message delivery (Voice only, Email only, Voice and SMS, etc.).
- Use built-in "Find-you" capability to increase the probability of delivering a message.
- □ Send Caller-ID of your choice that can be used by cell phones to display associated "caller name" (e.g., Security Alert) - leading to higher percentage of people picking up a message.
- Schedule recurring dial outs.
- Control the speed of dialing out.
- Display real time call activity and a progress bar on a Web Portal.
- Provide summary and detailed reports on call completions (Busy, No Answer, Answering machine etc.).

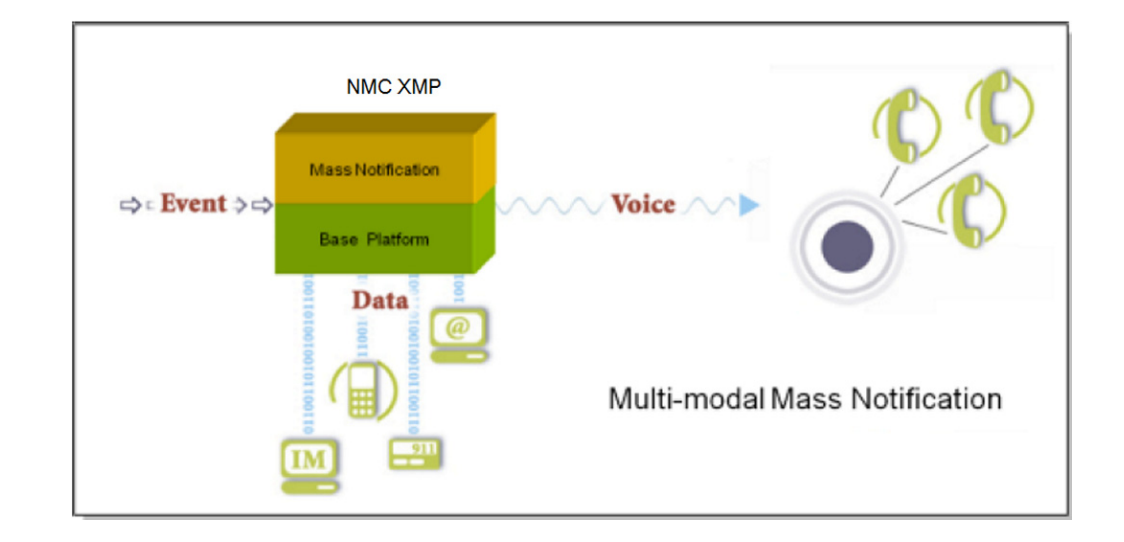

Figure 3-19 Multi-modal Mass Notification Diagram

- O Get rid of your outsourced messaging service billing.
- Add Mass Notification capability to your existing NMC XMP to improve its value proposition.
- O Keep large number of people well informed about unfolding events.
- Use conferencing in conjunction with Group Alerting to pull people into quick conference as needed.

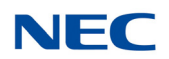

## 4.1 Setting up a Mass Notification Call-out List

This section explains how to set up your Call-out members. There are four methods to set up Call-out members:

- 1. The first method is to upload to the USN system a group (single or multiple groups) list that has been formatted into an Excel .csv file. The uploaded file is private to the Moderator account, and is not visible to other users. If the System Admin has uploaded the list, then it may be commonly available to all Moderator Accounts.
- 2. Enter the Call-out member from a private (to the Moderator's Account) User list.
- 3. Chose the Callout members from a common address book that resides system wide and is available to all account holders.
- 4. Enter Call-out contact details into an "Ad-hoc list" and then select from that list.

The following screen shot illustrates the three methods which are available under the Mass Notification tab "Call-out Members".

Figure 3-20 Edit Mass Notification Screen

| admin      |                                    |              |               | Co            | nference C | enter     |                 |         |            | 2016-07-26 15:20 Sign Out |
|------------|------------------------------------|--------------|---------------|---------------|------------|-----------|-----------------|---------|------------|---------------------------|
| My Profil  | Resources *                        | Services •   | Real View     | Reports •     | Administ   | tration 👻 | Additions 👻     | Help    |            |                           |
| Cancel     |                                    |              |               |               | Edi        | it Mass N | otification     |         |            | Submit                    |
|            |                                    | Subject      | Mass Notifica | tion Test     |            |           | Send Now        |         |            | [Account admin]           |
| Basi       | Settings Ca                        | ll-out Membe | rs Ad-ho      | oc Members    | Output     | Media     | Scheduling      |         |            |                           |
| -Select Ca | ll-out Members                     |              |               |               |            |           |                 |         |            |                           |
|            | elect Call-out Membe <del>rs</del> |              |               | Groups        |            |           | Users           | Address | Book Users | s                         |
|            |                                    |              | Alic          | ens Test conf | erence     | Emilei    | igh Pennington  |         |            |                           |
|            |                                    |              |               | Product Mar   | agement    | Stace     | y ⊤homas        |         |            |                           |
|            |                                    |              |               |               |            | DNEC S    | Secretary Admir | ۱       |            |                           |
|            |                                    |              |               |               |            | Gail K    | asek            |         |            |                           |
|            |                                    |              |               |               |            | Tamm      | ny loving       |         |            |                           |
|            |                                    |              |               |               |            | 🗆 John I  | M. Doe          |         |            |                           |

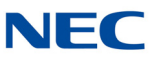

The fourth method of selecting a Call-out member is via the Ad-hoc tab, when an individual casual user can be added to the Call-out list:

Figure 3-21 Edit Mass Notification – Ad-hoc Members Screen

| adm | in               |                  |                  | Co        | nference Center |               |           |    |      | 2016-07-26 15:20 | Sign Out |
|-----|------------------|------------------|------------------|-----------|-----------------|---------------|-----------|----|------|------------------|----------|
| Му  | Profile Resource | es 🔹 Services 👻  | Real View        | Reports 🝷 | Administration  | · • Addition  | is 🔹 Help |    |      |                  |          |
| Can | cel              |                  |                  |           | Edit Mas        | s Notificatio | n         |    |      |                  | Submit   |
|     |                  | Subject          | Mass Notificatio | n Test    |                 | Send N        | w         |    | [Acc | count admin]     |          |
|     | Basic Settings   | Call-out Members | Ad-hoc M         | lembers   | Output Media    | Scheduli      | ng        |    |      |                  |          |
| -Se | lect Ad-hoc Memb | ers              |                  |           |                 |               |           |    |      |                  |          |
|     | First Nam        | ie Li            | ast Name         |           | Phone           |               | Email     | SI | 45   | PIN              |          |
| X   | Jami             | Do               | e                |           | 2142628585      | j             | loe@yahc× |    |      |                  |          |
| X   | John             | Do               | e                |           | 2142623535      | j             | ohndoe@gm |    |      |                  |          |
| ۲   |                  |                  |                  |           |                 |               |           |    |      |                  |          |
| ۲   |                  |                  |                  |           |                 |               |           |    |      |                  |          |
| ۲   |                  |                  |                  |           |                 |               |           |    |      |                  |          |
| X   |                  |                  |                  |           |                 |               |           |    |      |                  |          |
| X   |                  |                  |                  |           |                 |               |           |    |      |                  |          |
| 8   |                  |                  |                  |           |                 |               |           |    |      |                  |          |
| ۲   |                  |                  |                  |           |                 |               |           |    |      |                  |          |
| ۲   |                  |                  |                  |           |                 |               |           |    |      |                  |          |

Once the Call-out members have been selected, press the **Submit** button and the Mass Notification session will be saved with all of the selected Call-out Members:

In order to check that you have the correct list of Call-out Members click the **Users** link and the following list will be displayed with each entry indicating a member of the session titled "Building Evacuation Message".

Figure 3-22 Example of Service Updated

| adm | admin   |                |            |           |       |         | Conference Center           |            |                  |      |    |           | 2016-07-2   | 26 15:22 Si | ign Out |
|-----|---------|----------------|------------|-----------|-------|---------|-----------------------------|------------|------------------|------|----|-----------|-------------|-------------|---------|
| Му  | Profile | Resources •    | Services 🔻 | Real Viev | N R   | eports  | <ul> <li>Adminis</li> </ul> | itration 🔹 | Additions 🔹      | Help |    |           |             |             |         |
|     |         |                |            |           |       |         |                             | Service U  | pdated           |      |    |           |             |             |         |
| Add | ]       |                |            | Mass      | Notif | ication | 15                          |            |                  | Fi   | nd | 🗴 On Dat  | e           | III 🗴       | Delete  |
| No. | Account | Subject        |            | L         | Jsers | Done    | Remaining                   | Comment    |                  |      |    | Moderator | Participant | Send Now    | Select  |
| 1   | admin   | Mass Notificat | ion Test   |           | 3     | 0       | 3                           | Started or | 1 Tue May 17 201 | 6 PM |    | 9999      | 2222        | Send Now    |         |

#### Figure 3-23 Example of Members for Mass Notification Test

| adn | n <b>in</b>                             |       |      |                     | Co           | nference Center  |             |                     | 2016-07-26 15 | :25 Sign Out |
|-----|-----------------------------------------|-------|------|---------------------|--------------|------------------|-------------|---------------------|---------------|--------------|
| Му  | Profile                                 | Resou | rces | Services • Real Vie | ew Reports • | Administration - | Additions 🝷 | Help                |               |              |
| Bac | Back Members for Mass Notification Test |       |      |                     |              |                  |             |                     |               |              |
| No. | Callout                                 | Email | SMS  | Name                | Phor         | ne               | Ema         | il                  |               | SMS          |
| 1   | 1                                       |       |      | ⊤ammy loving        | 2145         | 5568031          | tamr        | my.loving@necam.com |               |              |
| 2   | 1                                       |       |      | Jami Doe            | 2142         | 628585           | jdoed       | @yahoo.com          |               |              |
| 3   | 1                                       |       |      | John Doe            | 2142         | 623535           | johne       | doe@gmail.com       |               |              |

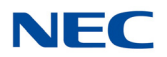

## 4.2 Setting-up a Mass Notification Session

To set-up a Mass Notification session, under **Services** select **Mass Notification** from the home menu.

The Mass Notification application will only be displayed if, 1) the Application has been purchased, and 2) the privilege has been granted for your account by the System Administrator. Multiple (unlimited) sessions may be set-up and added for different alerting situations, i.e., Emergency Alerts, Inclement Weather, Working Shift Notifications, etc.,.

| admin      |             | Conference Center                                                | 2016-07-26 15:12 Sign Out |
|------------|-------------|------------------------------------------------------------------|---------------------------|
| My Profile | Resources 💌 | Services • Real View Reports • Administration • Additions • Help |                           |
|            |             | Conferences                                                      |                           |
| Add        |             | Mass Notifications                                               | On Date Delete            |

#### Press the Add button, the following will be displayed:

| admin                                  | Conference Center                                                           | 2016-07-26 15:28 Sign Out |
|----------------------------------------|-----------------------------------------------------------------------------|---------------------------|
| My Profile Resources - Services - I    | Real View Reports - Administration - Additions - H                          | elp                       |
| Cancel Subject Work S                  | Add Mass Notification                                                       | 6 Submit                  |
| Basic Settings Call-out Members        | Ad-hoc Members Output Media Scheduling                                      |                           |
| Basic Settings                         |                                                                             | — Audio Messages ————     |
| 4 Moderator Participant<br>reset reset | Greeting (                                                                  | Message Body (            |
|                                        | Security Options                                                            |                           |
| User Security PIN needed for call-ins  |                                                                             |                           |
|                                        | Choose Recipients for Repeated Dialo                                        | uts                       |
|                                        | 5     Participant Subset     Auto Reset       ○ All     ● Uncontacted     □ |                           |

Figure 3-25 Edit Mass Notifications Screen

To set up a Mass Notification session for "Work Shift Number 2" configure each parameter in numeric order as described below:

- 1. Give the session a title, e.g., Work Shift Number 2.
- 2. Select **Greeting Message** from the drop-down menu. The Greeting Message is a short non-important introduction voice message, that is played to the called phone line, initially on off-hook/answer. It is required so as to give time for an Answering Machine to play its introduction message.

Figure 3-24 Mass Notifications Screen

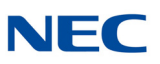

- 3. Select the **Message Body** from the drop-down menu. The message can be a pre-recorded message (either by phone or using the built-in text-to-speech converter), recorded at the trigger dial-in. Refer to recording audio files for further details.
- 4. **Access Codes**: System will automatically select a random code after you press Submit, or you may type one of your choosing. System will flag conflicting numbers. The Moderator Access Code is used to trigger the Mass Notification session, and the Participant Access Code is used to retrieve messages by dialing into the NMC XMP system.
- 5. **Repeated Dialouts**. It is possible to program the session to make more than one pass at establishing contact with the contacts phone number. For example; if we had 100 contacts to deliver the message, and on pass one, it reached only 90 of those contacts, by selecting "Uncontacted", on the second pass it would only try to call those numbers unsuccessful on the first pass.
- 6. After making all of the appropriate selections, press **Submit** to save your changes for the session. To review your settings, simply click on the appropriate session in the summary to open up the session again:

Figure 3-26 Mass Notifications – Service Updated Screen

| cbus | sey      |       |           |          |             | 2015-01-14 10:42 | Logout   |               |                                                     |        |
|------|----------|-------|-----------|----------|-------------|------------------|----------|---------------|-----------------------------------------------------|--------|
| Acc  | ount Pro | ofile | Resources | Services | Real View   | Reports          | Help     |               |                                                     |        |
|      |          |       |           |          |             |                  |          | Service Up    | atad                                                |        |
| Add  |          |       |           |          |             |                  | Mass N   | Notifications | Find 🕅 🕅 On Date 📰 🕱                                | Delete |
| No.  |          |       | Remaining | Subject  |             |                  | Send Now | Scheduled for |                                                     | Select |
| 1    | ۵        | 0     | •         | Work Shi | ft Number 2 |                  | Send Now | ON-DEMAND     | Access: 23917: Not yet triggered (from this system) |        |

## 4.3 Triggering a Mass Notification Call-out Session

There are four methods to trigger a Mass Notification session:

1. Dial-in to the NMC XMP system, and enter the Access Code as shown on the conference Mass Notification set-up, record your message, review the message and when satisfied it is correct, launch the session by pressing **4** on your dial-pad:

Figure 3-27 Mass Notification – Access Code

| cbus | chussey Universal Services Node 201 |         |           |                     |              |               |                   |                                  |          |        |  |  |
|------|-------------------------------------|---------|-----------|---------------------|--------------|---------------|-------------------|----------------------------------|----------|--------|--|--|
| Acc  | ount Pro                            | ofile I | Resources | Services Real View  | Reports Help |               |                   |                                  |          |        |  |  |
|      |                                     |         |           |                     |              | Service       | Updated           |                                  |          |        |  |  |
| Add  |                                     |         |           |                     | Mass Notifi  | cations       |                   | Find X On Date                   | <b>X</b> | Delete |  |  |
| No.  | Users                               | Done    | Remaining | Subject             | Send Now     | Scheduled for | $\sim$            | Status                           |          | Select |  |  |
| 1    | Q                                   | 0       | 0         | Work Shift Number 2 | Send Now     | ON-DEMAND     | Access: 23917: No | yet triggered (from this system) |          |        |  |  |

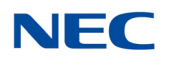

- 2. Set up (Admin Privilege Service Selection rule) the calling number ID(s) for phones that are permitted to trigger the session. When that phone(s) calls in to the NMC XMP system, it will recognize the calling number and automatically trigger the session without a trigger Access Code. Refer to the Admin User Guide for more details of the Service Selection set-up.
- 3. Trigger the Call-out from the Mass Notification set-up portal, press **Send Now**:

| admin                |                                |                                      |              | Co            | nference Center    |                                             |        | 2016-07-26 15:47 S     | ign Out |
|----------------------|--------------------------------|--------------------------------------|--------------|---------------|--------------------|---------------------------------------------|--------|------------------------|---------|
| My Profile           | Resources                      | <ul> <li>Services •</li> </ul>       | Real View    | Reports 🔻     | Administration 🔻   | Additions •                                 | Help   |                        |         |
| Cancel               |                                |                                      |              |               | Edit Mass N        | lotification                                |        |                        | Submit  |
|                      |                                | Subject                              | Work Shift N | umber 2       |                    | Send Now                                    |        | [Account admin]        |         |
| Basic                | Settings                       | Call-out Membe                       | rs Ad-ho     | c Members     | Output Media       | Scheduling                                  |        |                        |         |
| Basic Setti          | ngs                            |                                      |              |               |                    |                                             |        |                        |         |
|                      |                                | Access Codes -                       |              |               |                    |                                             |        | Audio Messages         |         |
| Mode                 | rator                          | Participant                          |              |               | Gr                 | eeting 🚺                                    |        | Message Body 💽         |         |
| 647                  | 702                            | 39496                                | Reset        |               | test sys           | tem greeting $\scriptstyle{\smallsetminus}$ | ]      | *Recorded At Dialin* ~ |         |
|                      |                                |                                      |              |               |                    |                                             |        |                        |         |
|                      |                                |                                      |              |               | Security           | Options —                                   |        |                        |         |
| User Sec<br>Moderate | curity PIN nee<br>ors must use | eded for call-ins<br>their own phone |              |               |                    |                                             |        |                        |         |
|                      |                                |                                      |              | Ch            | oose Recipients fo | or Repeated Di                              | alouts |                        |         |
|                      |                                |                                      |              | Participant S | ubset <u>Auto</u>  | Reset                                       | Change | e Contacted List       |         |
|                      |                                |                                      | OAII         | (4) • Unc     | ontacted (4)       |                                             | Clea   | ar Swap                |         |
| L                    |                                |                                      |              |               |                    |                                             |        |                        |         |

Figure 3-28 Edit Mass Notification – Send Now

4. Set the Mass Notification to trigger at a predetermined day/time/occurrence via the Scheduling tab of the Conference set-up, select options then press **Submit**:

| admin      |                                                           |                |              | Co             | nference Ce     | enter      |               |         |                    |            | 2016-07-26 15:47 | Sign Out |
|------------|-----------------------------------------------------------|----------------|--------------|----------------|-----------------|------------|---------------|---------|--------------------|------------|------------------|----------|
| My Profile | Resources •                                               | Services 💌     | Real View    | Reports 🔻      | Administ        | ration 🔻   | Additions 🔹   | Help    |                    |            |                  |          |
| Cancel     |                                                           |                |              |                | Edit            | t Mass No  | tification    |         |                    |            |                  | Submit   |
|            |                                                           | Subject        | Work Shift N | umber 2        |                 |            | Send Now      |         |                    | [          | Account admin]   |          |
| Basic S    | Settings Ca                                               | II-out Members | Ad-hoc       | Members        | Output Me       | dia Sc     | heduling      |         |                    |            |                  |          |
| C Senable  | ☑ Enable Scheduling         ☑ Enforce scheduled stop time |                |              |                |                 |            |               |         |                    |            |                  |          |
|            |                                                           |                |              |                |                 | Quick Sch  | nedule        |         |                    |            |                  |          |
|            | ⊡ Ca                                                      | ll-in 🗆 No ca  | ıll-in □Au   | itomatic call- | out 🗆 No        | call-out   | Timezone      | e (GMT  | -06:00) Central Ti | me (US & C | Canada) 🗸        |          |
| Beg        | in Date                                                   | End Date       |              |                |                 |            | Duration      |         |                    |            | Recurrence       |          |
| 07-26      | -2016                                                     |                |              |                | Specific $\vee$ | 4 × 00 ·   | ∨ PM ∨ thru 5 | ~ 00 ~  | PM V               |            | Once V           | ]        |
|            | Use Pre-defined Schedule(s)                               |                |              |                |                 |            |               |         |                    |            |                  |          |
|            |                                                           |                | 5            | Schedule       | Call-in         | No call-in | Automatic ca  | all-out | No call-out        |            |                  |          |
|            |                                                           |                | Holid        | lay Schedule   |                 |            |               |         |                    |            |                  |          |

Figure 3-29 Edit Mass Notification – Submit

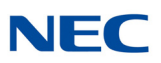

## 4.4 Setting-up a Mass Notification Call-out List

This section explains how to set up your Call-out members. There are four methods to set up Call-out members:

- 1. The first method is to upload to the NMC XMP system a group (single or multiple groups) list that has been formatted into an Excel .csv file. The uploaded file is private to the Moderator account, and not visible to other users. If the System Admin has uploaded the list, then it may be commonly available to all Moderator Accounts.
- 2. Enter the Call-out member from a private (to the Moderator's Account) User list.
- 3. Chose the Callout member from a common address book that resides system wide and is available to all account holders.
- 4. Enter Call-out contact details to a Ad-hoc list and then select from that list.

The following screen shot illustrates the three methods available under the Mass Notification tab "Call-out Members".

Figure 3-30 Edit Mass Notification – Call-out Members

| cbussey                                                   | Universal Services Node              | 2015-01-14 11:02 Logout |
|-----------------------------------------------------------|--------------------------------------|-------------------------|
| Account Profile Resources Services Real View Reports Help |                                      | $\bigcirc$              |
| Cancel                                                    | Edit Mass Notification               | Submit                  |
|                                                           | Subject Work Shift Number 2 Send Now | $\bigcirc$              |
| Basic Settings Call-out Members Ad-hoc Members Output     | Media Scheduling                     |                         |
| Select Call-out Nembers                                   |                                      |                         |
|                                                           | Groups Users Address Book Users      |                         |
|                                                           | BOD Sudhir Gupta Tapashwani Anand    |                         |
|                                                           | Crimewatco                           |                         |
|                                                           | Day Ovi Mihut                        |                         |
|                                                           | Main James Park                      |                         |
|                                                           | □ Night □ David Trusty               |                         |
|                                                           | Test Groups                          |                         |
|                                                           |                                      |                         |

The fourth method of selecting a Call-out member is via the Ad-hoc tab, when an individual casual user can be added to the Call-out list:

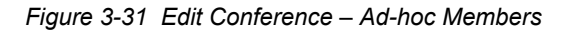

| cbussey                |                   |                   | U              | niversal Services Nod | e         |          |              |          | 2015-01         | L-13 17:46 Logout |
|------------------------|-------------------|-------------------|----------------|-----------------------|-----------|----------|--------------|----------|-----------------|-------------------|
| Account Profile Resour | rces Services Rea | d View Reports He | elp            |                       |           |          |              |          |                 |                   |
| Cancel                 |                   |                   |                | Edit Con              | ference   |          |              |          |                 | Submit            |
|                        |                   |                   | Subject Fireba | r Conference          |           | Send Now |              |          |                 |                   |
| Basic Settings C       | all-in Members Ca | all-out Members   | d-hoc Members  | Output Media S        | cheduling |          |              |          |                 |                   |
| Select Ad-hoc Members  |                   |                   |                |                       | -         |          |              |          |                 |                   |
|                        |                   |                   |                |                       |           | Call     | -in settings |          | Call-out settin | igs               |
| First Name             | Last Name         | Phone             |                |                       |           | Call-in  | Moderator    | Call-out | Moderator       | Self-muted        |
| Chris                  | BusseyCell        | 4693606061        |                |                       |           |          |              |          | $\checkmark$    |                   |
| x                      |                   |                   |                |                       |           |          |              |          |                 |                   |
|                        |                   |                   |                |                       |           |          |              |          |                 |                   |

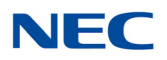

Once the Call-out members have been selected, press **Submit** and the conference will be saved with all of the selected Call-out Members:

Figure 3-32 Example of Mass Notifications – Users

| cbus | issey Universal Services Node 2013-01-14 11:08 |       |           |                     |              |               |                                                    |         |        |  |  |
|------|------------------------------------------------|-------|-----------|---------------------|--------------|---------------|----------------------------------------------------|---------|--------|--|--|
| Acc  | ount Pr                                        | ofile | Resources | Services Real View  | Reports Help |               |                                                    |         |        |  |  |
|      |                                                |       |           |                     |              | Service Upo   | lated                                              |         |        |  |  |
| Add  |                                                |       |           |                     | Mass Notifie | cations       | Find 🕅 🕅 Date                                      | <u></u> | Delete |  |  |
| No.  | Users                                          | Done  | Remaining | Subject             | Send Now     | Scheduled for | Status                                             |         | Select |  |  |
| 1    |                                                | 0     | 5         | Work Shift Number 2 | Send Now     | ON-DEMAND     | Access:23917; Not yet triggered (from this system) |         |        |  |  |

To verify that you have the correct list of Call-out Members click the **Users** link and the following list will be displayed with each entry indicating a member of the session entitled Work Shift Number 2:

Figure 3-33 Example of Call-out Members

| cbu | scey Universal Services Node 2015-01-14 11:12 Logout     |  |     |                       |                           |                       |                        |  |  |  |  |  |
|-----|----------------------------------------------------------|--|-----|-----------------------|---------------------------|-----------------------|------------------------|--|--|--|--|--|
| Ac  | ccount Profile Resources Services Real View Reports Halp |  |     |                       |                           |                       |                        |  |  |  |  |  |
| Bac | ck Members for Work Shift Number 2                       |  |     |                       |                           |                       |                        |  |  |  |  |  |
| No. |                                                          |  | SMS |                       | Phone                     |                       | SMS                    |  |  |  |  |  |
| 1   | v                                                        |  |     | James Park            | 8179139705 9725900211     | jpark@xopnetworks.com | 8179139705@tmomail.net |  |  |  |  |  |
| 2   | ~                                                        |  |     | Chris BusseyHome      | 9723471578                |                       |                        |  |  |  |  |  |
| 3   | ~                                                        |  |     | John & Sylvia Faletti | 972 620 6448              | thefalettis@gmail.com |                        |  |  |  |  |  |
| 4   | ~                                                        |  |     | Serah Wild            | 214 454 6584 214 234 5678 | wild@nowhere.com      |                        |  |  |  |  |  |
| 5   | ~                                                        |  |     | Bill Gates            | 408 044 0001              | billo@ms.com          |                        |  |  |  |  |  |

## 4.5 Upload a Mass Notification Group/Multiple Group Call-out List

If you need to add users in bulk, use the CSV method. Files can include information for creating groups, including multiple users for one group, or multiple users in multiple groups.

The following is an example of a multiple-group .CSV file that can be created in MS Excel:

Figure 3-34 Example of .CSV File

| 1.1 | А                       | D          | L        | U    | E             | r         | u         | п            | 1               |           | N         | L        | IVI           | IN       | U        | ۲    |
|-----|-------------------------|------------|----------|------|---------------|-----------|-----------|--------------|-----------------|-----------|-----------|----------|---------------|----------|----------|------|
| 1   | Address                 | Group      | Location | Dept | First Names   | Middle Na | Last Name | Phone #      | Alternate Phone | Alternate | Alternate | Email    | Secondary     | SMS Emai | Pager en | natl |
| 2   | 1234 Maple Creek Lane   | Main       |          |      | Bobby         |           | Barron    | 972 123 4567 | 469 360 2524    |           |           | bobby@   | nowhere.co    | m        |          |      |
| 3   | 2345 Maple Creek Lane   | Main       |          |      | Sheila        |           | Bata      | 972 672 4590 |                 |           |           | sheila@  | verizon.net   |          |          |      |
| 4   | 1234 Foxden             | Main       |          |      | Fred & Mary   |           | Novak     | 972 987 1234 |                 |           |           | f&m@s    | omewhere.c    | om       |          |      |
| 5   | 4567 North Park         | Main       |          |      | Joe & Linda   |           | Hughs     | 972 567 8765 |                 |           |           | JL@hug   | hs.com        |          |          |      |
| 6   | 2468 park Bend          | Main       |          |      | Jim           |           | Huggins   | 972 465 1245 |                 |           |           | jim@hu   | ggins.com     |          |          |      |
| 7   | 1234 Hickory Creek Lane | Main       |          |      | Trish         |           | Bowling   | 214 123 6789 |                 |           |           | trish@n  | nac.com       |          |          |      |
| 8   | 67891 Highland Creek    | BOD        |          |      | John          |           | Campbell  | 972 987 6543 | 702 339 7033    |           |           | john@t   | x.rr.com      |          |          |      |
| 9   | 2345 Highland Ln.       | BOD        |          |      | John          |           | Danis     | 972 652 4798 |                 |           |           | danis@   | gmail.com     |          |          |      |
| 10  | 1234 Glenbrook Road     | BOD        |          |      | Leslie        |           | Staggs    | 972 867 8780 |                 |           |           | leslie@  | verizon.net   |          |          |      |
| 11  | 1234 Maple Creek Drive  | BOD        |          |      | Paul & Jan    |           | Brunt     | 972 569 5421 |                 |           |           | quickdr  | aw@zone.ne    | t        |          |      |
| 12  | 1234 Highland Ln.       | Crimewatch |          |      | John & Sylvia | a         | Faletti   | 972 620 6446 |                 |           |           | thefalet | ttis@gmail.co | om       |          |      |
| 13  | 5678 Highland Creek     | Crimewatch |          |      | Sarah         |           | Wild      | 214 454 6584 | 214 234 5678    |           |           | wild@n   | owhere.com    | 1        |          |      |
| 14  | 2143 Highland Creek     | Crimewatch |          |      | Bill          |           | Gates     | 469 644 6061 |                 |           |           | billg@n  | ns.com        |          |          |      |
| 15  |                         |            |          |      |               |           |           |              |                 |           |           |          |               |          |          |      |

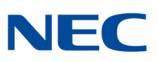

NOTE Column "A" must be a unique identifier, such as employee number or street address. Also, there must be at least one phone number, or one email address for each contact record.

Once you have created the spread sheet in MS Excel, save the file as a comma-delineated file (.CSV).

To upload the file to the NMC XMP System under your Moderator/User account, go to the tab **Resources**, then **Groups**, and lastly **Bulk Upload** and press the link:

Figure 3-35 Example of Groups Screen

| cbu                                                       | sscy     |         |          | Universal Services Node 2015-01-1 | 3 <b>18:24</b> | Logout  |  |  |
|-----------------------------------------------------------|----------|---------|----------|-----------------------------------|----------------|---------|--|--|
| Account Profile Resources Services Real View Reports Help |          |         |          |                                   |                |         |  |  |
| Ad                                                        | Bull     | Upload  | $\sum$   | Groups Find 🛞                     | Apply C        | thanges |  |  |
| No.                                                       | Vieres   | Account | Type     | Name                              | Share          | Delete  |  |  |
| 1                                                         | 4        | Hotline | Internal | Day                               | ~              |         |  |  |
| 2                                                         | 4        | Hotline | Internal | Night                             | ~              |         |  |  |
| 3                                                         | <u>0</u> |         | Internal | Test Groups                       | <b>v</b>       |         |  |  |

The following screen is displayed:

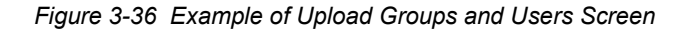

| admin                                                                                                    |                                                                           |            |           | Сог                                                                                                    | nference Center       |                     | 2016-07-26 13:35 Sign Out |  |  |  |  |
|----------------------------------------------------------------------------------------------------|---------------------------------------------------------------------------|------------|-----------|----------------------------------------------------------------------------------------------------|-----------------------|---------------------|---------------------------|--|--|--|--|
| My Profile                                                                                                    | Resources •                                                               | Services - | Real View | Reports •                                                                                                    | Administration 🝷      | Additions 🝷 Help    |                           |  |  |  |  |
| Cancel                                                                                                    |                                                                           |            |           |                                                                                                    | Upload Group          | Submit              |                           |  |  |  |  |
|                                                                                                    |                                                                           |            |           | ι                                                                                                    | Jpload Type: 🖲 Single | e Group OAll Groups | $\Box$ System wide group  |  |  |  |  |
| File form                                                                                                    | File format: A comma separated file, with a header line and these fields: |            |           |                                                                                                    |                       |                     |                           |  |  |  |  |
| User Permanent ID     Group Name     Location     Department     First Name     Middle name     Last Name     Phone 1 - Phone 4     Email Address     Alternate email address     SMS email address     Pager email address                                                                                                    |                                                                           |            |           | Note: For users to be uploaded into the address book, the group name should be specified as Address Book.<br>The User Permanent ID field cannot be blank, and must uniquely identify the user (For example, do not reuse the number 1<br>identify person 'A' in one group, and person 'B' in another group).<br>At least one of First name and Last name is required.<br>At least one phone number or email address is also required. |                       |                     |                           |  |  |  |  |
| Example<br>#PERMANENT-ID,GROUP,LOCATION,DEPT,FIRST NAME,MIDDLE NAME,LAST NAME,PHONE1,PHONE2,PHONE3,PHONE4,EMAIL1,EMAIL2,SMS,PAGER<br>employee001,police,Building-3,Security,John,Q,Public,5551215,,sbc20def.com,jsms0def.com,pager0def.com<br>employee002,police,Building-3,Security,Mark,T,Wilson,5551214,5551215,,abc20def.com,jsms20def.com |                                                                           |            |           |                                                                                                    |                       |                     |                           |  |  |  |  |

Warning: Any users not listed in the new CSV file will be removed from the group.

Upload Browse...
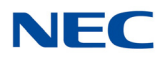

Select **All Groups** for a multiple Group list, or **Single Group** as applicable to the type of list to be uploaded. Select the **Browse** button and browse your PC for the .CSV file previously created. Press **Submit** and a screen similar to the following will be displayed.

#### Figure 3-37 Example of Updated Groups Screen

| cbu | isey    |           |          | Universal Services Node 2015-01-14 | 09:22   | Logout |
|-----|---------|-----------|----------|------------------------------------|---------|--------|
| Ace | ount Pr | ofile Re: | ources   | Services Real View Reports Help    |         |        |
| Add | Bull    | k Upload  |          | Groups Find 🛛                      | Apply C | hanges |
| No. | Users   | Account   | Туре     | Name                               | Share   | Delete |
| 1   | 4       | cbussey   | Internal | 800                                |         |        |
| 2   | 2       | cbussey   | Internal | Crimewatch                         |         |        |
| 3   | 4       | Hotline   | Internal | Day                                |         |        |
| 4   | £       | cbussey   | Internal | <u>Main</u>                        |         |        |
| 5   | 4       | Hotline   | Internal | Night                              |         |        |
| 6   | Q       |           | Internal | Test Groups                        |         |        |

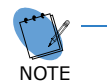

From this screen you can delete unwanted groups, and/or share the new groups with other users of the NMC XMP system.

# SECTION 5 WEB CONFERENCING

This application is designed for use in broadband environment. This application provides two main modes of operation:

- U Web Conferencing Mode
- Webinar Mode

The Web Conferencing mode can be used by a Moderator to share his/her entire Desktop or a given application (e.g., PPT, Excel etc.) running on the desktop. A Moderator can also share presentation control with other participants. An online public chat capability is also available to augment the use of the web conferencing application.

The Webinar mode allows a Moderator to use his/her PC to stream microphone audio and webcam video. The streaming components can be used by themselves or can be coupled with Desktop sharing and Application sharing sessions. Hence the webinar mode can be used for a) audio broadcasts, b) video broadcasts and c) for conducting webinars.

The use of Web Conferencing and Webinar modes requires a "webcast client" to be downloaded and installed on the Moderator's computer. During a web conferencing session, a moderator can pass control to only those participants that have also downloaded the client. The participants without the client can only watch an ongoing web conference or a webinar session.

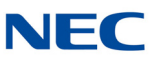

In order to turn on use of web conferencing with a given audio conference, the fields shown below on the conference edit page need to be enabled. If necessary a Moderator can specify URLs for a "Lobby/Wait" page and a "Good Bye" page. The participants that arrive before a Moderator starts a web collaboration session are automatically taken to a waiting room where they see the webpage associated with the "Lobby/Wait" URL. After a web conference meeting is over, all participants are taken to the URL associated with the "Good Bye" page.

#### Figure 3-38 Basic Settings – Enable Web Conferences

| ancel                                    |                                           |                             |              | Edit Co    | nference                  |                                     |                     |                 | S |
|------------------------------------------|-------------------------------------------|-----------------------------|--------------|------------|---------------------------|-------------------------------------|---------------------|-----------------|---|
|                                          | 5                                         | Subject Conference for Jani | s            |            | Sen                       | d Now                               |                     | [Account admin] |   |
| Basic Settings                           | Chosen Member                             | rs Ad-hoc Members           | Output Media | Scheduling |                           |                                     |                     |                 |   |
| Basic Settings                           |                                           |                             |              |            |                           |                                     |                     |                 |   |
|                                          | Acce                                      | ss Codes                    |              |            |                           | Audi                                | Messages and Music  |                 |   |
| Moderator F                              | Participant C                             | Callout                     | Cinala Usa   | G          | reeting 💽                 | Join Me                             | isage 💽             | Hold Music      |   |
| 12321                                    | 45337                                     | 92239 Weset                 | o Single Use | 140        | ne ·                      | None                                |                     | System Music    | • |
|                                          |                                           |                             |              | Audio      | Options                   | d limiter (minuter                  |                     | th (managed)    |   |
| av entry name as                         | emitted .                                 | ib . an                     |              |            | Play entry                | nd limits (minutes                  | ) Entry never • E   | at never •      |   |
| articipants enter                        | Unmuted O Mod                             | lerator-muted © Self-       | muted        |            | Play Wait-F               | or-Conference and                   | nouncement          |                 |   |
| Play tone when at                        | ttendee raises hand                       | đ                           |              | 2001       | Allow sub-                | onferences                          |                     |                 |   |
|                                          |                                           |                             |              | Securit    | y Options                 | 1 1 1 1 1 2                         |                     |                 |   |
| Callout activator h<br>Stop conference w | has moderator privi<br>when moderator dis | leges                       |              |            | Wait for mo<br>Only chose | oderator to join<br>n members may o | all in              |                 |   |
| Chosen call-in me                        | mbers wait for an                         | operator if bad PINs are    | e used       |            | Moderators                | must use their or                   | vn phone            |                 |   |
| Disconnect lone pa                       | articipants                               |                             |              |            | Maximum/Res               | erved attendees 2                   | [0 means unlimite   | d]              |   |
|                                          |                                           |                             |              | Callout    | Options                   |                                     |                     |                 |   |
| Progressive dial-o<br>Suppress tones for | ut calls have mode<br>r dialout calls     | erator privilege            |              |            | Drop dial-o               | ut calls when call                  | In attendees depart |                 |   |
|                                          |                                           |                             |              | - Recordi  | g Options                 |                                     |                     |                 |   |
| Record conference                        | 15                                        |                             |              |            | Attach reco               | rdings to email su                  | immary              |                 |   |
| Allow dial-in plays                      | back of recordings                        |                             |              |            | Notify atter              | ndees when record                   | ling starts         |                 |   |
| Enable Web Collab                        | poration                                  |                             |              |            |                           |                                     |                     |                 |   |
|                                          |                                           | a block                     |              |            |                           |                                     |                     |                 |   |
| meeting type . We                        | o conference O W                          | eoinar                      |              |            |                           | 1                                   |                     |                 |   |
| VoIP audio                               |                                           |                             |              |            |                           | 1                                   |                     |                 |   |
| Video Dock                               |                                           |                             |              |            |                           |                                     |                     |                 |   |
|                                          |                                           |                             |              |            |                           |                                     |                     |                 |   |

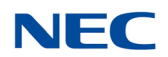

# 5.1 Downloading the Webcast Client

In order to make use of the application, the moderator is required to download a webcast client. This client can be downloaded from the Moderator's account profile page shown below:

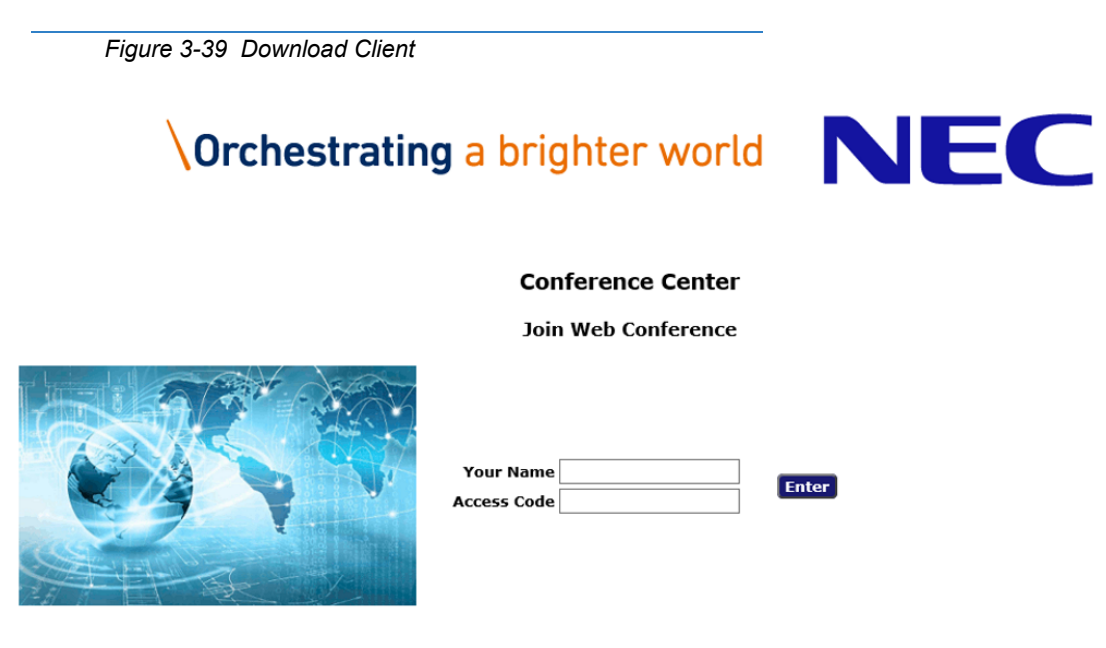

To share your screen, download the client here

If the Moderator has logged in, the client can be downloaded from the Moderator's account profile page (refer to Figure 3-40 My Profile – Install Webcast Client on page 38).

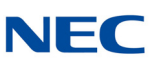

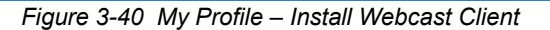

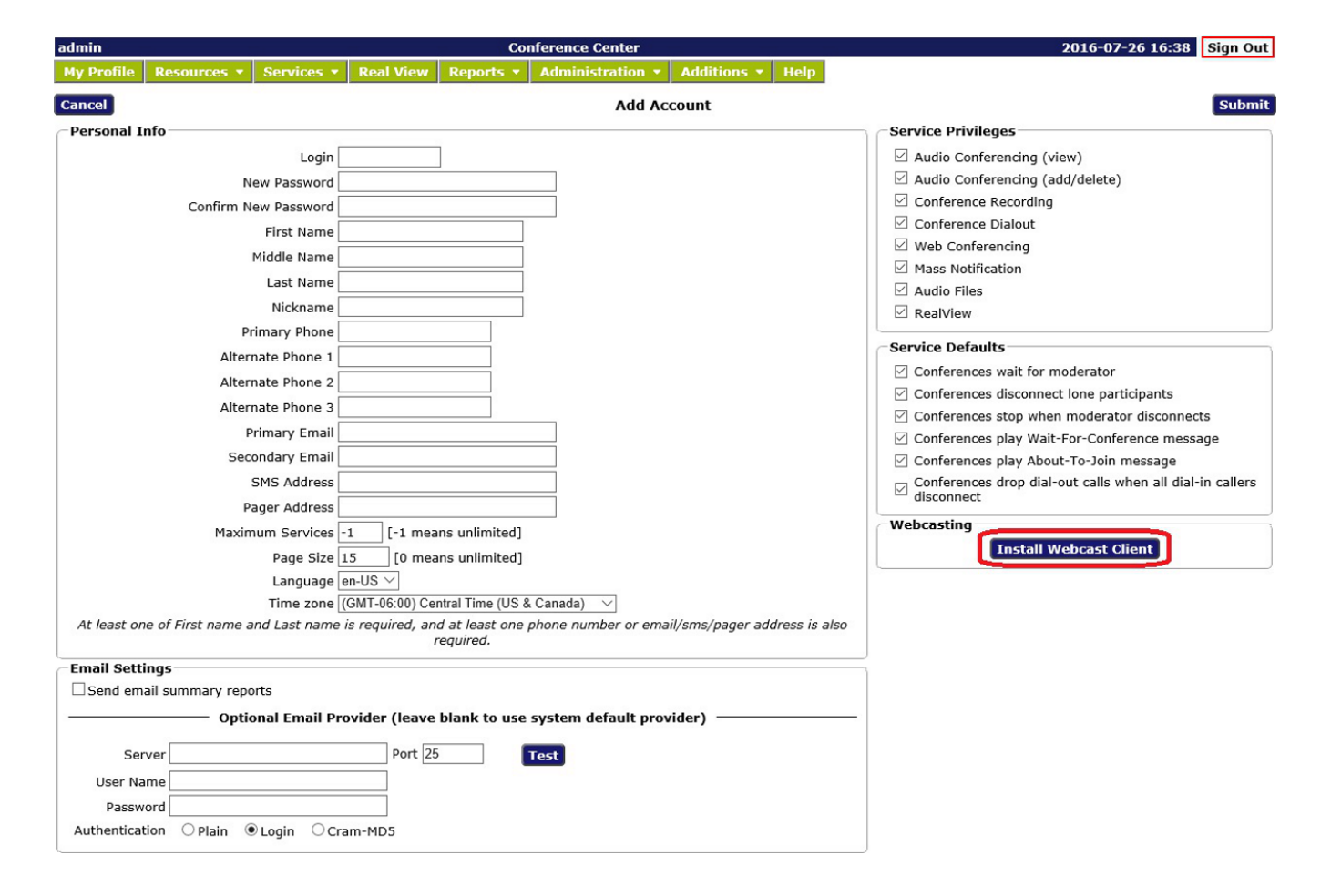

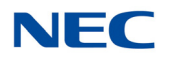

# 5.2 Using Web Collaboration Application

There are two ways a Moderator can start a web collaboration session.

#### 5.2.1 Method 1:

- 1. Log into your Moderator web portal, select your Audio Conference room, then send **iCal** invitation to fellow participants.
- 2. Click on the **Meet** button associated with the Audio Conference room to start the web conference.

Figure 3-41 Conferences Screen

| adı | nin                                           |                                  |      | Conference Center                       |       |       | 2     | 016-07-27 08 | :08 Sig  | gn Out |
|-----|-----------------------------------------------|----------------------------------|------|-----------------------------------------|-------|-------|-------|--------------|----------|--------|
| м   | Profile                                       | Resources • Services • Real View | Repo | rts • Administration • Additions • Help |       |       |       |              |          |        |
| Ad  | 1                                             |                                  |      | Conferences                             | ind   | 🗴 On  | Date  |              | × [      | Delete |
| No  |                                               | t Subject                        | iCal |                                         |       |       |       | Send Now     | Web      | Select |
| 1   | admin                                         | Conference for admin             | iCal |                                         | 71745 | 07277 | 67252 | Send Now     | Meet     |        |
|     | Open Outlook and invite participants Statt th |                                  |      |                                         |       |       |       | Start the we | eb confe | rence  |

#### 5.2.2 Method 2:

- 1. Go to the login page of the web portal. Enter **Your Name** and the **Moderator Passcode** associated with the audio conference.
- 2. Click on **Join Web Conference**. Similarly, a participant can join the web conference by entering the **Participant Passcode**, then clicking on **Join Web Conference**.

Figure 3-42 Moderator Login

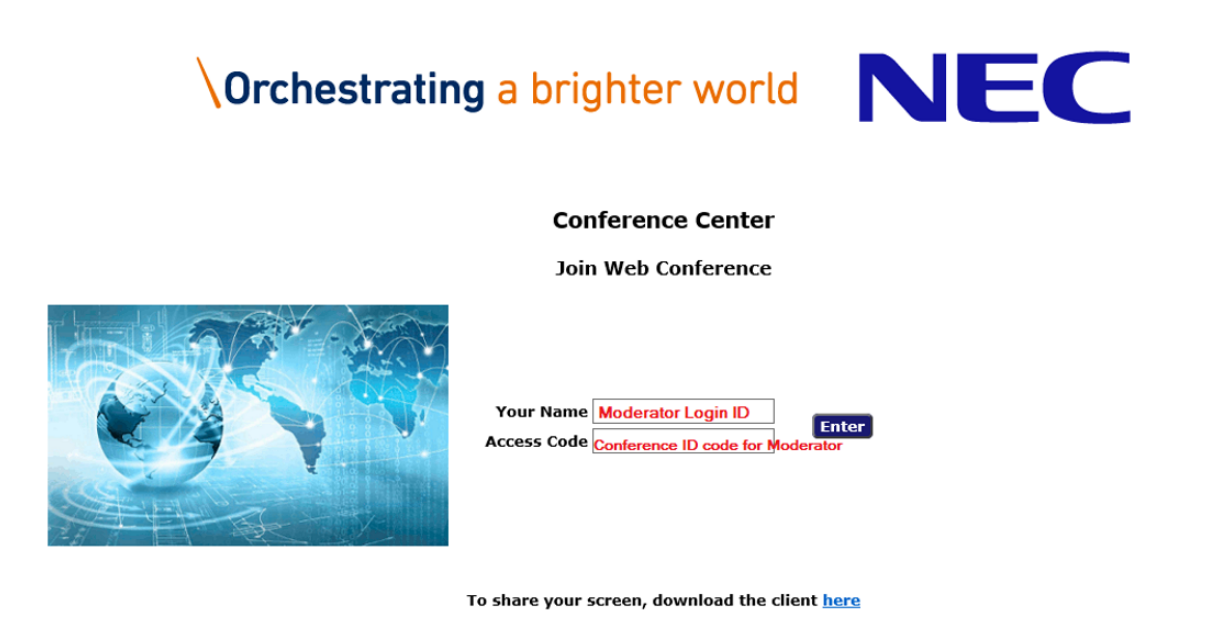

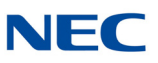

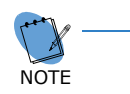

If participants click on the web conference URL received in the iCAL invitation, the user is redirected to the join conference screen with the Passcode already populated.

#### Figure 3-43 Example of Conference Invitation

| 🚯 No Res                        | ponse Required   🎇 Calendar                                                                                                    |  |  |  |  |  |  |
|---------------------------------|----------------------------------------------------------------------------------------------------|--|--|--|--|--|--|
| Notifica                        | Notification for Business Review Meeting                                                                                                    |  |  |  |  |  |  |
| Tapashw                         | apashwani [tapashwania@360logica.com]                                                                                                    |  |  |  |  |  |  |
| As the me                       | eting organizer, you do not need to respond to the meeting.                                                                                         |  |  |  |  |  |  |
| Required:<br>When:<br>Location: | "Tapashwani"<br>Friday, March 13, 2015 2:00 PM-3:00 PM.<br>nmc.xopnetworks.com : (972) 535-0368 then 141#                                           |  |  |  |  |  |  |
| Description                     | c                                                                                                    |  |  |  |  |  |  |
| Busines                         | s Review Meeting                                                                                                    |  |  |  |  |  |  |
| To join t                       | the audio conference, dial (972) 535-0368, then enter access code 141#.                                                                             |  |  |  |  |  |  |
| To join t                       | the webcast, visit <a href="http://nmc.xopnetworks.com/join?ipin=141">http://nmc.xopnetworks.com/join?ipin=141</a> enter your name and click Enter. |  |  |  |  |  |  |
| For web                         | ocasting, your PC should have Adobe Flash 10.3+ installed. Please be sure pop-ups are enabled in<br>owser.                                          |  |  |  |  |  |  |

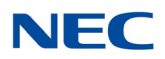

# 5.3 The Web Collaboration Portal

Figure 3-44 Web Collaboration Portal Screen

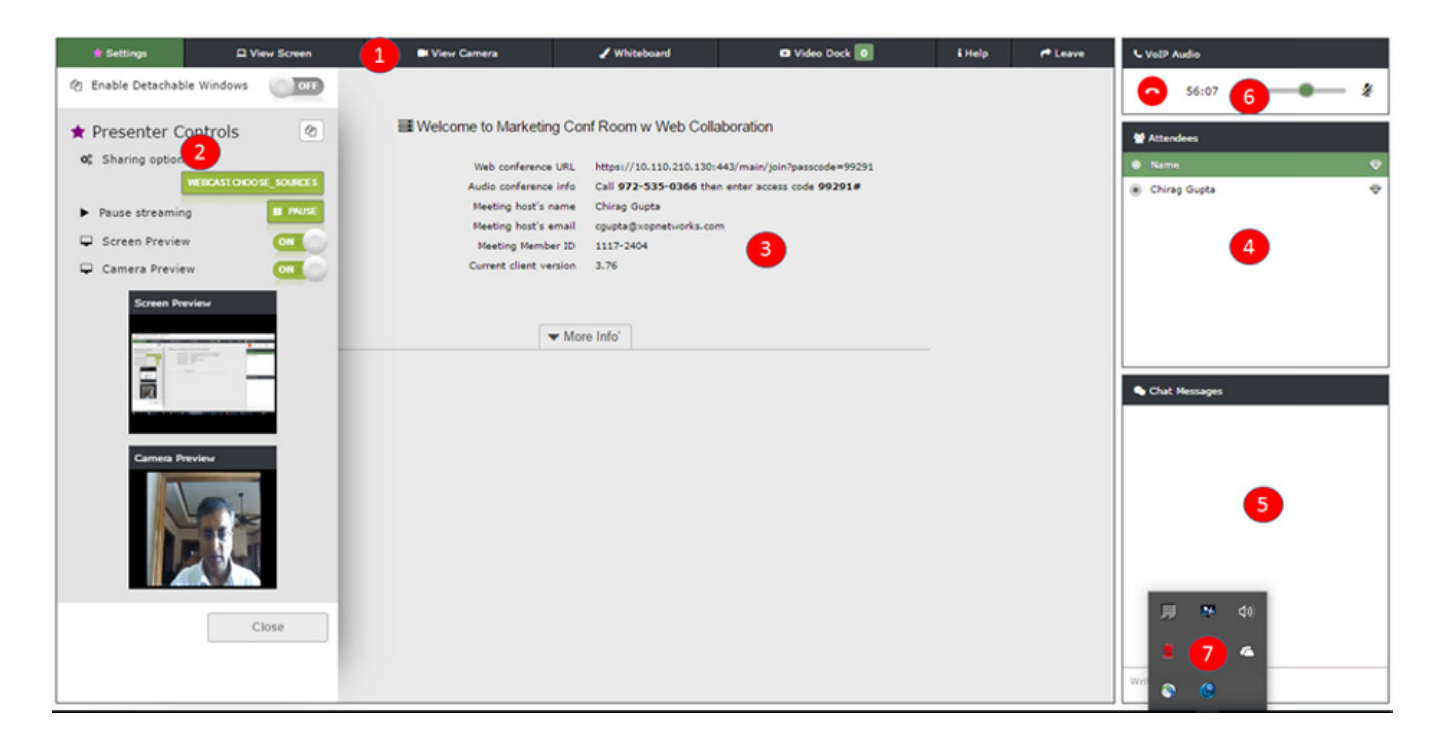

The Web Collaboration portal is comprised of the following:

1. The Tool Bar

The Tool Bar contains the following:

- Settings
- View Screen
- Whiteboard
- Video Dock
- 🗋 Help
- Leave
- 2. The Presenter Control Panel

This panel allows a user to control the settings of the web collaboration portal.

- □ Click on the 🍙 icon to enable the detachable windows.
- Stop and resume streaming
- Display/hide desktop Preview window
- Display/hide webcam Preview window

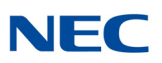

3. The Main Panel

This panel displays pertinent information about the current collaboration session. It provides:

- A link that can be copied and emailed to other participants
- Dial in information for concurrent audio conference
- Meeting Host's name
- Meeting Host's email ID
- Meeting ID number
- U Webcast Client version number
- 4. The Participant Window

The participant window is used to display the current users of the system and also allows a Moderator to share control with fellow Participants.

The system allows three types of users: Presenter, Participant and Spectator.

- □ Presenter designated with an ⊕ icon after their name. There can be multiple Presenters in one session. The Presenter that is currently presenting also has a filled circle icon in front of his/her name. Only one Presenter can be presenting in a collaboration session.
- **Participant** the person that has an unfilled circle in front of his/her name.
- Spectator the person that has only his/her name listed. These are users that do not wish to do any sharing and hence are not required to download and install the webcast client.

A Presenter can share control with other Moderators and Participants.

A circle in front of a participant's name denotes an active webcast client.

5. The Chat Window

The Chat window provides "public" chat between Moderators, Participants and Spectators when used as part of a web collaboration session.

The Chat window provides "one way" chat from individual participants and spectators towards a Moderator when used as part of a webinar session. The objective is for participants and spectators to be able to ask questions privately to a moderator that is conducting the webinar.

6. VoIP Audio

The VoIP Audio window is available for use only via Chrome and Firefox browsers. It leverages WebRTC capability to automatically create a voice path between a user's PC Microphone/Speaker and the associated concurrent audio conference.

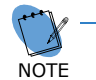

- VoIP audio capability should be used with headsets with built in echo cancellation.

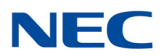

7. System Tray – Webcast Client Icon

The system tray shows the webcast *streaming the icon changes in color to Red*.

## 5.4 Using Desktop Sharing

The Webcast Control Share window pops up as soon as web collaboration session is initiated. The form is pre-filled with default settings for desktop sharing. Press **Start Stream** to start sharing the desktop. By default, the connection speed is set for **Medium speed**.

Figure 3-45 Share Screen

|                  | SHARE | : |
|------------------|-------|---|
| Screen           |       |   |
| Desktop          |       | • |
| Camera           |       |   |
| None             |       | • |
| Connection Speed |       |   |
| Mad              |       | _ |

Verify that the webcast icon in the system tray is displayed in red. That is an indication that you are now using the webcast client for streaming.

If needed, the user can alter the default settings and choose appropriate options for Application sharing, Camera sharing and Connection speed. The selected options will start streaming immediately.

During desktop sharing, a Moderator's entire desktop is scanned and transmitted to fellow participants.

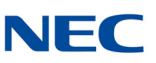

# 5.5 Using Application Sharing

Application Sharing allows a Moderator to share one of the many applications that may be running on his/her PC.

Figure 3-46 Share Screen – Desktop Drop-Down Menu

| 🛊 Settings                                                                            | D View Screen                                                    | Bt View Camera                                                                                                    | 🖌 Whiteboard                                                                                                    | 🛛 Video Dock 🛛                                   | i Help /* Leave | € VolP Audio                                                    |
|---------------------------------------------------------------------------------------|------------------------------------------------------------------|----------------------------------------------------------------------------------------------------|----------------------------------------------------------------------------------------------------|--------------------------------------------------|-----------------|-----------------------------------------------------------------|
| ② Enable Detachal                                                                     | ole Windows                                                      |                                                                                                    |                                                                                                    |                                                  |                 | <b>O</b> 10:19 <b>49 — 9</b>                                    |
| * Presenter C<br>of Sharing option<br>II Resume stream<br>© Camera Previa<br>Screen P | Controls @ s WEIGATIONOSE_SCARES ming FREME W CONTON EVICE Close | Screen<br>Screen<br>Deskto<br>Marketi<br>USN pr<br>Confere<br>Groove<br>Calcula<br>Setting<br>Photos<br>Setting<br>Photos<br>None | g Conf Room w Web Colla<br>SHA<br>b<br>b<br>ng Conf Room w Web Collab<br>sentation - 6 pager rel 7.0 M<br>nusic<br>Music<br>Music<br>for<br>is<br>i<br>rdMonitor | INDERING AND AND AND AND AND AND AND AND AND AND | ×               | Materidaes         Same         Ching Gupta         Ching Gupta |

After logging in, you will see the Share Pop-up window. Click on the **down arrow** associated with Desktop to see a list applications that you can select from. Pick one and then select **Start Stream**. The selected application will then be displayed on your desktop and will also be streamed to fellow users.

If you are in a desktop sharing session and want to use Application sharing then use the Presenter Control window to stop the current session. Click on **Choose webcast sources**. This will display the Share pop-up window again. Click the **down arrow** associated with Desktop. This will display other applications running on your PC. Select the one that you want to share. The example above shows selection of a PowerPoint presentation.

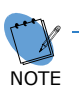

If popup above is not displayed, this may indicate that the Webcast client is not running on the user's PC. The user can also start the webcast service from the Start menu if not already running, or is exited intentionally from the system tray. Refer to Chapter 5 Help and Troubleshooting for more details.

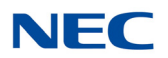

# 5.6 Using Whiteboard

The whiteboard provides a shared canvass where the Presenter can draw, sketch and illustrate ideas. It is possible to upload images, add text and draw using a number of free-hand drawing/coloring tools. Members can download the image created and re-upload later as necessary.

Figure 3-47 Example of Whiteboard Display

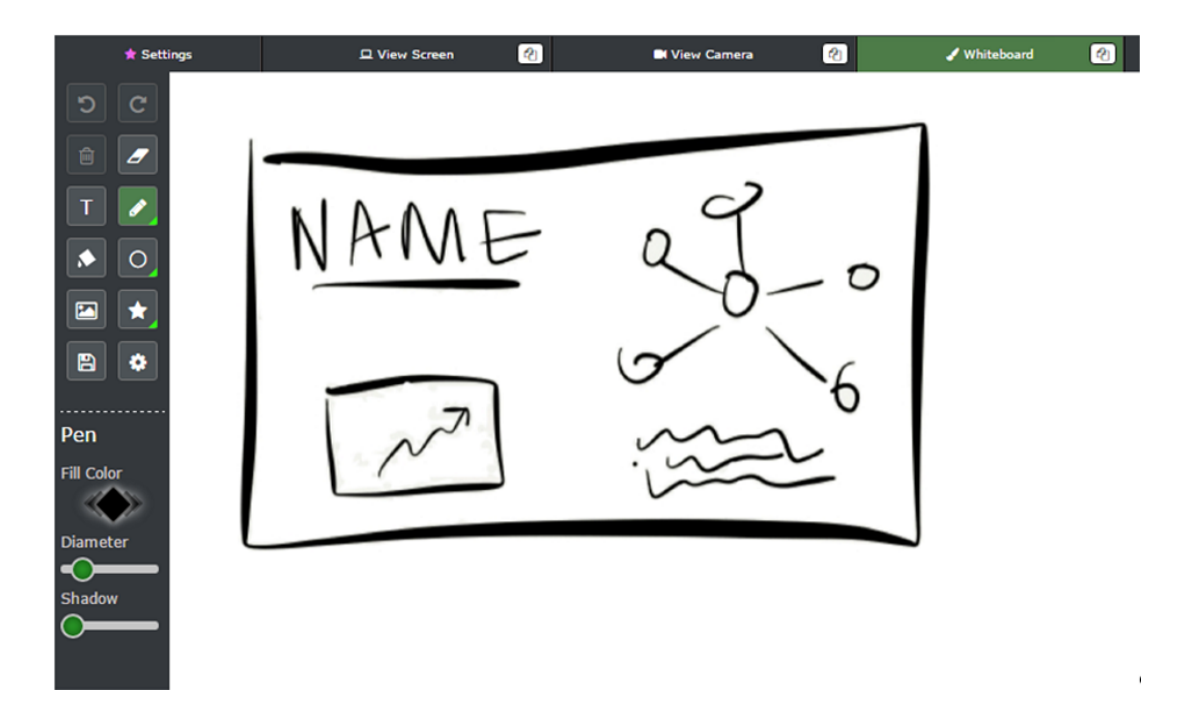

## 5.7 Using Webinar Mode

In Webinar mode, a Moderator can share his/her Desktop or an Application (PPT, Excel etc.) and simultaneously stream the PC's microphone "Audio" and webcam Video. The participants can also use the chat window to privately ask the Presenter questions.

## 5.8 Dual Monitor Support – Detachable Windows

Web Collaboration panel comprises of multiple individual windows. If a moderator is using an additional monitor, he/she can select **Enable Detachable Windows** in the Presenter Control Panel.

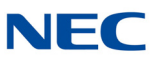

It un-tethers various windows. Windows with the *a* icon can now be easily dragged to the second monitor and placed as desired.

| Figure 3-48 En | Figure 3-48 Enable Detachable Windows |                       |  |  |  |  |  |  |  |  |
|----------------|---------------------------------------|-----------------------|--|--|--|--|--|--|--|--|
|                | 🛧 Settings                            | 묘 View Screen 🙆 🗖 Vie |  |  |  |  |  |  |  |  |
|                | 쉽 Enable Deta                         | achable Windows       |  |  |  |  |  |  |  |  |

Figure 3-49 Example of Detachable Windows

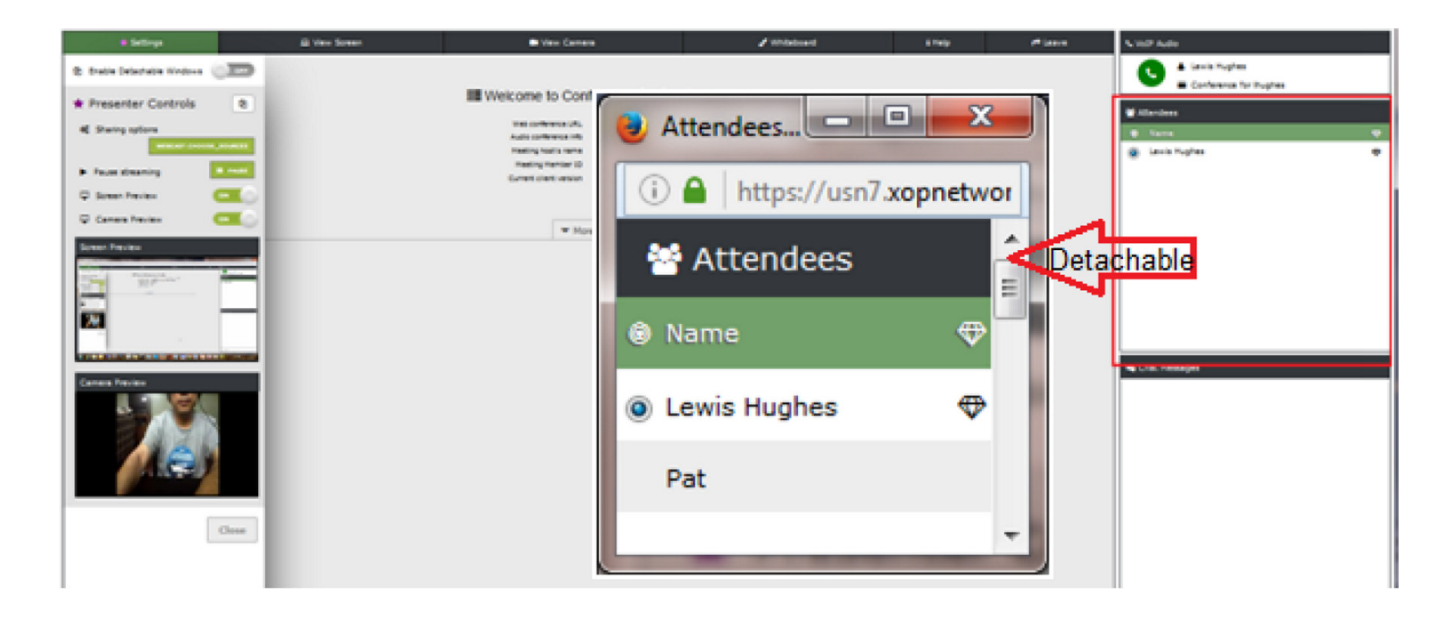

Windows are reset back to their original positions if the user clicks on the Reset Layout tab on the main screen.

#### 5.9 Connection Speed

A Presenter can adjust connection speed by selecting the appropriate setting from the **Connection Speed** menu as shown below.

Connection speed should be selected based on the speed of the Internet at the slowest connection.

**Connection Speed:** A Moderator can select connection speed for sharing using the following:

 High – High resolution and less delay (When all participants have broadband (< 2 Mb/s) Internet connectivity)</li>

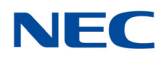

- O **Med** Optimum resolution and delay (When all participants have average (1 2 Mb/s) Internet connectivity)
- O **Low** Low resolution and more delay (When all participants have poor (> 1 Mb/s) Internet connectivity)

# 5.10 Help

Click on the **Help** tab to see **Frequently Asked Questions** related to Web conferencing and Presenter controls.

Figure 3-50 Example of Frequently Asked Questions

| * Settings | View Screen                                                  | ew Camera 🖌 Whiteboard                                                | i Help r <sup>e</sup> Leave | C VoIP Audio           |
|------------|--------------------------------------------------------------|-----------------------------------------------------------------------|-----------------------------|------------------------|
|            |                                                              |                                                                       |                             | Conference for Ihughes |
|            | ■ Welcome to                                                 | Conference for Ihughes                                                |                             | Mattendees             |
|            | Web conference (                                             | URL https://usn7.xopnetworks.com:443                                  |                             | ⊖ Name 🕀               |
|            | Audio conference                                             | /main/join?passcode=26193<br>Info Call 972 535 0366 then enter access | code                        | (◎) Lewis Hughes 🛛 🗢   |
|            | Meeting host's na                                            | 26193#<br>ame Lewis Hughes                                            |                             |                        |
|            | Meeting Membe                                                | r ID 923-2006                                                         |                             |                        |
|            | Current cilent vers                                          | slon 3.74                                                             |                             |                        |
|            |                                                              |                                                                       |                             |                        |
|            |                                                              | Collapse Info                                                         |                             |                        |
|            |                                                              |                                                                       |                             |                        |
|            | Frequently Asked Que                                         | stions:                                                               |                             |                        |
|            | ✓ Q: What is the typical use used for?                       | case this application should be                                       |                             |                        |
|            | ▼ Q: Can I use the Web Confe<br>the Audio Conference?        | erence application independent of                                     | E                           | 🗣 Chat Messages        |
|            | ▼ Q: Who is a Moderator?                                     |                                                                       |                             |                        |
|            | ▼ Q: Who is a Presenter?                                     |                                                                       |                             |                        |
|            | ▼ Q: Can a Moderator be a Pr                                 | resenter?                                                             |                             |                        |
|            |                                                              | web conference control with fellow                                    | v                           |                        |
|            | Q: What if an Attendee war<br>log in via the Webcast Client? | nts to share control but did not                                      |                             |                        |
|            | ▼ Q: What is the benefit of h                                | aving the Webcast Client?                                             |                             |                        |
|            |                                                              |                                                                       |                             |                        |

# SECTION 6 USING THE REALVIEW PORTAL

This chapter explains how to use the RealView features. The RealView pages show real time conferencing activity occurring on a web portal. It also provides control functions that emulate the DTMF controls associated with conferencing and other applications.

# 6.1 RealView Overview

To access the RealView features, select RealView tab. The system will open a new browser window and display the RealView page.

| Real View        |            |           |          |                    |                                        |
|------------------|------------|-----------|----------|--------------------|----------------------------------------|
| T Conferences    | 1 active   | (4 ports) | 3 listed |                    |                                        |
| ▼ Conference for | sgupta     | (4 ports) | 0 🖌 😹 🗶  | 155 ACCESS: M: 155 | P: 156                                 |
| 🕑 🗆 🕥            | [ 22 ][    | %]243     | (243)    | in conference      | Tuesday, September 02, 2014 6:51:03 PM |
| P 🗆 🚳            | [ 21][     | % ] 240   | (240)    | in conference      | Tuesday, September 02, 2014 6:50:25 PM |
| M 🗆 🔘            | [ 20 ][    | % ] 241   | (241)    | in conference      | Tuesday, September 02, 2014 6:49:51 PM |
| 🕑 🗆 🍣            | [ 19][     | % ] 242   | (242)    | in conference      | Tuesday, September 02, 2014 6:49:51 PM |
| Conference2 fe   | or sgupta  | inactive  |          | ACCESS: M: 123     | P: 124                                 |
| Conference for   | r sgupta 2 | inactive  |          | ACCESS: M: 1111    | 1 P: 22222                             |
|                  |            |           |          |                    |                                        |

Figure 3-51 RealView Page

You will see activity for all of your conference rooms. To see more information about a particular conference, select the arrow next to the conference name.

The system displays the following information related to an active conference:

- O Conference Room Name
- O Number of ports in use
- O The moderator access code
- O The participant access code
- O Identify each as a Participant or the Moderator
- Each Participant's name, if it is in the system address book as a moderator-defined user; otherwise the Participant's phone number.
- O Noise % measured during the playback of the opening welcome prompt
- O Loudest speaker displayed in Green
- O Destination number dialed to enter the conference
- O The port state (e.g., about to join conference, waiting to join conference, in conference, etc.)

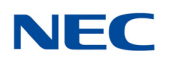

O The time the participant joined the call

The following Moderator controls are available during a conference on the web interface from the RealView page:

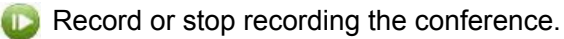

- Mute or unmute a single or all participants.
- Lock or unlock the conference.
- 2 Disconnects selected participants.
- 🚫 End the conference.
- Transfer selected participants.

#### 6.2 Muting Participants

To mute a particular participant:

- 1. Check the box for the participant you want to mute.
- 2. Select the **Mute** icon.

The RealView page displays an  $\mathbf{M}$  for moderator-muted or  $\mathbf{S}$  for self-muted (if the participant used DTMF based in-conference controls to mute self).

You can also select the mute icon for the conference to mute all participants.

#### 6.3 Disconnecting Participants

To disconnect a participant and make the reserved port available:

Select the box next to the participant(s) you want to disconnect and select the **Disconnect** icon.

#### 6.4 Recording Conferences

When you add a conference room, you can indicate whether the system should record conferences. This control allows you to start and stop recording as needed during the call.

- O Select the **Recording** icon to start recording the call.
- O Select the **Recording** icon again to stop recording the call.

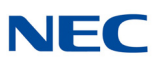

# 6.5 Locking Conferences

If all of the necessary or a sufficient number of participants have joined, you can choose to lock the conference. This prevents any users (unauthorized or authorized) from gaining access to the conference. This control is commonly used to prevent distractions by people arriving late to a conference. You can unlock a conference later as needed.

- O Select the **Locked** icon to prevent additional participants from joining the conference to minimize distractions from people joining late.
- O Select the **Locked** icon again to allow participants to join again.

# 6.6 Transferring Participants

You may need to transfer one or more participants to another ongoing conference call or, you may transfer the entire conference to another.

Check the boxes next to the participant(s) you want to transfer (refer to Figure 3-52 Example of RealView Transfer Screens on page 51).

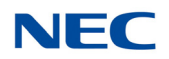

| Co          | nferences                                                                                                    | 1 active                                                                          | (4 ports)                                                                       | 3 listed      |                                  |                                  |                                                                                          |                                      |                                                                                                    |                                                                                  |
|-------------|----------------------------------------------------------------------------------------------------|-----------------------------------------------------------------------------------|---------------------------------------------------------------------------------|---------------|----------------------------------|----------------------------------|------------------------------------------------------------------------------------------|--------------------------------------|----------------------------------------------------------------------------------------------------|----------------------------------------------------------------------------------|
| Ŧ           | Conference for                                                                                                    | sgupta                                                                            | (4 ports)                                                                       | 0             |                                  | 10                               | ACCESS: M:                                                                               | 155                                  | P: 156                                                                                                   |                                                                                  |
|             | 🕑 🗹 🍣                                                                                                    | [ 22 ][                                                                           | % ] 243                                                                         |               | (243)                            | in                               | conference                                                                               | Tueso                                | day, September 02                                                                                        | , 2014 6:51:03 PM                                                                |
|             | ❷ ☑ ●                                                                                                    | [ 21][                                                                            | % ] [240                                                                        |               | (240)                            | in                               | conference                                                                               | Tues                                 | day, September 02                                                                                        | , 2014 6:50:25 PM                                                                |
|             |                                                                                                    | [ 20][                                                                            | % ] <mark>241</mark>                                                            |               | (241)                            | in                               | conference                                                                               | Tueso                                | day, September 02                                                                                        | , 2014 6:49:51 PM                                                                |
|             | 8                                                                                                    | [ 19][                                                                            | % ] 242                                                                         |               | (242)                            | in                               | conference                                                                               | Tues                                 | day, September 02                                                                                        | , 2014 6:49:51 PM                                                                |
|             | Conference2 fo                                                                                                    | or sgupta                                                                         | inactive                                                                        |               |                                  | t I                              | ACCESS: M:                                                                               | 123                                  | P: 124                                                                                                   |                                                                                  |
|             | Conference for                                                                                                    | squpta 2                                                                          | inactive                                                                        |               | _                                | Transf                           | er all selected ports to this                                                            | s conference.                        | P: 22222                                                                                                 |                                                                                  |
|             |                                                                                                    |                                                                                   |                                                                                 | र             | 2                                |                                  |                                                                                          |                                      |                                                                                                    |                                                                                  |
| eal \       | View                                                                                                    |                                                                                   |                                                                                 | ۲             | 3                                |                                  |                                                                                          |                                      |                                                                                                    |                                                                                  |
| al V        | <b>View</b><br>onferences                                                                                                    | 2 active                                                                          | (4 ports)                                                                       | J<br>3 listed | 3                                |                                  |                                                                                          |                                      |                                                                                                    |                                                                                  |
| co          | View<br>onferences<br>Conference for                                                                                                    | 2 active<br>sgupta                                                                | (4 ports)<br>(2 ports)                                                          | 3 listed      | 2                                | 1 0                              | ACCESS: M:                                                                               | 155                                  | P: 156                                                                                                   |                                                                                  |
| sal \<br>Co | View<br>onferences<br>Conference for<br>M 🔲 💿                                                                                                    | 2 active<br>r sgupta<br>[ 20 ] [                                                  | (4 ports)<br>(2 ports)<br>% ] 241                                               | 3 listed      | (241)                            | 1 O                              | ACCESS: M:<br>n conference                                                               | 155<br>Tues                          | P: 156<br>sday, September 02                                                                             | 2, 2014 6:49:51 P                                                                |
| sal \<br>Co | View<br>onferences<br>Conference for<br>M 🔲 💿<br>P 🔲 💿                                                                                                    | 2 active<br>r sgupta<br>[ 20 ] [<br>[ 19 ] [                                      | (4 ports)<br>(2 ports)<br>% ] 241<br>% ] 242                                    | 3 listed      | (241)<br>(242)                   | ir<br>ir                         | ACCESS: M:<br>n conference<br>n conference                                               | 155<br>Tues                          | <b>P: 156</b><br>sday, September 02<br>sday, September 02                                                | 2, 2014 6:49:51 P<br>2, 2014 6:49:51 P                                           |
| co<br>T     | View<br>onferences<br>Conference for<br>M Conference for<br>P Conference 2 for                                                                                                    | 2 active<br>r sgupta<br>[ 20 ] [<br>[ 19 ] [<br>or sgupta                         | (4 ports)<br>(2 ports)<br>% ] 241<br>% ] 242<br>(2 ports)                       | 3 listed      | (241)<br>(242)                   |                                  | ACCESS: M:<br>n conference<br>n conference<br>ACCESS: M:                                 | 155<br>Tues<br>123                   | P: 156<br>sday, September 02<br>sday, September 02<br>P: 124                                             | 2, 2014 6:49:51 P<br>2, 2014 6:49:51 P                                           |
| co<br>T     | View<br>onferences<br>Conference for<br>M I O<br>P I O<br>Conference2 for<br>P I S                                                                                                    | 2 active<br>r sgupta<br>[ 20 ] [<br>[ 19 ] [<br>or sgupta<br>[ 22 ] [             | (4 ports)<br>(2 ports)<br>% ] 241<br>% ] 242<br>(2 ports)<br>% ] 243            | 3 listed      | (241)<br>(242)<br>(243)          |                                  | ACCESS: M:<br>a conference<br>ACCESS: M:<br>a conference                                 | 155 Tues<br>Tues<br>123 Tues         | P: 156<br>sday, September 02<br>sday, September 02<br>P: 124<br>sday, September 02                       | 2, 2014 6:49:51 P<br>2, 2014 6:49:51 P<br>2, 2014 6:54:24 P                      |
| co<br>T     | View<br>onferences<br>Conference for<br>M A Conference 2 for<br>P A Conference 2 for<br>P A Conference 2 for P A Conference 2 for<br>P A Conference 2 for P A Conference 2 for<br>P A Conference 2 for P A Conference 2 for | 2 active<br>r sgupta<br>[ 20 ] [<br>[ 19 ] [<br>or sgupta<br>[ 22 ] [<br>[ 21 ] [ | (4 ports)<br>(2 ports)<br>% ] 241<br>% ] 242<br>(2 ports)<br>% ] 243<br>% ] 243 | 3 listed      | (241)<br>(242)<br>(243)<br>(240) | ir<br>ir<br>ir<br>ir<br>ir<br>ir | ACCESS: M:<br>n conference<br>n conference<br>ACCESS: M:<br>n conference<br>n conference | 155 Tues<br>Tues<br>123 Tues<br>Tues | P: 156<br>sday, September 02<br>sday, September 02<br>P: 124<br>sday, September 02<br>sday, September 02 | 2, 2014 6:49:51 P<br>2, 2014 6:49:51 P<br>2, 2014 6:54:24 P<br>2, 2014 6:54:24 P |

Figure 3-52 Example of RealView Transfer Screens

In the example above, two participants from 'conference for sgupta' room with phone numbers 243 and 240 were selected and then transferred to 'conference2 for sgupta'. The transfer capability can be used to temporarily place participants in a sub-conference rooms and after the private meeting is over merge the sub-conference room with the main conference room.

Issue 1.0

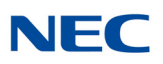

# **Meeting Center Reports**

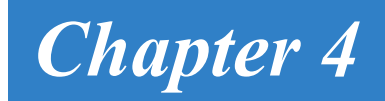

# SECTION 1 REPORTS

This section explains how to use the reporting features. The system creates reports for all conferences. The reports are listed on The Service Reports Page. This page provides links for listening to Conference Audio Recordings, Detailed reports and View Diagnostic Logs.

#### 1.1 The Service Reports Page

To access the service reports, select **Reports** from the Moderator Menu or the Reports link on the Home page. The system displays the Service Reports page, shown below.

#### Figure 4-1 Example of Service Reports Page

| adı | nin       | Conference Center                                                            |                   |                        |                        | 2016-0    | 7-27 08:43 Sig  | jn Out |
|-----|-----------|------------------------------------------------------------------------------|-------------------|------------------------|------------------------|-----------|-----------------|--------|
| M   | / Profile | Resources * Services * Real View Reports * Administration * Additions * Help |                   |                        |                        |           |                 |        |
| Ca  | ncel      | Service Reports                                                              |                   |                        |                        | Find      | 1               | 8      |
| No. |           |                                                                              |                   |                        |                        | Recording | Reports         |        |
| 1   | admin     | Conference for admin                                                         | Web Conference    | 2016-05-17 16:40 [CDT] | 2016-05-17 16:44 [CDT] |           | Summary Details | View   |
| 2   | admin     | Mass Notification Test                                                       | Mass Notification | 2016-05-17 11:24 [CDT] | 2016-05-17 11:25 [CDT] |           | Summary Details | View   |
| 3   | admin     | Mass Notification Test                                                       | Mass Notification | 2016-05-17 11:23 [CDT] | 2016-05-17 11:23 [CDT] |           | Summary Details | View   |
| 4   | admin     | Mass Notification Test                                                       | Mass Notification | 2016-05-17 11:21 [CDT] | 2016-05-17 11:21 [CDT] |           | Summary Details | View   |
| 5   | admin     | Mass Notification Test                                                       | Mass Notification | 2016-05-17 09:54 [CDT] | 2016-05-17 09:54 [CDT] |           | Summary Details | View   |
| 6   | admin     | Mass Notification Test                                                       | Mass Notification | 2016-05-17 09:50 [CDT] | 2016-05-17 09:51 [CDT] |           | Summary Details | View   |
| 7   | admin     | Mass Notification Test                                                       | Mass Notification | 2016-05-17 09:49 [CDT] | 2016-05-17 09:49 [CDT] |           | Summary Details | View   |
| 8   | admin     | Mass Notification Test                                                       | Mass Notification | 2016-05-17 09:42 [CDT] | 2016-05-17 09:42 [CDT] |           | Summary Details | View   |

The system displays the following information for your reports:

- O **Number** is a system generated report number.
- O Service is the conference name.
- O Start Time indicates when the conference or service began.
- Recordings lists any recordings associated with the selected conference.
   Single recordings are marked Listen. If there are multiple recordings (as for multiple segments or a recurring conference), the recordings are numbered.
- O **Reports** column provides links to the Summary and Details reports.

To delete a report, check the **Select** box next to the item and click the **Delete** button at the top of the column.

The previous, next, and page numbers at the bottom allow you to navigate to different pages in the list of reports.

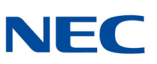

## 1.2 Listening to a Conference

The Service Reports Page provides links to any recordings of your conferences.

To listen to recorded conference, select the **Listen** link (or the number for multiple segments) next to the conference listed on the Service Reports page. The system opens your default media player and begins playing the recording.

# 1.3 Viewing a Conference Report

The **Details** link opens CSV files that contain the Call Detail Record associated with a given conference. You can download a CSV file with service details to use in your spreadsheet program to sort or manipulate the information as needed. To download a CSV file containing details about a conference, select the Details link next to the conference listed on the Service Reports page. The system opens a dialog asking whether you would like to Open or Save the file. Select Open to open the file in a spreadsheet (such as Microsoft Excel) or Save to save the report on your computer to open at a later date. A sample of the CSV file is shown below when pulled into Microsoft Excel.

Figure 4-2 Example of Conference Report

| Α    | В                       | С                       | D                       | E                    | F       | G               |
|------|-------------------------|-------------------------|-------------------------|----------------------|---------|-----------------|
| Name | Called At               | Connected At            | Disconnected At         | Connect Time (h:m:s) | Outcome | Additional Info |
| 240  | 2014-09-02 09:20:20 EDT | 2014-09-02 09:20:20 EDT | 2014-09-02 09:24:24 EDT | 0:04:04              | INBOUND | JOINED-CONF     |
| 243  | 2014-09-02 09:20:58 EDT | 2014-09-02 09:20:58 EDT | 2014-09-02 09:24:24 EDT | 0:03:26              | INBOUND | JOINED-CONF     |
| 241  | 2014-09-02 09:19:46 EDT | 2014-09-02 09:19:46 EDT | 2014-09-02 09:31:05 EDT | 0:11:19              | INBOUND | JOINED-CONF     |
| 243  | 2014-09-02 09:20:58 EDT | 2014-09-02 09:20:58 EDT | 2014-09-02 09:31:06 EDT | 0:10:08              | INBOUND | JOINED-CONF     |
| 240  | 2014-09-02 09:20:20 EDT | 2014-09-02 09:20:20 EDT | 2014-09-02 09:31:06 EDT | 0:10:46              | INBOUND | JOINED-CONF     |
| 242  | 2014-09-02 09:18:41 EDT | 2014-09-02 09:18:41 EDT | 2014-09-02 09:31:06 EDT | 0:12:25              | INBOUND | JOINED-CONF     |
|      |                         |                         |                         |                      |         |                 |

The file displays the following information for conferences:

- O Name, if available in the system database as a user
- O The caller phone number
- O The time the participant was called at, connected at and disconnected at
- O The total time the participant was connected
- O Call direction whether the call was Inbound or Outbound
- O Any other relevant detail about the call log

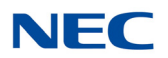

# 1.4 Viewing a Conference Log

The conference log provides details on when each participant joined and left the conference and the time of any in-conference controls. To view the conference log, go to the Service Reports page and select the View link next to the conference.

The system displays the log information, as shown below.

Figure 4-3 Example of Conference Log

| admin           |                |             |              |             |                    | XOP Networks |      |
|-----------------|----------------|-------------|--------------|-------------|--------------------|--------------|------|
| Account Profile | e Resources    | Services    | Real View    | Reports     | Administration     | Additions    | Help |
| Detailed Servic | e Activity Log | [Moderato   | r: Sudhir Gu | pta] [Subje | ect: Conference fo | r sgupta]    |      |
| (2014-09-02 09: | 19:49] Add men | mber to sea | vice. sourd  | e=241 dest  | ination=           |              |      |
| (2014-09-02 09: | 19:49] Add men | mber to ser | vice. source | e=242 dest  | ination=           |              |      |
| [2014-09-02 09: | 19:51] Added 1 | member to d | conference:  | source=241  | destination=       |              |      |
| [2014-09-02 09: | 19:51] Added : | member to d | conference:  | source=242  | destination=       |              |      |
| [2014-09-02 09: | 20:23] Add men | mber to sea | vice. sourd  | e=240 dest  | ination=           |              |      |
| [2014-09-02 09: | 20:25] Added : | member to d | conference:  | source=240  | destination=       |              |      |
| [2014-09-02 09: | 21:00] Add men | mber to sea | vice. sourd  | e=243 dest  | ination=           |              |      |
| [2014-09-02 09: | 21:03] Added : | member to d | conference:  | source=243  | destination=       |              |      |
| [2014-09-02 09: | 24:24] Leave : | service.    | source=240 d | destination | =                  |              |      |
| [2014-09-02 09: | 24:24] Leave : | service.    | ource=243 d  | destination | =                  |              |      |
| [2014-09-02 09: | 28:57] Added : | member to d | conference:  | source=240  | destination=       |              |      |
| [2014-09-02 09: | 28:57] Added : | member to d | conference:  | source=243  | destination=       |              |      |
| [2014-09-02 09: | 29:33] Record: | ing started | i: Sequence= | =0 ID=94189 | 49                 |              |      |
| [2014-09-02 09: | 29:53] Record: | ing stopped | i            |             |                    |              |      |
| [2014-09-02 09: | 31:05] Confer  | ence termin | nation reque | ested       |                    |              |      |
| [2014-09-02 09: | 31:06] Leave : | service.    | ource=241 d  | destination | =                  |              |      |
| [2014-09-02 09: | 31:06] Leave : | service.    | source=243 d | destination | =                  |              |      |
| [2014-09-02 09: | 31:06] Leave : | service.    | source=240 d | destination | =                  |              |      |
| [2014-09-02 09: | 31:06] Leave : | service.    | ource=242 d  | destination | =                  |              |      |
| [2014-09-02 09: | 31:06] Confer  | ence finish | ned          |             |                    |              |      |

To download a text file including the log information, select **Download**.

The system opens a dialog asking whether you would like to Open or Save the file. Select **Open** to open the file in Notepad or **Save** to save the log on your computer to open at a later date.

Cancel

Download

The file displays the conference events (such as participants joining) by the time they occurred and the use of any DTMF controls during the conference.

To return to the Service Reports page, select **Cancel**.

Issue 1.0

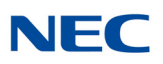

# Help and Troubleshooting

# Chapter 5

# SECTION 1 ONLINE HELP

The system provides context sensitive help. Click on the **Help** tab when on a given page to seek help for that page.

Figure 5-1 Help Page

# Add/Edit Account Help

The Add and Edit Account Pages allow to control information associated with your Account. As a Moderator you can only view the Service Privileges but cannot edit them.

For setting up a new Account enter information requested in the Personal Info block.

- 1. Minimum required information includes:
  - Your Login ID
  - · Your Password (Note: For added security, you should change your password at the earliest possible opportunity.)
  - · At least one phone number or email/sms/pager address

The email address is used as a "from" address when the system generates emails on behalf of the moderator for any service applications.

- 2. Select Maximum Ports. Only an administrator can change this field. This field is used to allocate 'n' ports to a given moderator.
- 3. Select Page Size. Page Size refers to number of lines that will be visible per page on various portals.
- 4. Select your Language from the Language drop down list. The system allows different moderator accounts to be created with different languages. A moderator can override the default language chosen.

# SECTION 2 TROUBLESHOOTING HELP

#### Table 5-1 Troubleshooting Codes

| Item #                         | Description                                                                                | Possible Cause                                                                                                    | Action Required                                                                                                    |  |  |  |  |
|--------------------------------|--------------------------------------------------------------------------------------------|----------------------------------------------------------------------------------------------------|----------------------------------------------------------------------------------------------------|--|--|--|--|
| Audio Conferencing Application |                                                                                            |                                                                                                    |                                                                                                    |  |  |  |  |
| 1                              | When I call into a<br>conference room, I hear<br>"echo".                                   | If callers are very close to<br>each other and using<br>speaker phones, the audio<br>from active speaker also get<br>fed from a secondary caller's<br>phone into the bridge. This<br>produces perception of echo. | Maintain a minimum distance<br>of at least 5 feet between<br>phone users, especially if<br>speaker phones are being<br>used.                                                                                                    |  |  |  |  |
| 2                              | When I call into a<br>conference room, I hear<br>"helicopter" noise.                       | There may be calls from a previous conference that are still connected between the PBX and the NMC XMP. This can lead to a circular loop that will build up the noise in a conference room.                       | Please make sure that PBX<br>drops a caller's line coming<br>into the bridge after the caller<br>has hung up. This condition<br>can be verified by checking<br>RealView. If there are calls<br>that were not dropped, use<br>the disconnect link on<br>Realview to force a<br>disconnect. |  |  |  |  |
| 3                              | I tried to use iCAL button<br>to send the meeting<br>invitation, but no email<br>was sent. | Your PC's Outlook Calendar<br>function may have been<br>reset or set inappropriately.<br>The iCAL facility needs to be<br>enabled.                                                                                | In Calendar, on the Tools<br>menu, click Options, and<br>then click Calendar Options.<br>Under Advanced options,<br>select the "When sending<br>meeting requests over the<br>Internet, use iCalendar<br>format check box".                                                                |  |  |  |  |
| 4                              | Cannot dial out to bring additional people into a conference.                              | The trunk between your PBX<br>and the conference bridge<br>may be set up for inbound<br>traffic only.                                                                                                    | Please check with PBX/CO<br>person. The trunks need to<br>set for full duplex operation<br>for this feature to work.                                                                                                    |  |  |  |  |
| 5                              | Hear bursts of noise after someone stops speaking in a conference.                         | HMP.Uconfig values need adjustment for that location.                                                                                                    | Please bring this to the attention of XOP Customer Support for Assistance.                                                                                                    |  |  |  |  |

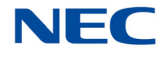

| ltem # | Description                                                                                                    | Possible Cause                                                                                                    | Action Required                                                                                                    |
|--------|----------------------------------------------------------------------------------------------------|----------------------------------------------------------------------------------------------------|----------------------------------------------------------------------------------------------------|
| 6      | When I call into the bridge,<br>it prompts me for an<br>Access Code. The Access<br>Code I enter gets rejected.                                                                             | Access Code is probably for<br>a scheduled conference so it<br>is only valid during the time<br>of the conference plus the<br>Lobby time. The code will be<br>rejected as invalid unless it is<br>entered in the correct time<br>window.<br>Some phones or phone<br>systems distort DTMF,<br>sending the system incorrect<br>digits.<br>The NMC XMP may not have<br>correct license for the audio<br>conferencing. | Confirm Access Code in<br>question was tried during a<br>time for which it was valid.<br>Use the System Events in<br>the GUI (BAD PIN) or <b>tlog</b><br>command to view the DTMF<br>digits the system is<br>detecting. Look for a single<br>digit that was distorted into<br>multiples or missing digits.<br>Please bring this to the<br>attention of XOP Customer<br>support. |
| 7      | <ul> <li>Intermittent choppy audio<br/>or other noise impairment<br/>in the audio conference.</li> <li>Request a recording of the<br/>conference when the<br/>noise is present.</li> </ul> | Ethernet interface on the<br>conference bridge may be<br>running in half duplex mode.<br>Network not optimized for<br>voice.<br>External Source injecting<br>noise into the conference.                                                                                                    | Confirm that all network<br>elements the voice traffic<br>crosses are configured to be<br>full duplex.<br>Confirm that the RTP<br>packets coming from the<br>NMC XMP have been<br>marked as voice.<br>Try muting the conference<br>using 43#, does interference<br>stop? If so use RealView to<br>unmute lines one at a time to<br>find the source of the<br>spurious noise.    |
| 8      | I set up my conference for recording but nothing is getting recorded.                                                                                                    | Recording capability needs to be enabled on the admin side.                                                                                                    | Confirm that system has recording enabled for the moderator.                                                                                                    |
| 9      | I am not able to schedule conferences.                                                                                                    | Scheduling capability needs to be enabled on the admin side.                                                                                                    | Make sure that <b>schedule</b><br><b>port usage field</b> is selected<br>on System Configuration<br>page.                                                                                                    |

#### Table 5-1 Troubleshooting Codes (Continued)

Issue 1.0

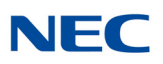

# NMC XMP Meeting Center User Guide

NEC Corporation of America ISSUE 1.0